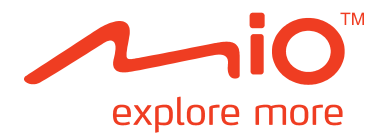

# Řada Moov S

# Příručka k hardwaru

# Důležité bezpečnostní informace

#### PŘEČTĚTE SI POZORNĚ PŘED MONTÁŽÍ TOHOTO VÝROBKU DO VOZIDLA

- Demontáž původního vybavení, montáž příslušenství nebo úpravy vozidla mohou omezit bezpečnost vašeho vozidla nebo v některých právních řádech znemožnit jeho zákonný provoz.
- Dodržujte veškeré pokyny k výrobku a veškeré pokyny v návodu pro vlastníka vozu ohledně příslušenství nebo úprav.
- Seznamte se se zákony vaší země a/nebo státu ohledně provozování vozidla s jakýmkoli příslušenstvím nebo úpravami.
- Jste povinni umístit, zajistit a používat zařízení Mio způsobem, který nezpůsobí nehody, zranění osob nebo poškození majetku. Vždy dodržujte zásady bezpečného řízení.
- Neumísťujte zařízení Mio způsobem, který by mohl kolidovat s bezpečným ovládáním vozidla, s aktivací airbagů nebo jiného bezpečnostního vybavení.
- Neobsluhujte zařízení Mio během řízení.
- Před prvním použitím zařízení Mio se dobře seznamte se zařízením a jeho používáním.
- Na dálnicích může být vzdálenost k výjezdu vypočtená zařízením Mio delší, než vzdálenost uvedená na dopravních značkách. Dopravní značky ukazují vzdálenost k začátku výjezdu, zatímco zařízení Mio ukazuje vzdálenost k další křižovatce, tzn. ke konci výjezdové rampy nebo silnice. Chcete-li se připravit na vyjetí z dálnice, vždy se řiďte informacemi o vzdálenosti na dopravních značkách.
- Na používání informací o umístění bezpečnostních kamer nebo radarů se mohou vztahovat místní zákony v
  zemi používání. Jste povinni si ověřit, zda můžete takové informace legálně používat ve vaší zemi nebo v
  zemi, ve které tyto informace budou použity.
- Je ZAKÁZÁNO používat funkce TV, přehrávače videa a vstupu AV při řízení. Používání této funkce může způsobit dopravní nehodu. Dodržujte toto varování. Společnost Mio nenese v tomto ohledu ŽÁDNOU odpovědnost.
- Nemanipulujte se zařízením Mio, když je horké. Nechte zařízení vychladnout mimo přímé sluneční světlo.
- Dlouhodobý poslech zařízení Mio prostřednictvím sluchátek na plný výkon může poškodit sluch uživatele.
- Nevystavujte zařízení Mio dlouhodobě přímému slunečnímu záření ve vozidle bez dozoru. Přehřátí může zařízení poškodit.

Poznámka: Aby se zabránilo krádeži, nenechávejte zařízení Mio, montážní držák ani žádné kabely na viditelném místě ve vozidle bez dozoru.

#### Upozornění pro řidiče v USA

Zákony některých států, například Arizony, Kalifornie a Minnesoty, zakazují řidičům umísťovat během řízení předměty na čelní skla. Seznamte se a dodržujte nejaktuálnější státní zákony. Krabice s výrobkem může obsahovat alternativní možnost montáže; další možnosti montáže viz mio.com. Společnost Mio nenese žádnou odpovědnost za jakékoli pokuty, sankce nebo škody, které mohou být způsobeny v důsledku nedodržení tohoto upozornění.

Zanedbání těchto varování a upozornění může vést ke smrti, vážnému zranění nebo poškození majetku. Společnost Mio vylučuje veškerou odpovědnost za takovou instalaci nebo používání zařízení Mio, které způsobí nebo přispěje k úmrtí, zranění nebo poškození majetku nebo poruší jakýkoli zákon.

#### Bezpečnostní opatření

#### Nabíjení

 Používejte pouze nabíječku dodávanou s vaším zařízením. Použití jiného typu nabíječky může způsobit poruchu zařízení anebo jiné nebezpečí.

- K napájení tohoto zařízení jsou určeny pouze VÝROBCEM UVEDENÉ zdroje, označené "LPS", "Limited Power Source", se stejnosměrným výstupem + 5 V / 1,0 A.
- Používejte pouze výrobcem uvedenou baterii.

#### Nabíječka

- Nepoužívejte nabíječku ve vysoce vlhkém prostředí. Nikdy se nabíječky nedotýkejte mokrýma rukama, nebo stojíte-li ve vodě.
- Při napájení zařízení nebo nabíjení baterie ponechte kolem nabíječky dostatečný prostor pro cirkulaci vzduchu. Nepřikrývejte nabíječku papírem ani jinými předměty, které zhoršují její chlazení. Nepoužívejte nabíječku, pokud je v přepravním obalu.
- Nabíječku připojujte ke správnému zdroji napětí. Údaje o napětí jsou uvedeny na plášti výrobku anebo na jeho obalu.
- Nepoužívejte nabíječku, má-li poškozenou přívodní šňůru.
- Nepokoušejte se nabíječku opravovat. Neobsahuje žádné opravitelné díly. Jestliže je nabíječka poškozena, nebo pokud byla v příliš vlhkém prostředí, vyměňte ji.

#### Baterie

- Používejte pouze uvedenou baterii.
- VAROVÁNÍ: Toto zařízení je vybaveno nevyměnitelnou vnitřní lithio-iontovou baterií. Baterie může
  prasknout nebo vybuchnout, přičemž se mohou uvolnit nebezpečné chemické látky. Ke snížení rizika vzniku
  požáru nebo popálenin baterii nerozebírejte, nerozdrcujte, neprorážejte ani nelikvidujte v ohni nebo ve
  vodě.
- Důležité pokyny (pouze pro servisní pracovníky)
  - Varování: Pokud baterii vyměníte za nesprávný typ, hrozí nebezpečí výbuchu. Staré baterie zlikvidujte dle příslušných pokynů.
  - ✓ Baterii nahrazujte pouze stejným nebo rovnocenným typem doporučeným výrobcem.
  - ✓ Starou baterii je nutno recyklovat nebo ji zlikvidovat předepsaným způsobem.
  - ✓ Baterii používejte pouze v zařízení, pro které je určena.

# Obsah

| Důležité bezpečnostní informace                                                               | 2          |
|-----------------------------------------------------------------------------------------------|------------|
| Bezpečnostní opatření                                                                         | 2          |
| Nabíjení                                                                                      | 2          |
| NaDijecka<br>Raterie                                                                          | ۲۲<br>۲    |
| Maria.                                                                                        |            |
| Vitejte                                                                                       |            |
|                                                                                               |            |
| Montáž zařízení Mio do vozidla                                                                | 6          |
| Rady S300 / S500<br>Řady S700                                                                 | 6          |
| Rady S700<br>Aktivace příjmu dopravních informací (TMC)                                       | 6          |
|                                                                                               |            |
| Šede S200                                                                                     | ۵<br>م     |
| Rada 5300<br>Řadv 5500                                                                        | 8<br>9     |
| Řady S700                                                                                     |            |
| lak zapnout zařízení Mio?                                                                     | 11         |
|                                                                                               |            |
|                                                                                               | 17         |
| Jak nabit baterii:                                                                            | 12         |
| Jak nabit baterii ve vozicile?                                                                | 12         |
| Jak nabít baterii doma nebo v zaměstnání?                                                     |            |
| lak vložit paměťovou kartu?                                                                   |            |
|                                                                                               | 14         |
| Datsi funkce                                                                                  | 14         |
| Jak postupovat pri volani nands-rree?<br>Jak vyhledat místo pomocí funkce Connect (Připojit)? | 14<br>14   |
| Jak přijímat aktuální dopravní informace?                                                     |            |
| Jak přehrávat hudbu nebo video?                                                               | 14         |
| Jak přehrávat externí AV vybavení prostřednictvím zařízení Mio?                               | 14         |
| Jak přehrávat zvuk prostřednictvím reproduktorů ve vozidle?                                   | 15         |
| Reference                                                                                     | 16         |
| Co je GPS?                                                                                    | 16         |
| Jak zařízení Mio přijímá signály GPS?                                                         |            |
| Pece o zarizeni Mio<br>Odstraňování problémů                                                  | 16<br>17   |
| Informace e couladu                                                                           |            |
| Inionace o souldou                                                                            | ۱۵۱۵<br>۱۰ |
| Prohlášení o shodě (Řady SSOO)                                                                | ۲۵<br>۱۶   |
| Prohlášení o shodě (Řady S700)                                                                | 20         |

# Vítejte

Děkujeme Vám za zakoupení přístroje Mio. Doporučujeme Vám pečlivě prostudovat tuto příručku ještě před prvním použitím přístroje Mio. Uschovejte příručku na bezpečné a dostupné místo, abyste ji mohli v případě potřeby kdykoli použít.

#### Důležité informace pro použití tohoto manuálu

Je důležité plně porozumět terminologii a typografické konvenci použité v tomto manuálu.

#### Formátování

Následující popsané úpravy formátu textu zvýrazňují významné informace:

| Konvence    | Druh informace                                                                                                |
|-------------|----------------------------------------------------------------------------------------------------|
| Tučné písmo | Součásti či položky zobrazené na displeji zahrnující tlačítka, hlavičky, názvy položek a volby přístroje Mio. |
| Kurziva     | Označuje název obrazovky přístroje.                                                                           |

#### Terminologie

V tabulce jsou uvedeny často používané termíny, které jsou v příručce použity pro popis akcí uživatele.

| Termín            | Popis                                                                                              |
|-------------------|----------------------------------------------------------------------------------------------------|
| Stisknout         | Krátké stisknutí tlačítka.                                                                         |
| Stisknout a držet | Stiskněte a držte tlačítko po dobu 2-3 vteřin.                                                     |
| Kliknout          | Stiskněte- ťukněte na tlačítko zobrazené na dotykovém displeji.                                    |
| Kliknout a držet  | Klikněte a držte se na tlačítku dotykového displeje po dobu 2-3 vteřin.                            |
| Vybrat            | Klikněte na položku seznamu, případně klikněte na příkaz z nabídky – listování, výběr a potvrzení. |

# Montáž zařízení Mio do vozidla

#### POZOR:

- Nikdy nemontujte zařízení Mio tak, aby blokovalo zorné pole řidiče.
- Pokud je čelní sklo zabarveno reflexní vrstvou, může být atermické a omezovat příjem signálu GPS. V takovém případě namontujte zařízení Mio na místo s "čistou plochou" – obvykle přímo pod zpětné zrcátko.
- Aby bylo zařízení Mio chráněno před náhlým proudovým přepětím, připojte autonabíječku až po nastartování motoru vozidla.

# Řady S300 / S500

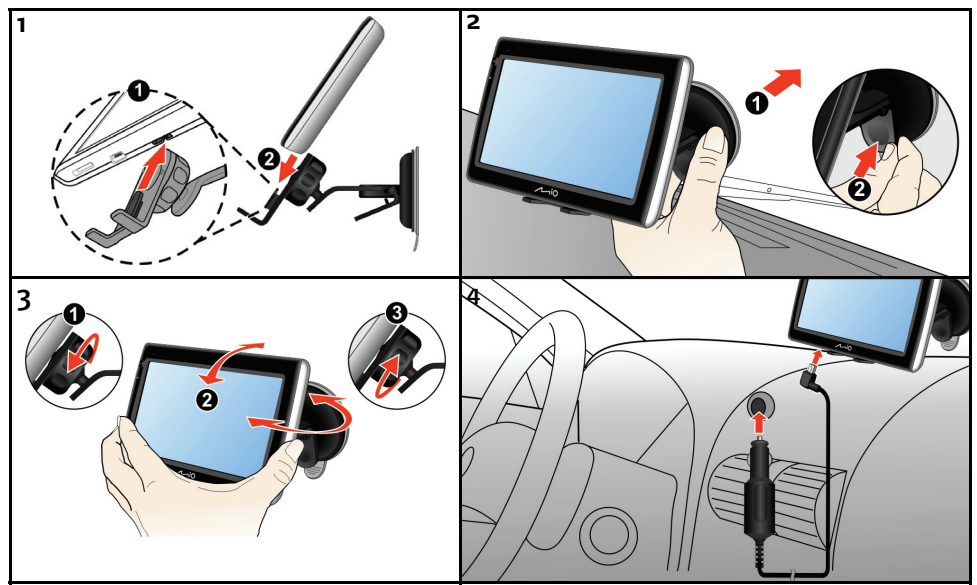

Řady S700

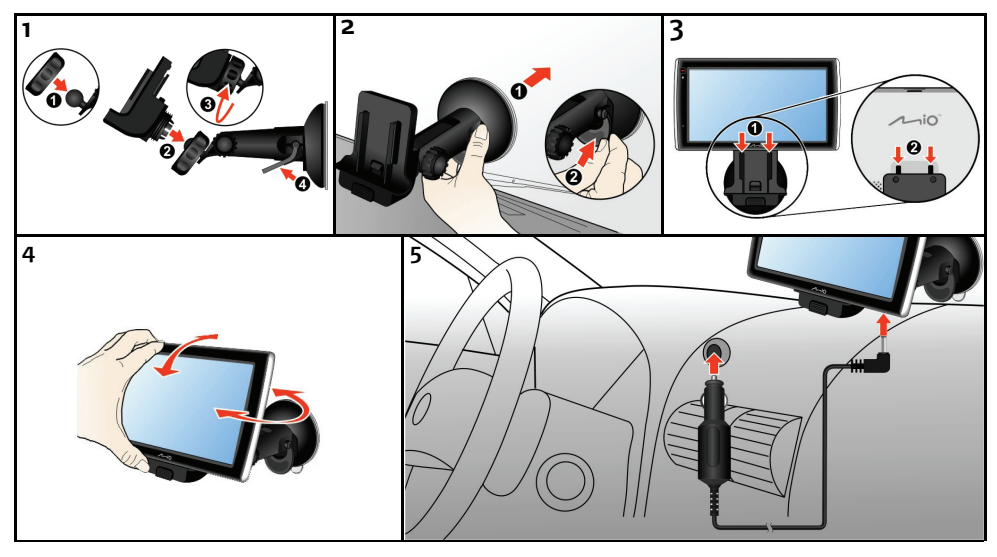

## Aktivace příjmu dopravních informací (TMC)

Poznámka: Dopravní informace nejsou k dispozici u všech modelů a jsou k dispozici pouze ve vybraných zemích.

V závislosti na modelu zařízení Mio lze přijímat aktuální dopravní informace jedním ze dvou způsobů:

- Pokud je zařízení Mio vybaveno integrovaným přijímačem TMC, můžete přijímat aktuální dopravní informace\* prostřednictvím nabíječky do auta, která slouží jako anténa.
- Pokud zařízení Mio není vybaveno integrovaným přijímačem TMC, je třeba nainstalovat sadu příslušenství TMC (kterou lze zakoupit samostatně – podrobnosti viz <u>www.mio.com</u>).

Informace o používání dopravních informací v zařízení Mio viz Uživatelská příručka k softwaru.

\* Může být vyžadován odběr služby. Další podrobnosti viz <u>www.mio.com</u>.

# Seznámení se zařízením Mio

# Řada S300

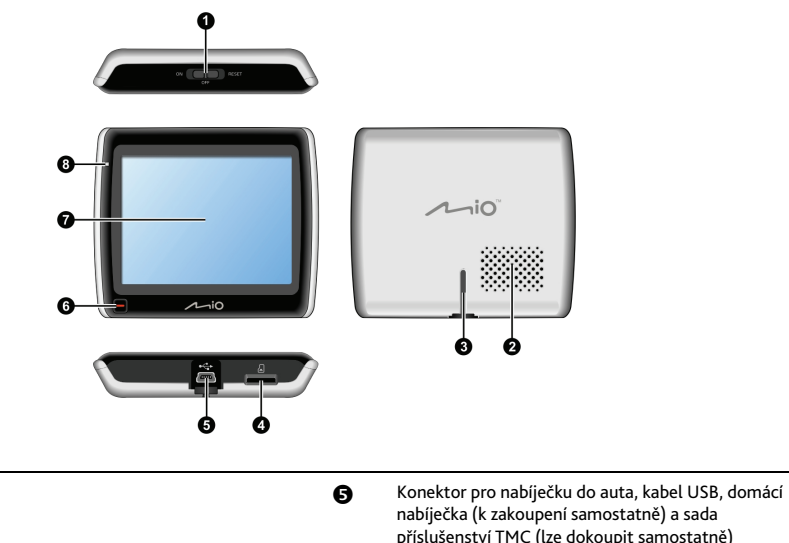

| 0 | Vypínač                            | 0 | Konektor pro nabíječku do auta, kabel USB, domácí<br>nabíječka (k zakoupení samostatně) a sada<br>příslušenství TMC (lze dokoupit samostatně) |
|---|------------------------------------|---|----------------------------------------------------------------------------------------------------|
| 0 | Reproduktor                        | 0 | Tlačítko hlavní nabídky                                                                                                    |
| ₿ | Otvor držáku                       | 0 | Dotykový displej                                                                                                    |
| 4 | Otvor pro paměťovou kartu microSD™ | 8 | Indikátor baterie                                                                                                    |

# Řady S500

| 0 | Vypínač                                                                                                    | 0 | Dotykový displej                |
|---|----------------------------------------------------------------------------------------------------|---|---------------------------------|
| 0 | Otvor držáku                                                                                                    | 0 | Indikátor baterie               |
| € | Reproduktor                                                                                                    | 8 | Tlačítko hlavní nabídky         |
| 4 | Konektor pro nabíječku do auta, kabel USB, domácí<br>nabíječka (k zakoupení samostatně) a sada<br>příslušenství TMC (lze dokoupit samostatně) | Ø | Mikrofon (pouze některé modely) |
| Ø | Otvor pro paměťovou kartu microSD™                                                                                                    |   |                                 |
|   |                                                                                                    |   |                                 |

# Řady S700

| 0 | Vypínač                                                                                                    | Ø | Konektor pro nabíječku do auta a kabel USB |
|---|----------------------------------------------------------------------------------------------------|---|--------------------------------------------|
| 0 | Otvor pro paměťovou kartu microSD™                                                                                                    | 8 | Mikrofon (pouze některé modely)            |
| € | Otvor držáku                                                                                                    | Ø | Dotykový displej                           |
| 4 | Reproduktor                                                                                                    | 0 | Indikátor baterie                          |
| 6 | Zásuvka pro nabíječku do auta a domácí nabíječku<br>(nutno zakoupit samostatně)                                                           | 0 | Tlačítko hlavní nabídky                    |
| 6 | Konektor pro sadu příslušenství TMC<br>(pravděpodobně bude třeba zakoupit samostatně)<br>nebo pro kabel AV (není dodáván se všemi modely) |   |                                            |
|   | Poznámka: V závislosti na modelu bude k dispozici<br>konektor pro sadu příslušenství TMC nebo pro<br>kabel AV, ale nikoli oboje.          |   |                                            |

# Jak zapnout zařízení Mio?

## Používání vypínače

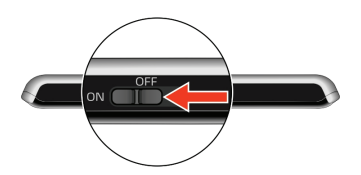

• Chcete-li zařízení Mio zapnout, přesuňte vypínač napájení do polohy ON (ZAPNUTO).

Chcete-li zařízení Mio vypnout, přesuňte vypínač napájení do polohy OFF (VYPNUTO). Zařízení Mio přejde do úsporného režimu. Při příštím zapnutí se zařízení Mio vrátí na poslední používanou obrazovku.

• Chcete-li zařízení Mio resetovat, přesuňte vypínač napájení do polohy **RESET (RESETOVAT)**. Když se zařízení Mio vypnulo, přesuňte vypínač napájení do polohy **ON (ZAPNUTO)**.

# Jak nabít baterii?

Zařízení Mio je vybaveno vnitřní baterií, která při plném nabití poskytuje napájení po dobu 2 hodin. Plné nabití baterie může trvat až 4 hodiny.

Poznámka: Při prvním použití zařízení Mio baterie nemusí být zcela nabitá.

POZOR: Pro zajištění optimálního výkonu baterie dodržujte následující zásady:

- Nenabíjejte baterii při vysoké teplotě (například na přímém slunci).
- Před nabíjením není nutné baterii plně vybít.
- Nebudete-li zařízení Mio delší dobu používat, přesuňte vypínač do polohy RESET (RESETOVAT), aby se šetřila energie vnitřní baterie.

Světelný indikátor baterie na zařízení Mio ukazuje úroveň nabití vnitřní baterie:

- Zelená baterie je zcela nabitá
- Oranžová baterie se nabíjí

#### Jak nabít baterii ve vozidle?

Chcete-li nabít zařízení Mio ve vozidle, připojte nabíječku do auta ke konektoru \* Chraně zařízení Mio a druhý konec do automobilové napájecí zásuvky.

#### Jak nabít baterii prostřednictvím počítače?

Tip: Pro dosažení optimálního výsledku nabíjení zajistěte, aby bylo zařízení Mio během připojení k počítači vypnuté.

- 1. Zapněte počítač.
- Připojte velký konec kabelu USB přímo k portu USB počítače (nikoli k rozbočovači USB) a připojte malý konec ke konektoru

POZOR: Když je zařízení Mio zapnuté a připojené k počítači, je rozpoznáno jako externí velkokapacitní paměťové zařízení. NEODSTRAŇUJTE žádné soubory, které jsou předinstalované v zařízení Mio. Odstranění souborů může způsobit selhání zařízení Mio.

#### Jak nabít baterii doma nebo v zaměstnání?

K nabíjení baterie můžete použít volitelnou domácí nabíječku.

Chcete-li nabít zařízení Mio prostřednictvím elektrické zásuvky, připojte kabel domácí nabíječky ke konektoru • The spodní straně zařízení Mio a připojte síťovou nabíječku k elektrické zásuvce.

Poznámka: Domácí nabíječka není součástí všech modelů a lze ji zakoupit samostatně (podrobnosti viz www.mio.com).

# Jak vložit paměťovou kartu?

#### POZOR: Netlačte na střed paměťové karty.

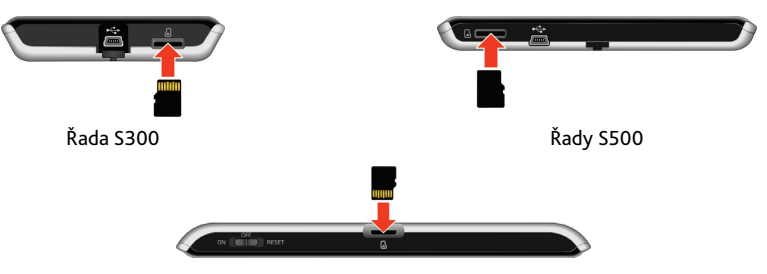

Řady S700

Uchopte kartu microSD™ za okraje a opatrně zasuňte do štěrbiny podle obrázků zařízení Mio výše.

Chcete-li kartu vyjmout, opatrným zatlačením na horní okraj kartu uvolněte a potom vysuňte ze štěrbiny.

# Další funkce

#### Jak postupovat při volání hands-free?

Poznámka: Volání hands-free není k dispozici u všech modelů.

Máte-li k dispozici mobilní telefon vybavený bezdrátovou technologií Bluetooth, můžete používat zařízení Mio jako sadu hands-free do auta. Aby bylo možné tuto funkci používat, musíte nejdříve spárovat mobilní telefon se zařízením Mio.

Poznámka: Před zahájením párování zkontrolujte, zda je zapnutá bezdrátová funkce *Bluetooth* mobilního telefonu. Některé telefony s bezdrátovou technologií Bluetooth nejsou se zařízením Mio kompatibilní. Seznam kompatibilních telefonů viz www.mio.com

Pokyny pro párování, vytáčení a přijímání hovorů viz Uživatelská příručka k softwaru.

#### Jak vyhledat místo pomocí funkce Connect (Připojit)?

Poznámka: Funkce Connect (Připojit) není k dispozici u všech modelů a je k dispozici pouze ve vybraných zemích.

Funkce Connect (Připojit) umožňuje vyhledávat online místa v blízkosti konkrétního umístění.

Poznámka: Aby bylo možné používat funkci Connect (Připojit), musíte spárovat zařízení Mio s mobilním telefonem. Není-li zařízení Mio spárováno s mobilním telefonem, zobrazí se obrazovka *Bluetooth*. Některé telefony s bezdrátovou technologií Bluetooth nejsou se zařízením Mio kompatibilní. Seznam kompatibilních telefonů viz <u>www.mio.com</u>

Informace o funkci Connect (Připojit) a o používání bezdrátové technologie Bluetooth viz Uživatelská příručka k softwaru.

#### Jak přijímat aktuální dopravní informace?

Poznámka: Dopravní informace nejsou k dispozici u všech modelů a jsou k dispozici pouze ve vybraných zemích.

Služba TMC (Traffic Message Channel) umožňuje přijímat v zařízení Mio aktuální dopravní informace. V některých zemích bude pravděpodobně třeba se k odběru služby TMC přihlásit. Podrobnosti viz <u>www.mio.com</u>. V závislosti na modelu zařízení Mio bude pravděpodobně zapotřebí sada příslušenství TMC (lze zakoupit samostatně).

Další informace o funkci Traffic (Doprava) viz Uživatelská příručka k softwaru.

#### Jak přehrávat hudbu nebo video?

Poznámka: Funkce přehrávání médií není k dispozici u všech modelů a je k dispozici pouze ve vybraných zemích.

Funkce Média umožňuje přehrávat hudební soubory nebo videosoubory stažené do zařízení Mio nebo z karty microSD™.

VAROVÁNÍ: Je ZAKÁZÁNO používat funkci přehrávače videa při řízení. Používání této funkce může způsobit dopravní nehodu. Dodržujte toto varování. Společnost Mio nenese v tomto ohledu ŽÁDNOU odpovědnost.

Další informace o přehrávání hudby a videa viz Uživatelská příručka k softwaru.

#### Jak přehrávat externí AV vybavení prostřednictvím zařízení Mio?

Poznámka: AV konektor není k dispozici u všech modelů.

Zařízení Mio může přijímat vstup AV z externího vybavení, například z přehrávače DVD. To znamená, že zařízení Mio lze používat jako sekundární zobrazovací zařízení.

VAROVÁNÍ: Je ZAKÁZÁNO používat zařízení Mio k přehrávání videa při řízení vozidla. Používání této funkce může způsobit dopravní nehodu. Dodržujte toto varování. Společnost Mio nenese v tomto ohledu ŽÁDNOU odpovědnost.

Další informace o přehrávání externího AV vybavení prostřednictvím zařízení Mio viz Uživatelská příručka k softwaru.

#### Jak přehrávat zvuk prostřednictvím reproduktorů ve vozidle?

Poznámka: Funkce vysílání FM a MP3 nejsou k dispozici u všech modelů a jsou k dispozici pouze ve vybraných zemích.

Zařízení Mio lze nastavit tak, aby vysílalo zvuk na konkrétní frekvenci FM, kterou můžete přijímat prostřednictvím autorádia. To znamená, že můžete poslouchat hlasovou navigaci podle mapy, soubory mp3 a videosoubory jasně a hlasitě prostřednictvím reproduktorů ve vozidle.

VAROVÁNÍ: Funkci vysílače FM není dovoleno používat v zemích Kypr, Francie a Řecko. Na území těchto zemí tuto funkci vypněte.

Další informace o vysílání FM viz Uživatelská příručka k softwaru.

# Reference

## Co je GPS?

Systém GPS (Global Positioning System) je k dispozici kdykoli, zdarma a je přesný na 5 m (15 stop). Navigace GPS je umožněna sítí satelitů, které obíhají Zemi přibližně ve výšce 20 200 km (12 552 mil). Každý satelit vysílá rozsah signálů, které jsou zpracovávány přijímači GPS, například zařízením Mio, pro stanovení přesné polohy. Ačkoli přijímač GPS dokáže kdykoli rozpoznat signály až z 12 satelitů, ke stanovení polohy nebo "zaměření GPS" (zeměpisná délka a šířka) postačují navigačním systémům do auta pouze čtyři signály.

#### Jak zařízení Mio přijímá signály GPS?

Zařízení Mio přijímá signály GPS prostřednictvím vnitřní antény GPS. Aby byla zajištěna optimální síla signálu GPS, musí se zařízení Mio nacházet venku nebo venku v automobilu a musí mít neomezený výhled na oblohu. Na příjem signálu GPS obvykle nemá vliv počasí, nicméně silný déšť nebo sněžení mohou příjem negativně ovlivnit.

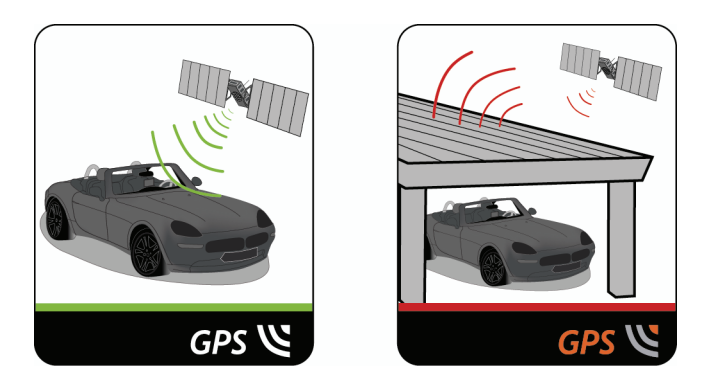

#### Péče o zařízení Mio

Řádná péče o zařízení Mio je předpokladem jeho bezchybné činnosti a snižuje riziko jeho poškození.

- Udržujte zařízení Mio mimo prostředí s nadměrnou vlhkostí a vysokými teplotami.
- Chraňte zařízení Mio před dlouhodobým vystavením přímému slunci nebo silnému ultrafialovému záření.
- Nepokládejte ani nepouštějte na zařízení Mio žádné předměty.
- Chraňte zařízení Mio před pádem a nevystavujte ho velkým otřesům.
- Chraňte zařízení Mio před náhlými a prudkými změnami teplot. Uvnitř zařízení by mohlo dojít ke kondenzaci vlhkosti, která by ho mohla poškodit. Pokud dojde ke kondenzaci vlhkosti, před dalším používáním nechejte zařízení Mio úplně vyschnout.
- Povrch displeje je náchylný na poškrábání. Nedotýkejte se jej ostrými předměty. Na ochranu displeje před menšími škrábanci je možné použít některou z ochranných fólii speciálně určených pro přenosná zařízení s LCD panely.
- Nikdy nečistěte zařízení Mio, pokud je zapnuté. K čištění obrazovky a zevnějšku zařízení Mio používejte měkký hadřík, který nepouští vlákna.
- K čištění obrazovky nepoužívejte papírové utěrky.

- Zařízení Mio se nikdy nepokoušejte rozebírat, opravovat nebo je jakýmkoliv způsobem upravovat. V
  opačném případě může dojít k jeho poškození nebo dokonce ke zranění osob či škodám na majetku, a ke
  zneplatnění záruky.
- Neskladujte ani nepřenášejte zařízení Mio ani jeho součásti či příslušenství v prostorách, v nichž se nacházejí hořlavé kapaliny, plyny nebo výbušniny.

#### Odstraňování problémů

Pokud se setkáte s problémem, který nedokážete vyřešit, obraťte se s žádostí o pomoc na autorizované servisní středisko.

| Problémy                                          | Řešení                                                                                                    |
|---------------------------------------------------|----------------------------------------------------------------------------------------------------|
| Zařízení nelze zapnout při provozu<br>na baterie. | Baterie nemá dostatek energie pro provoz zařízení Mio. Nabijte baterii pomocí<br>nabíječky do auta, domácí nabíječky (nutno zakoupit samostatně) nebo kabelu USB a<br>potom akci opakujte. |
| Obrazovka má pomalou odezvu.                      | Baterie nemá dostatek energie pro provoz zařízení Mio. Jestliže problém přetrvává,<br>proveďte reset zařízení Mio.                                                                         |
| Obrazovka zamrzává.                               | Proveďte reset zařízení Mio.                                                                                                    |
| Obrazovka je těžko čitelná.                       | Zvyšte jas obrazovky.                                                                                                    |
| Nelze navázat spojení s počítačem.                | Před pokusem o navázání spojení nejprve zkontrolujte, zda jsou zařízení Mio i počítač<br>zapnuté.                                                                                          |
|                                                   | Zkontrolujte, zda je kabel řádně zastrčen do USB portu v počítači a v zařízení Mio. USB<br>kabel připojte k počítači přímo – nikoli prostřednictvím USB rozbočovače.                       |
|                                                   | Před připojením USB kabelu proveďte reset zařízení Mio. Před restartem počítače vždy nejdříve zařízení Mio odpojte.                                                                        |

# Informace o souladu

VAROVÁNÍ: Tento výrobek, jeho obal a jeho součásti obsahují chemické látky, včetně olova, které jsou ve státě Kalifornie považovány za příčinu rakoviny, poškození plodu nebo poškození reprodukčních orgánů. Toto upozornění je uvedeno v souladu s Ustanovením 65 státu Kalifornie.

## Prohlášení o shodě (Řady S300)

#### Evropské normy

Poznámka: Pro účely regulatorní identifikace bylo výrobku Moov S300 Series přiřazeno číslo modelu N223.

Výrobce není zodpovědný za jakékoli rušení radiopřijímače nebo televizoru, které je způsobeno neautorizovanými úpravami tohoto zařízení. Takové úpravy mohou způsobit ztrátu oprávnění uživatele na používání tohoto vybavení.

Štítky umístěné na vnějším plášti zařízení Mio označují normy, kterým daný model vyhovuje. Přečtěte si štítky na zařízení Mio a odpovídající prohlášení v této kapitole. Některá upozornění se vztahují pouze ke konkrétním modelům.

# CE

Výrobky s označením CE vyhovují nařízení o radiotelekomunikačních koncových zařízeních (R&TTE) (1999/5/EEC), direktivě o elektromagnetické kompatibilitě zařízení (89/336/EEC) a direktivě pro nízké napětí (73/23/EEC) – doplněné nařízení 93/68/ECC, vydaným Komisí Evropského společenství.

Soulad s těmito nařízeními znamená, že zařízení vyhovuje následujícím evropským normám:

**EN 301 489-1:** Elektronická kompatibilita a otázky rádiového spektra (ERM), elektromagnetická kompatibilita (EMC) pro rádiová zařízení a služby; Část 1: Obecné technické požadavky

EN 301 489-17: Elektronická kompatibilita a otázky rádiového spektra (ERM), elektromagnetická kompatibilita (EMC) pro rádiová zařízení a služby; Část 17: Konkrétní podmínky pro 2,4GHz širokopásmové vysílací systémy a 5GHz vysoce výkonná RLAN zařízení

EN 55022: Charakteristiky rádiového rušení

EN 55024: Charakteristiky odolnosti

EN 61000-3-2: Limity pro vyzařování střídavým proudem

EN 61000-3-3: Limity výkyvů napětí a kmitání v systémech napájení nízkým napětím

IEC 60950-1:2001: Bezpečnost produktů

Výrobce nenese odpovědnost za úpravy zařízení učiněné uživatelem, díky nimž může zařízení přestat splňovat podmínky pro označení CE.

Společnost Mio Technology tímto prohlašuje, že tento N223 je ve shodě se základními požadavky a dalšími příslušnými ustanoveními směrnice 1999/5/ES.

#### Prohlášení o shodě (Řady S500)

#### Evropské normy

```
Poznámka: Pro účely regulatorní identifikace bylo výrobku
Moov S500 Series přiřazeno číslo modelu N224.
Moov S556/S568 přiřazeno číslo modelu N229.
```

Výrobce není zodpovědný za jakékoli rušení radiopřijímače nebo televizoru, které je způsobeno neautorizovanými úpravami tohoto zařízení. Takové úpravy mohou způsobit ztrátu oprávnění uživatele na používání tohoto vybavení.

Štítky umístěné na vnějším plášti zařízení Mio označují normy, kterým daný model vyhovuje. Přečtěte si štítky na zařízení Mio a odpovídající prohlášení v této kapitole. Některá upozornění se vztahují pouze ke konkrétním modelům.

# €€

Výrobky s označením CE vyhovují nařízení o radiotelekomunikačních koncových zařízeních (R&TTE) (1999/5/EEC), direktivě o elektromagnetické kompatibilitě zařízení (89/336/EEC) a direktivě pro nízké napětí (73/23/EEC) – doplněné nařízení 93/68/ECC, vydaným Komisí Evropského společenství.

Soulad s těmito nařízeními znamená, že zařízení vyhovuje následujícím evropským normám:

**EN 300 328 (Pouze pro modely vybavené Bluetooth)**: Elektromagnetická kompatibilita a rádiové spektrum (ERM); Širokopásmové přenosové systémy; Zařízení pro přenos dat pracující v pásmu ISM 2,4 GHz a používající techniky modulace s rozprostřeným spektrem; Harmonizovaná EN, zahrnující podstatné náležitosti článku 3.2 Směrnice R&TTE

EN 301 357 (Pouze pro modely s funkcemi vysílače FM): Problematika elektromagnetické kompatibility a rádiového spectra (ERM); Bezdrátová zvuková zařízení v rozsahu 25 MHz až 2000 MHz; Spotřební rádiové mikrofony a monitorovací systémy do ucha pracující v harmonizovaném pásmu CEPT 863 MHz až 865 MHz; Část 2: Harmonizovaná EN podle článku 3.2 směrnice R&TTE

EN 301 489-1: Elektronická kompatibilita a otázky rádiového spektra (ERM), elektromagnetická kompatibilita (EMC) pro rádiová zařízení a služby; Část 1: Obecné technické požadavky

EN 301 489-9 (Pouze pro modely s funkcemi vysílače FM): Problematika elektromagnetické kompatibility a rádiového spektra (ERM); Standard elektromagnetické kompatibility (EMC) pro rádiové vybavení a služby; Část 9: Specifické podmínky pro bezdrátové mikrofony, vybavení zvukového připojení pracující na stejné rádiové frekvenci (RF), bezdrátová zvuková a monitorovací zařízení do ucha

EN 301 489-17: Elektronická kompatibilita a otázky rádiového spektra (ERM), elektromagnetická kompatibilita (EMC) pro rádiová zařízení a služby; Část 17: Konkrétní podmínky pro 2,4GHz širokopásmové vysílací systémy a 5GHz vysoce výkonná RLAN zařízení

EN 55022: Charakteristiky rádiového rušení

EN 55024: Charakteristiky odolnosti

EN 61000-3-2: Limity pro vyzařování střídavým proudem

EN 61000-3-3: Limity výkyvů napětí a kmitání v systémech napájení nízkým napětím

IEC 60950-1:2001: Bezpečnost produktů

Výrobce nenese odpovědnost za úpravy zařízení učiněné uživatelem, díky nimž může zařízení přestat splňovat podmínky pro označení CE.

Společnost Mio Technology tímto prohlašuje, že tento N224/N229 je ve shodě se základními požadavky a dalšími příslušnými ustanoveními směrnice 1999/5/ES.

Funkci vysílače FM není dovoleno používat v zemích Kypr, Francie a Řecko. Na území těchto zemí tuto funkci vypněte. (Pouze pro modely s funkcemi vysílače FM)

Toto vybavení lze provozovat v:

| AT | BE | BG | СН | CZ | DE | DK | EE | ES | FI |
|----|----|----|----|----|----|----|----|----|----|
| GB | HU | IE | IS | IT | LI | LT | LU | LV | MT |
| NL | NO | PL | РТ | RO | RU | SE | SI | SK | TR |

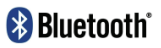

Bluetooth QD ID B015153

## Prohlášení o shodě (Řady S700)

#### Evropské normy

Poznámka: Pro účely regulatorní identifikace bylo výrobku Moov S700 Series přiřazeno číslo modelu N225.

Výrobce není zodpovědný za jakékoli rušení radiopřijímače nebo televizoru, které je způsobeno neautorizovanými úpravami tohoto zařízení. Takové úpravy mohou způsobit ztrátu oprávnění uživatele na používání tohoto vybavení.

Štítky umístěné na vnějším plášti zařízení Mio označují normy, kterým daný model vyhovuje. Přečtěte si štítky na zařízení Mio a odpovídající prohlášení v této kapitole. Některá upozornění se vztahují pouze ke konkrétním modelům.

# €€

Výrobky s označením CE vyhovují nařízení o radiotelekomunikačních koncových zařízeních (R&TTE) (1999/5/EEC), direktivě o elektromagnetické kompatibilitě zařízení (89/336/EEC) a direktivě pro nízké napětí (73/23/EEC) – doplněné nařízení 93/68/ECC, vydaným Komisí Evropského společenství.

Soulad s těmito nařízeními znamená, že zařízení vyhovuje následujícím evropským normám:

**EN 300 328 (Pouze pro modely vybavené Bluetooth)**: Elektromagnetická kompatibilita a rádiové spektrum (ERM); Širokopásmové přenosové systémy; Zařízení pro přenos dat pracující v pásmu ISM 2,4 GHz a používající techniky modulace s rozprostřeným spektrem; Harmonizovaná EN, zahrnující podstatné náležitosti článku 3.2 Směrnice R&TTE

EN 301 357 (Pouze pro modely s funkcemi vysílače FM): Problematika elektromagnetické kompatibility a rádiového spectra (ERM); Bezdrátová zvuková zařízení v rozsahu 25 MHz až 2000 MHz; Spotřební rádiové mikrofony a monitorovací systémy do ucha pracující v harmonizovaném pásmu CEPT 863 MHz až 865 MHz; Část 2: Harmonizovaná EN podle článku 3.2 směrnice R&TTE

EN 301 489-1: Elektronická kompatibilita a otázky rádiového spektra (ERM), elektromagnetická kompatibilita (EMC) pro rádiová zařízení a služby; Část 1: Obecné technické požadavky

EN 301 489-9 (Pouze pro modely s funkcemi vysílače FM): Problematika elektromagnetické kompatibility a rádiového spektra (ERM); Standard elektromagnetické kompatibility (EMC) pro rádiové vybavení a služby; Část 9: Specifické podmínky pro bezdrátové mikrofony, vybavení zvukového připojení pracující na stejné rádiové frekvenci (RF), bezdrátová zvuková a monitorovací zařízení do ucha

EN 301 489-17: Elektronická kompatibilita a otázky rádiového spektra (ERM), elektromagnetická kompatibilita (EMC) pro rádiová zařízení a služby; Část 17: Konkrétní podmínky pro 2,4GHz širokopásmové vysílací systémy a 5GHz vysoce výkonná RLAN zařízení

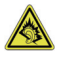

EN 50332: Dlouhodobý poslech zařízení Mio prostřednictvím sluchátek na plný výkon může poškodit sluch uživatele.

EN 55022: Charakteristiky rádiového rušení

EN 55024: Charakteristiky odolnosti

EN 61000-3-2: Limity pro vyzařování střídavým proudem

EN 61000-3-3: Limity výkyvů napětí a kmitání v systémech napájení nízkým napětím

#### IEC 60950-1:2001: Bezpečnost produktů

Výrobce nenese odpovědnost za úpravy zařízení učiněné uživatelem, díky nimž může zařízení přestat splňovat podmínky pro označení CE.

Společnost Mio Technology tímto prohlašuje, že tento N225 je ve shodě se základními požadavky a dalšími příslušnými ustanoveními směrnice 1999/5/ES.

Funkci vysílače FM není dovoleno používat v zemích Kypr, Francie a Řecko. Na území těchto zemí tuto funkci vypněte. (Pouze pro modely s funkcemi vysílače FM)

Toto vybavení lze provozovat v:

| AT | BE | BG | СН | CZ | DE | DK | EE | ES | FI |
|----|----|----|----|----|----|----|----|----|----|
| GB | HU | IE | IS | IT | LI | LT | LU | LV | MT |
| NL | NO | PL | РТ | RO | RU | SE | SI | SK | TR |

#### Bluetooth (pouze pro modely vybavené Bluetooth)

## 🚯 Bluetooth

Bluetooth QD ID B015258

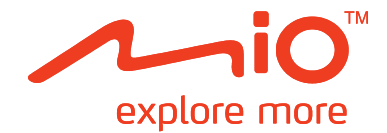

# Řada Moov S

# Uživatelská příručka

# Obsah

| Jak používat dotykovou obrazovku?                                                                                                    | 5  |
|----------------------------------------------------------------------------------------------------|----|
| Jak začít?                                                                                                    | 6  |
| Jak poprvé spustit zařízení Mio?                                                                                                    | 6  |
| Hlavní nabídka                                                                                                    | 7  |
| Jak se dostat z bodu A do bodu B?                                                                                                    | 8  |
| Co když minu odbočku?                                                                                                    | 8  |
| Automatické přesměrování Back-On-Track™                                                                                                    | 8  |
| Používání obrazovky Klávesnice                                                                                                    | 8  |
| Jak Man Haptanovat moji prvni čestu:<br>Jak vyhledat místo podle informací GPS?                                                                                                    | 9  |
| Jak vyneda misto pode mornae or standard and standard and standard and standard standard st | 10 |
| Jak vyhledat bod zájmu (PÓI)?                                                                                                    | 11 |
| Jak zobrazit trasu?                                                                                                    | 12 |
| Jak používat mapu Prozkoumat?                                                                                                    | 14 |
| Jak zobrazit mapu Prozkoumat?                                                                                                    | 14 |
| Jak navigovat na POI pomocí mapy Prozkoumat?                                                                                                    | 15 |
| Jak nastavit předvolby POI?                                                                                                    | 15 |
| Jak navigovat na poslední místo?                                                                                                    | 17 |
| Jak zobrazit náhled trasy?                                                                                                    | 18 |
| Jak zobrazit statistiku trasy?                                                                                                    | 19 |
| Moje místa                                                                                                    | 20 |
| Jak uložit místo jako Moje místo?                                                                                                    | 20 |
| Jak navigovat na uložené místo?                                                                                                    | 21 |
| Jak navigovat domů?                                                                                                    | 21 |
| lak odstranit uložené místo?                                                                                                    | 21 |
| Jak navigovat na <b>NavPix™</b> ?                                                                                                    | 22 |
| Jak zobrazit NavPix™ na celou obrazovku?                                                                                                    | 23 |
| Jak zobrazit <b>NavPix™</b> v prezentaci?                                                                                                    | 23 |
| Jak odstranit <b>NavPix™</b> z obrazovky Moje Místa?                                                                                                    | 23 |
| Jak zachytit místo nebo cestu?                                                                                                    | 24 |
| Jak zachytit souřadnice GPS místa?                                                                                                    | 24 |
| Jak zachytit místo s hlasovým záznamem?                                                                                                    | 24 |
| Jak zachytit trasu?                                                                                                    | 24 |
| Jak navigovat na zachycené místo?                                                                                                    | 25 |
| Jak sdílet zachycenou cestu?                                                                                                    | 25 |
| lak vytvořit trasu s více zastávkami?                                                                                                    | 26 |
| Jak odstranit průjezdní bod z trasy?                                                                                                    | 27 |
| Jak přehrávat média?                                                                                                    | 28 |
| Přehrávání zvukových souborů                                                                                                    | 28 |
| Jak přehrát zvukový soubor v zařízení Mio?                                                                                                    | 28 |
| Jak přijímat zvuk prostřednictvím reproduktorů ve vozidle?                                                                                                    | 30 |

| Jak nastavit výstupní zvukový kanál zařízení Mio prostřednictvím rádia FM ve vozidle? | 30 |
|---------------------------------------------------------------------------------------|----|
| Jak postupovat při hands-free volání?                                                 | 31 |
| Jak spárovat zařízení Mio s mobilním telefonem prostřednictvím Bluetooth?             |    |
| Obrazovka podrobností spárovaných telefonů                                            | 31 |
| Konfigurování internetových nastavení                                                 | 32 |
| Jak uskutečnit volání?                                                                | 33 |
| Jak přijmout volání?                                                                  | 34 |
| Jak přidat kontakt do zařízení Mio?                                                   | 34 |
| Jak vyhledat kontakt v telefonním seznamu?                                            | 34 |
| Jak uskutečnit volání kontaktní osobě?                                                | 34 |
| Jak zobrazit historii volâni?                                                         |    |
| jak vymazat nistorii volani?                                                          |    |
| Jak sparoval zanzeni 1910 s hantavni sadou prostrednictvim Bluetootne                 |    |
| Co je Cestovní průvodce?                                                              |    |
| Jak vyhledat POI ve městě, které navštěvuji pomocí cestovního průvodce?               | 37 |
| Jak přidávat nebo odebírat průvodce po městech v zařízení Mio?                        | 38 |
| Co je služba Google Local Search?                                                     | 39 |
| lak whiledat BOI pemoré služby Coogle Local Soarch?                                   | 20 |
|                                                                                       |    |
| Co je MioMore?                                                                        | 41 |
| Jak provést místní vyhledávání?                                                       | 41 |
| Jak vyhledat silniční asistenční službu?                                              | 42 |
| Jak najít informace o počasí?                                                         | 43 |
| Jak stáhnout aktualizace služby MioMore?                                              | 44 |
| Jak přijímat aktuální dopravní informace prostřednictvím TMC?                         | 45 |
| Jak zařízení Mio přijímá signály dopravní informace?                                  | 45 |
| Jak se dozvím, že došlo k dopravní události?                                          | 45 |
| Jak zobrazit seznam všech událostí na trase?                                          | 45 |
| Jak zobrazit mapu Provoz?                                                             | 46 |
| Jak zobrazit podrobnosti dopravní události?                                           | 46 |
| Jak eliminovat událost na trase?                                                      | 47 |
| Režim Chůze                                                                           | 48 |
| lak lze nastavit režim navigace na chůzi?                                             | 48 |
|                                                                                       |    |
| Co lze přizpůsobiť?                                                                   | 49 |
| Hlasitost                                                                             | 49 |
| Den/Noc                                                                               |    |
| Procházení seznamu                                                                    |    |
|                                                                                       | 50 |
| Informace o spotrebe                                                                  | 50 |
| Sport displeje                                                                        | 50 |
| Vysílač FM                                                                            |    |
| Soukromí                                                                              | 52 |
| lazvk                                                                                 |    |
| lednotky                                                                              | 53 |
| Časová zóna                                                                           | 53 |
| Zvuk dotyku                                                                           | 53 |
| Obnovit předvolené                                                                    | 54 |
| Informace                                                                             | 54 |
| Kategorie bodů záimu                                                                  |    |
| Značkové body zámu                                                                    |    |
| Znackove body zajinu<br>Katagoria Moja místa                                          |    |
| Kategone i loje mista                                                                 |    |

| Dopravní a další události TMC                     | 56 |
|---------------------------------------------------|----|
| Dodatky                                           | 57 |
| Další informace                                   |    |
| Uživatelské příručky                              | 57 |
| Zaregistrujte zařízení Mio v klubu MioClub        | 57 |
| Omezení rychlosti                                 |    |
| Body zájmu (POI) s informacemi o měření rychlosti |    |
| Právní omezení                                    |    |
| Autorská práva                                    | 58 |

# Jak používat dotykovou obrazovku?

Ve výchozí konfiguraci se zařízení Mio spustí v tlačítkovém režimu, ve kterém můžete pomocí tlačítek napravo od hlavní stránky posunovat nahoru nebo dolů nebo připojovat/odpojovat.

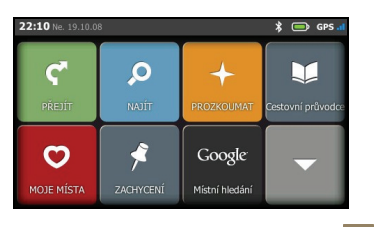

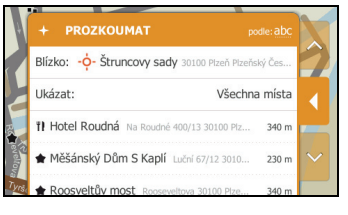

Chcete-li přejít na režim Slide Touch™: klepněte na 🔯 → Procházení seznamu.

V režimu Slide Touch™ se možnosti na dotykové obrazovce Mio dynamicky mění:

- Chcete-li zobrazit všechny možnosti nabídky, přetáhněte obrazovku nahoru nebo dolů.
- Chcete-li zobrazit další text, klepněte na některou ikonu nebo vyberte některou možnost.
- Chcete-li připojit nabídku vlevo, klepněte na levý okraj nabídky. Chcete-li připojit nabídku vpravo, klepněte na pravý okraj nabídky.

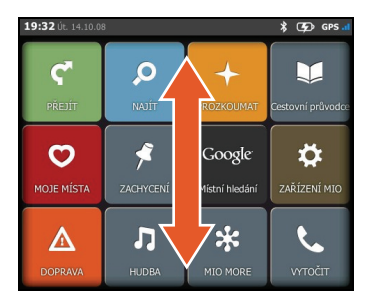

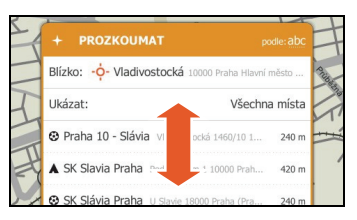

Poznámka: Položky Hlavní nabídky a pořadí položek se může měnit od uvedeného příkladu v závislosti na oblasti, nainstalovaných mapách nebo modelu zařízení Mio.

# Jak začít?

Poznámka: Při prvním použití zařízení Mio může navázání připojení GPS trvat několik minut.

#### Jak poprvé spustit zařízení Mio?

Před prvním spuštěním proveďte následující kroky:

- 1. Přečtěte si Důležité bezpečnostní informace v Příručka k hardwaru
- 2. Umístěte zařízení Mio ve vozidle podle pokynů v Příručka k hardwaru

UPOZORNĚNÍ: Zařízení Mio nesmí bránit řidiči ve výhledu ani kolidovat s airbagy a bezpečnostními prvky vozidla.

- 3. Při prvním spuštění přesuňte vypínač do polohy ON (ZAPNUTO). Zařízení Mio se spustí.
- Vyberte upřednostňovaný jazyk. Upřednostňovaný jazyk můžete změnit během používání zařízení Mio, viz "Jazyk" na straně 52.
- 5. Přečtěte si varování a klepněte na tlačítko Souhlasit.
- 6. Zobrazí se Výukový program.
  - Chcete-li přeskočit obrazovky Výukový program, klepněte na Přeskočit.
  - Chcete-li procházet obrazovky Výukový program dopředu, klepněte na Další. Chcete-li zobrazit předchozí obrazovku, klepněte na III.

Tip: Chcete-li zabránit zobrazování obrazovky *Výukový program* při každém spuštění, klepnutím zrušte zaškrtnutí možnosti Zobrazit výuk. prog. při spuštění.

7. Zobrazí se obrazovka *Hlavní nabídka*. Nyní můžete začít používat zařízení Mio.

# Hlavní nabídka

Hlavní nabídka je výchozím bodem pro vyhledání destinace. Hlavní nabídka rovněž umožňuje přizpůsobit zařízení Mio, přijímat aktualizované dopravní informace (není k dispozici u všech modelů) a uskutečnovať a přijímat telefonní volání (není k dispozici u všech modelů).

| Hlavní nabídka lze kdykoli zobrazit stisknutím tlačítka 🛑 na zařízení Mio. |                                                                                                    |           |                                                                                        |  |
|----------------------------------------------------------------------------|----------------------------------------------------------------------------------------------------|-----------|----------------------------------------------------------------------------------------|--|
|                                                                            | 22:10 He 19:10.08<br>PREJIT:<br>PREJIT: | 22:<br>24 | 38 PA. 17.10.08 * GPS                                                                  |  |
| ς.                                                                         | Slouží k zobrazení obrazovky <i>Mapa</i> . Její nabídka<br>umožňuje zadání adresy pro navigování.                                                                                                    | Google    | Slouží k vyhledání aktuálních informací o POI<br>prostřednictvím služby Google online. |  |
| Q                                                                          | Slouží k vyhledávání míst, oblastí a ulic pro snadnější plánování trasy.                                                                                                    |           | Slouží ke konfigurování zařízení Mio pro rozšíření<br>vašeho požitku z navigace.       |  |
| +                                                                          | Slouží k prozkoumání oblasti okolo vaší aktuální polohy nebo destinace.                                                                                                    |           | Slouží k přijímání aktuálních dopravních informací na trase.                           |  |
|                                                                            | Slouží k vyhledávání informací a bodů zájmu (POI) ve městě, které navštěvujete pomocí Cestovního průvodce.                                                                                                    |           | Slouží k přehrávání zvukových souborů uložených v<br>zařízení Mio.                     |  |
| 0                                                                          | Slouží k přístupu k vašim uloženým místům, trasám, NavPix™ atd.                                                                                                    |           | Slouží k vyhledání aktuálních informací o POI online.                                  |  |
| 4                                                                          | Slouží k záznamu souřadnic GPS místa, místa s<br>hlasovou nahrávkou nebo trasy.                                                                                                    | فر        | Umožňuje používat zařízení Mio jako sadu hands-free<br>do auta.                        |  |

Poznámka: Položky Hlavní nabídky a pořadí položek se může měnit od uvedeného příkladu v závislosti na oblasti, nainstalovaných mapách nebo modelu zařízení Mio.

# Jak se dostat z bodu A do bodu B?

Toto zařízení Mio je vybaveno mapami, které poskytují přesnou navigaci na úrovni ulic, včetně zajímavých bodů, jako například ubytování, parkoviště, čerpací stanice, vlaková nádraží a letiště.

| Potřebujete-li                                                  | Proveďte                                                                                        |  |
|-----------------------------------------------------------------|-------------------------------------------------------------------------------------------------|--|
| vyhledat adresu                                                 | klepněte na 횓 a potom vyhledejte adresu pomocí funkce <b>Najít adresu</b> .                     |  |
| najít místo, atrakci, památku nebo veřejné<br>místo podle názvu | klepněte na 횓 a potom vyhledejte bod zájmu pomocí funkce <b>Najít podle</b><br>Klíčového slova. |  |
| vyhledat aktuální informace o bodu zájmu                        | klepnutím na 🗴 vyhledejte bod zájmu.                                                            |  |
| navigovat na nedávno navštívené místo                           | klepněte na 了 a potom na Poslední cíle.                                                         |  |

VAROVÁNÍ: Pro zajištění bezpečnosti zadejte informace o cíli před zahájením cesty. Nezadávejte cíl během řízení.

#### Co když minu odbočku?

#### Automatické přesměrování Back-On-Track™

Pokud nesprávně odbočíte, budete přesměrováni. V horní části obrazovky se zobrazí zpráva o tom, že vaše trasa je přepočítávána.

Chcete-li přepočítání trasy zrušit, klepněte na 🕺 Zobrazí se varování s výzvou k potvrzení zrušení. V případě potvrzení budou přepočítávání a vaše aktuální trasa zrušeny.

#### Používání obrazovky Klávesnice

Obrazovka *Klávesnice* se zobrazí, když je třeba zadat text, například při vyhledávání názvu ulice. Výsledky vyhledávání budou zobrazeny podle shod; nejbližší shody budou zobrazeny na obrazovce. Bude zobrazeno maximálně 99 výsledků.

Obrazovka *Klávesnice* se může zobrazovat v různém rozložení podle informací, které potřebujete zadat, včetně abecedy, číslic, zvláštních znaků a jejich kombinací.

- Klepnutím vyberte znak. Chcete-li zadávat velká písmena, klepněte na 👘 🖄.
- Chcete-li odstranit znak, klepněte na odstranit
- Chcete-li zobrazit více znaků, klepnutím na 🖅 vyberte obrazovku alternativní klávesnice.

## Jak mám naplánovat moji první cestu?

Naplánování první cesty pomocí zařízení Mio je snadné. Existuje několik způsobů výběru destinace. V této části jsou uvedeny pokyny pro navigování na adresu pomocí průvodce NAJÍT adresu.

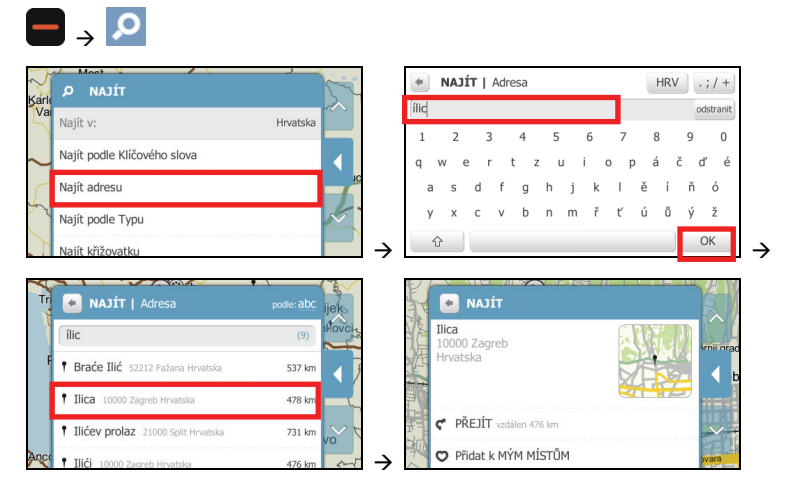

Proveďte následující kroky:

| Chcete-li                                                            | Proveďte                                                                                                    |
|----------------------------------------------------------------------|----------------------------------------------------------------------------------------------------|
| vypočítat trasu, otevřít obrazovku<br><i>Mapa</i> a zahájit navigaci | klepněte na 🦿 . Zobrazí se obrazovka <i>Mapa</i> .                                                                                                    |
| uložit místo jako oblíbené                                           | klepněte na 🦁. Místo bude uloženo jako <b>Moje místo</b> . (Podrobnosti viz "Moje místo" na<br>straně 20.)                                                                          |
| vyhledat křižovatku v blízkosti                                      | klepněte na <b>Hledání křižovatek</b> . Zobrazí se obrazovka výsledků vyhledávání nebo se<br>zobrazí obrazovka <i>Klávesnice</i> , na které můžete zadat názvy křižujících se ulic. |
| prozkoumat oblast poblíž místa                                       | klepněte na +. Na obrazovce <i>Prozkoumat</i> se zobrazí seznam vybrané kategorie POI<br>podle vašeho umístění. (Podrobnosti viz "Jak používat mapu Prozkoumat?" na stránce<br>14.) |

Poznámka: Adresu lze rovněž najít zadáním poštovního směrovacího čísla do pole Najít adresu. (Tato funkce je k dispozici pouze v některých zemích.)

#### Jak vyhledat místo podle informací GPS?

Znáte-li přesnou polohu GPS (zeměpisná délka/šířka) vašeho cíle, klepněte na  $\blacksquare \Rightarrow \textcircled{P} \Rightarrow$ Najít podle Klíčového slova a zadejte souřadnice GPS pomocí obrazovky *Klávesnice*.

Poznámka: Souřadnice GPS lze zadat ve formátu DMS (Stupně, minuta a sekundy) nebo Desetiny stupně (DD). Ve formátu DMS můžete vynechat desetinnou část sekund.

Po zadání souřadnic GPS klepněte na OK. Zobrazí se obrazovka výsledků vyhledávání.

#### Jak nastavit předvolby trasy?

Výsledky navigace můžete vylepšit úpravami částí vaší trasy a výpočtů trasy.

- Na obrazovce Mapa klepněte na odpojovací tlačítko nebo klepněte na připojenou nabídku v režimu Slide Touch™.
- Chcete-li nastavit předvolby obrazovky Mapa, přesuňte se na obrazovce dolů a potom klepnutím na tlačítko v části Mapa vyberte zobrazení 3D nebo 2D obrazovky Mapa.
- 3. Chcete-li změnit jiné předvolby, klepněte na Další možnosti. Zobrazí se obrazovka Další možnosti.

| PŘEJÍT   Další mož | nosti            |   |
|--------------------|------------------|---|
| Druh trasy:        | Nejrychlejší     |   |
| Důležitá místa 3D: | Nezobrazovat     | 1 |
| Hlasová navigace:  | Žena             |   |
| Radary:            | Zvuková výstraha |   |
| Povolená rychlost: | Vždy zobrazit    |   |

#### 4. Proveďte následující kroky:

| Chcete-li                                                      | Proveďte                                                                                                    |
|----------------------------------------------------------------|----------------------------------------------------------------------------------------------------|
| nastavit možnosti typu vaší trasy                              | <ul> <li>klepnutím na Druh trasy v seznamu upřednostňovaný typ vaší trasy:</li> <li>Nejrychlejší – Tato trasa bude při navigování nejrychlejší</li> <li>Nejkratší – Trasa s nejkratší fyzickou délkou</li> <li>Optimální – Nejjednodušší trasa s nejmenším počtem odbočení zvýhodňující dálnice na vhodných místech</li> <li>Hospodárná – Trasa s nejnižším počtem zastávek, odbočení a zastavěných oblastí, která šetří palivo</li> <li>Tip: Výběr typu trasy Nejkratší místo typu trasy Nejrychlejší může způsobit mnohem delší dobu cestování.</li> </ul> |
| zobrazit důležitá místa 3D na vaší trase                       | klepnutím na tlačítko <b>Důležitá místa 3D</b> zobrazte nebo skryjte důležitá<br>místa ve 3D zobrazení.                                                                                                    |
| změnit hlasové schéma                                          | klepněte na tlačítko <b>Hlasová navigace</b> a vyberte požadované hlasové schéma ze seznamu.                                                                                                    |
| nastavit způsob přijímání informací o měření<br>rychlosti      | klepněte na tlačítko <b>Radary</b> a vyberte požadované nastavení: <b>Zvuková</b><br>výstraha, Pouze zobrazení nebo Nezobrazovat.                                                                                                    |
| aktivovat/deaktivovat upozornění na<br>povolenou rychlost      | klepnutím na tlačítko <b>Povolená rychlost</b> zobrazíte nebo skryjete<br>povolené rychlosti na vaší trase.<br>Je-li vybrána možnost <b>Alert when over (Upozornit)</b> , při překročení<br>rychlosti se aktivuje vizuální i zvukové upozornění.                                                                                                    |
| nastavit vlastní povolenou rychlost                            | klepněte na tlačítko <b>Omezení rychlosti definované uživatelem</b> a<br>vyberte požadované omezení ze seznamu.                                                                                                    |
| nastavit typy cesty pro vaší trasu                             | klepněte na <b>Dálnice, Trajekty, Placené silnice</b> nebo <b>Nezpevněné<br/>cesty</b> a potom vyberte požadované nastavení.<br>Poznámka: Eliminováním trajektových tras může zabránit v navigaci<br>mezi některými zeměmi, i pokud mezi nimi existuje most nebo tunel.                                                                                                    |
| aktivovat/deaktivovat dopravní upozornění                      | klepněte na tlačítko <b>Provoz</b> a potom vyberte požadované nastavení.                                                                                                    |
| aktivovat/deaktivovat automatické přiblížení<br>během navigace | vyberte možnost <b>Zapnuto</b> nebo <b>Vypnuto</b> .<br>Je-li tato možnost vybrána, obrazovky <i>Mapa</i> se budou v závislosti na<br>vaší rychlosti automaticky přibližovat nebo oddalovat pro zajištění<br>optimálního zobrazení vaší trasy.                                                                                                    |

| Chcete-li                                                            | Proveďte                                                                                                    |
|----------------------------------------------------------------------|----------------------------------------------------------------------------------------------------|
| zobrazit informace o času nebo vzdálenosti na<br>navigační obrazovce | klepněte na tlačítko Statistiky na mapě a vyberte požadované<br>nastavení: Nic, Čas příjezdu (odhad), Zbývající doba (odhad) nebo<br>Vzdálenost do cíle. |
| eliminovat městské obchvaty z vaší trasy                             | klepněte na <b>Vynechávání městských obchvatů</b> a potom vyberte<br>požadovaná nastavení.                                                               |

## Jak vyhledat bod zájmu (POI)?

POI je místo, atrakce, památka nebo veřejné místo s názvem, které lze zobrazit jako ikonu na mapě. POI jsou rozdělena podle kategorie, například čerpací stanice, parky, pláže a muzea.

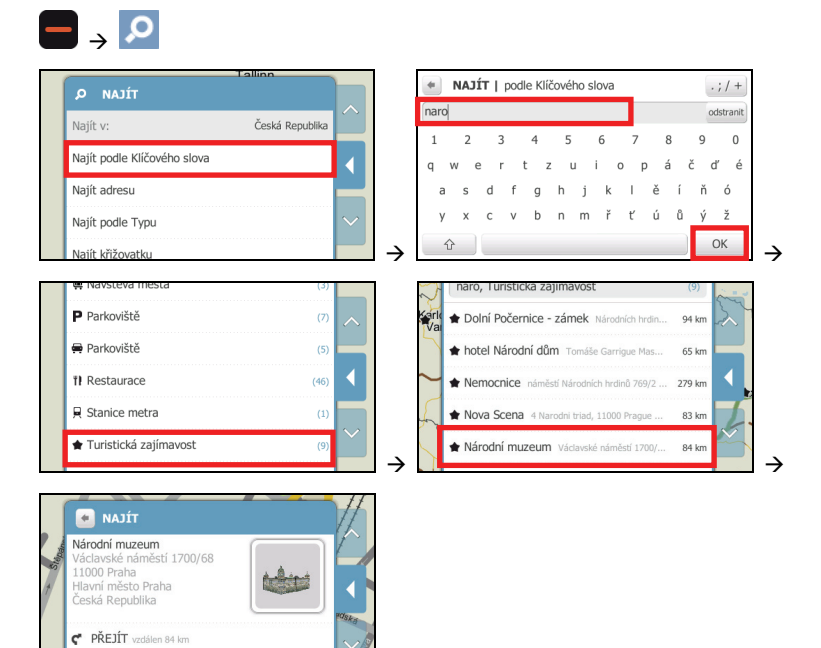

#### Proveďte následující kroky:

Přidat k MÝM MÍSTŮM

| Chcete-li                                                            | Proveďte                                                                                                    |
|----------------------------------------------------------------------|----------------------------------------------------------------------------------------------------|
| zatelefonovat na POI                                                 | klepněte na <sup>SL</sup> .<br>Poznámka: Tato funkce není k dispozici u všech modelů.                                                                                            |
| vypočítat trasu, otevřít obrazovku<br><i>Mapa</i> a zahájit navigaci | klepněte na 🦿 . Zobrazí se obrazovka <i>Mapa</i> .                                                                                                    |
| uložit místo jako oblíbené                                           | klepněte na 🔍. Místo bude uloženo jako <b>Moje místo</b> . (Podrobnosti viz "Moje místo" na<br>straně 20.)                                                                       |
| vyhledat podobné POI                                                 | klepněte na <b>Najít podobná místa</b> . Zobrazí se obrazovka výsledků vyhledávání.                                                                                              |
| prozkoumat oblast poblíž místa                                       | klepněte na +. Na obrazovce <i>Prozkoumat</i> se zobrazí seznam vybrané kategorie POI podle<br>vašeho umístění. (Podrobnosti viz "Jak používat mapu Prozkoumat?" na stránce 14.) |

#### Jak zobrazit trasu?

Po výpočtu trasy se zobrazí obrazovka Mapa. Budete navigováni do cíle hlasovými a vizuálními pokyny.

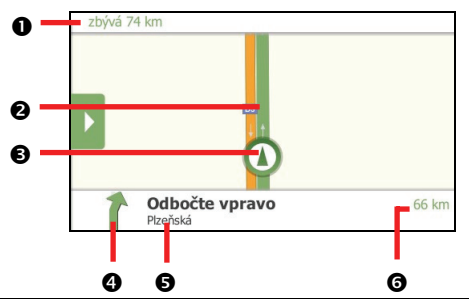

|   | Položka                           | Popis                                                                                                    |
|---|-----------------------------------|----------------------------------------------------------------------------------------------------|
| 0 | Informace o<br>vzdálenosti a času | Zobrazí se některá z následujících hodnot: <ul> <li>Čas příjezdu (odhad)</li> <li>Zbývající doba (odhad)</li> <li>Vzdálenost do cíle</li> <li>Žádné podrobnosti</li> </ul> Zobrazení závisí na nastaveních preferencí trasy. Chcete-li tato nastavení změnit, klepněte na odpojovací tlačítko nebo klepněte na připojenou nabídku v režimu Slide Touch™ a potom klepněte na Další možnosti → Statistiky na mapě. (Podrobnosti viz "Jak nastavit předvolby trasy?" na stránce 9.) |
| 0 | Aktuální trasa                    | Vaše aktuální trasa je zvýrazněna.                                                                                                    |
| € | Aktuální poloha                   | Vaše aktuální poloha je označena symbolem 🙆.                                                                                                    |
| 4 | Směr dalšího odbočení             | Směr dalšího odbočení.                                                                                                    |
| Ø | Další ulice                       | Název ulice dalšího odbočení.                                                                                                    |
| 6 | Vzdálenost dalšího<br>odbočení    | Vzdálenost dalšího odbočení.                                                                                                    |

#### Proveďte následující kroky:

| Chcete-li                             | Provedte                                                                                                    |
|---------------------------------------|----------------------------------------------------------------------------------------------------|
| upravit hlasitost hlasové<br>navigace | klepněte kdekoli na displeji a potom klepnutím na posuvník hlasitosti zvyšte nebo snižte<br>hlasitost                                                                                                    |
| přiblížit/oddálit mapu                | klepněte kdekoli na displeji a potom:<br>Chcete-li zobrazení oddálit, klepněte a přidržte tlačítko =.<br>Chcete-li zobrazení přiblížit, klepněte a přidržte tlačítko 🛨.                                         |
| pozastavit aktuální trasu             | klepněte na odpojovací tlačítko nebo klepněte na připojenou nabídku v režimu Slide Touch™ a<br>potom klepněte na Щ.<br>Klepnutím na ▶ obnovíte aktuální trasu.                                                  |
| zrušit aktuální trasu                 | klepněte na odpojovací tlačítko nebo klepněte na připojenou nabídku v režimu Slide Touch™ a<br>potom klepněte na 🕺.                                                                                             |
| provést objížďku                      | klepněte na odpojovací tlačítko nebo klepněte na připojenou nabídku v režimu Slide Touch™ a<br>potom klepněte na možnost <b>Objet</b> . Lze objet dalších 1, 2, 5, 10 nebo 20 kilometrů nebo mil<br>vaší trasy. |

| Chcete-li                                                                  | Provedte                                                                                                    |
|----------------------------------------------------------------------------|----------------------------------------------------------------------------------------------------|
| zobrazit podrobnosti o<br>jednotlivých odbočkách na<br>trase do destinace. | klepněte na odpojovací tlačítko nebo klepněte na připojenou nabídku v režimu Slide Touch™ a<br>potom klepnutím na                                                                                                    |
| přidat místo jako průjezdní<br>bod (bod trasy) na cestě                    | klepněte na odpojovací tlačítko nebo klepněte na připojenou nabídku v režimu Slide Touch™ a<br>potom klepnutím na rejděte na obrazovku <i>Odbočení.</i><br>Klepněte na <b>Nový průjezdní bod</b> . Vyberte způsob, jakým chcete přidat průjezdní bod. Po<br>přidání nového průjezdního bodu bude vaše trasa přepočítána. (Podrobnosti viz "Jak vytvořit<br>trasu s více zastávkami?" na stránce 25.)         |
| odstranit průjezdní bod (bod<br>trasy) z cesty                             | klepněte na odpojovací tlačítko nebo klepněte na připojenou nabídku v režimu Slide Touch™ a<br>potom klepnutím na přejděte na obrazovku <i>Odbočení.</i><br>Klepněte na průjezdní bod, který chcete odstranit, a potom klepněte na <b>Smazat průjezdní<br/>bod</b> . Po odstranění průjezdního bodu bude vaše trasa přepočítána. (Podrobnosti viz "Jak<br>vytvořit trasu s více zastávkami?" na stránce 25.) |
| změnit předvolby trasy                                                     | <ul> <li>klepněte na odpojovací tlačítko nebo klepněte na připojenou nabídku v režimu Slide Touch™. Na obrazovce <i>Přehled</i> můžete měnit následující nastavení:</li> <li>Režim – Auto nebo Chůze</li> <li>Mapa – zobrazení mapy 3D nebo 2D</li> <li>Další možnosti – slouží k nastavení předvoleb trasy (podrobnosti viz "Jak nastavit předvolby trasy?" na stránce 9.)</li> </ul>                       |

# Jak používat mapu Prozkoumat?

Mapa *Prozkoumat* umožňuje prozkoumávat okolí a vyhledávat body zájmu (POI) nebo navigovat na adresu. Nemáte-li zaměření GPS, na mapě bude zobrazena vaše poslední známá poloha.

Klepnutím a přetáhnutím mapy můžete prozkoumat požadovanou oblast. Budou zobrazena POI určené kategorie. Klepnutím na POI zobrazíte další informace nebo zahájíte navigaci na POI.

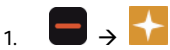

Zobrazí se obrazovka Prozkoumat.

- 2. V poli Blízko se zobrazí některý z následujících údajů:
  - Vaše aktuální poloha, pokud máte zaměření GPS
  - Oblast, kterou jste definovali v průvodci NAJÍT, atd.

Poznámka: Při každém klepnutí na PROZKOUMAT tuto oblast na obrazovce Náhled se může zobrazit mapa Prozkoumat.

Chcete-li prozkoumat jinou oblast, klepněte na **Blízko** a nastavte umístění pomocí jedné z následujících možností: **Moje destinace** (zobrazuje se pouze během navigace), **Moje Místa**, **Najít místo** nebo **Poslední** cíle.

 Klepněte na připojovací tlačítko nebo klepnutím na okraj nabídky v režimu Slide Touch™ skryjte nabídku. Zobrazí se mapa Prozkoumat.

#### Jak zobrazit mapu Prozkoumat?

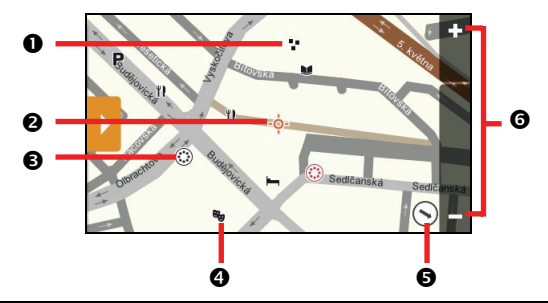

|   | Položka      | Popis                                                                                                    |
|---|--------------|----------------------------------------------------------------------------------------------------|
| 0 | *            | Skupina POI na stejném místě. Klepnutím zobrazíte počet POI; dalším klepnutím zobrazíte seznam POI.                                                                                      |
| 0 | -ọ-          | Místo definované v poli <b>Blízko</b> na obrazovce <i>Prozkoumat.</i><br>Poznámka: Tato ikona zůstává ve středu mapy Prozkoumat.                                                         |
| € |              | Klepnutím přiblížíte skupinu POI, která obsahuje více POI blízko u sebe.<br>Poznámka: Barva této ikona se změní na červenou, když skupina POI obsahuje POI uložen v části Moje<br>místo. |
| 4 | Ikona POI    | Zobrazí ikonu, která označuje typ POI. Klepnutím zobrazíte název POI; dalším klepnutím zobrazíte informace a možnosti.                                                                   |
| Ø | $\mathbf{N}$ | Směr vaší aktuální polohy. Klepnutím vrátíte mapu na vaši aktuální polohu.                                                                                                    |
| 0 | + -          | Chcete-li zobrazení přiblížit nebo oddálit, klepněte a podržte tlačítko 🗖 nebo 🕂. Přiblížením nebo oddálením se zvětší nebo zmenší oblast obsažená na ploše Prozkoumat.                  |

Poznámka: Přílišným oddálením se sníží počet zobrazených POI na nulu a tím nebudou nalezeny žádné výsledky.

#### Jak navigovat na POI pomocí mapy Prozkoumat?

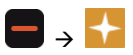

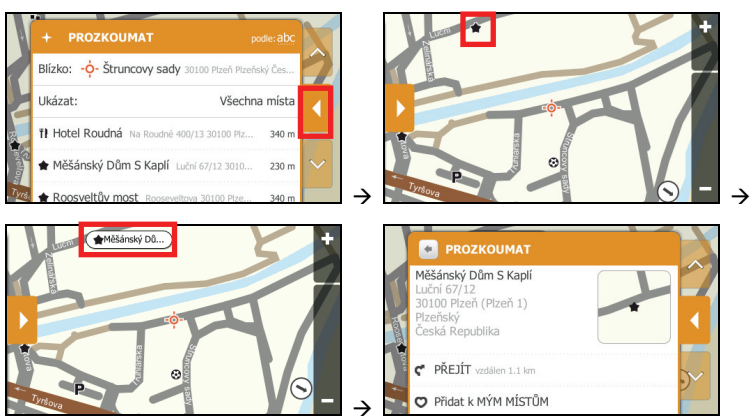

Klepnutím na vybrané POI (v červeném čtverečku) se zobrazí nabídka Prozkoumat s podrobnostmi o umístění POI.

Proveďte následující kroky:

| Chcete-li                                                            | Provedte                                                                                                   |
|----------------------------------------------------------------------|----------------------------------------------------------------------------------------------------|
| zatelefonovat na POI                                                 | klepněte na <sup>6</sup> .<br>Poznámka: Tato funkce není k dispozici u všech modelů.                       |
| vypočítat trasu, otevřít obrazovku<br><i>Mapa</i> a zahájit navigaci | klepněte na 🦿 . Zobrazí se obrazovka <i>Mapa</i> .                                                         |
| uložit místo jako oblíbené                                           | klepněte na 🦁. Místo bude uloženo jako <b>Moje místo</b> . (Podrobnosti viz "Moje místo" na<br>straně 20.) |
| vyhledat podobné POI                                                 | klepněte na Najít podobná místa. Zobrazí se obrazovka výsledků vyhledávání.                                |

#### Jak nastavit předvolby POI?

POI jsou rozdělena do skupin podle kategorií. Můžete zvolit zobrazení ikon všech kategorií POI na mapě *Prozkoumat* nebo zobrazení pouze ikon z vybraných kategorií.

Například vás mohou zajímat pouze zábavní místa a chcete deaktivovat ostatní kategorie, například školy.

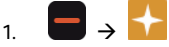

Zobrazí se obrazovka Prozkoumat.

2. Klepněte na Ukázat.

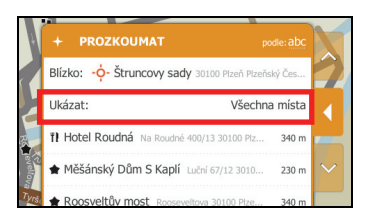
### 3. Proveďte následující kroky:

| Chcete-li                                                                      | Proveďte                                                                                       |
|--------------------------------------------------------------------------------|------------------------------------------------------------------------------------------------|
| zobrazit všechny ikony POI (tzn. ikony ze všech<br>kategorií)                  | klepněte na <b>Všechna místa</b> .                                                             |
| vybrat ikonu konkrétní kategorie POI pro<br>zobrazení na obrazovce <i>Mapa</i> | klepnutím na požadovanou kategorii POI se tato kategorie zobrazí<br>na obrazovce <i>Mapa</i> . |

# Jak navigovat na poslední místo?

Pro zjednodušení navigování na adresu zařízení Mio automaticky ukládá všechna vaše výchozí a cílová místa v seznamu poledních míst.

Zobrazí se obrazovka Vytvořit trasu.

- 2. Na obrazovce *Vytvořit trasu* klepněte na **Poslední cíle**.
- 3. Vyberte požadované poslední místo ze seznamu.

Tip: Poslední místa lze třídit podle datumu, typu kategorie nebo podle abecedy.

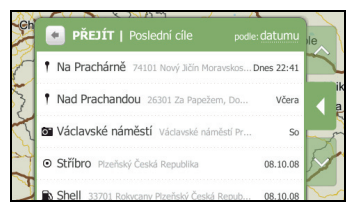

4. Vaše trasa bude vypočtena a zobrazí se obrazovka Přehled.

# Jak zobrazit náhled trasy?

Ukázka trasy umožňuje:

- Zobrazit náhled trasy.
- Naplánovat a zobrazit trasu bez zaměření GPS, například když se nacházíte v budově.

V následující části jsou uvedeny pokyny pro zobrazení náhledu trasy.

1. Vyberte výchozí bod.

Poznámka: Jestliže máte zaměření GPS, není třeba vybírat výchozí bod, nechcete-li, aby ukázka trasy nezačala jinde.

a)  $\square \rightarrow \square$ Zobrazí se obrazovka *Vytvořit trasu*.

b) Klepněte na Od. Zobrazí se obrazovka Počátek cesty ....

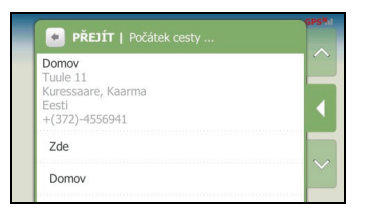

- c) Klepněte na Najít místo a potom najděte váš výchozí bod pomocí Průvodce adresou.
- Vyberte výchozí bod pomocí průvodců PŘEJÍT na adresu nebo NAJÍT adresu, nabídky MOJE MÍSTA nebo mapy Prozkoumat.
- 3. Vaše trasa bude vypočtena a zobrazí se obrazovka Přehled.
- 4. Klepněte na Simulace trasy. Na obrazovce Mapa se zobrazí vypočtená trasa v režimu simulace trasy.

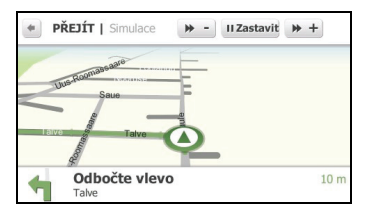

5. Proveďte následující kroky:

| Chcete-li                   | Provedte                                                                  |
|-----------------------------|---------------------------------------------------------------------------|
| zvýšit rychlost simulace    | klepněte na 🕨 +                                                           |
| snížit rychlost simulace    | klepněte na 🕨 – .                                                         |
| pozastavit/spustit simulaci | klepnutím na 🛄 pozastavíte simulaci.<br>klepnutím na 🕨 spustite simulaci. |
| zastavit simulaci           | klepnutím na 👘 ukončete režim simulace a zobrazí se obrazovka Přehled.    |

# Jak zobrazit statistiku trasy?

Zařízení Mio poskytuje následující informace:

- vzdálenost do cíle
- čas do cíle
- odhadovaný čas příjezdu
- průměrná rychlost

Pokyny pro zobrazení statistiky trasy v průběhu plánované trasy:

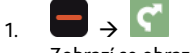

Zobrazí se obrazovka Přehled.

2. Klepnutím na i přepněte na obrazovku Statistika.

| II Zastavit    | × Storno |
|----------------|----------|
| 0              |          |
| 415 km do cíle |          |
|                |          |

# Moje místa

Část **Moje Místa** obsahuje všechna vaše uložená a zachycená místa. Rovněž obsahuje POI a **Na∨Pix™**, které jste stáhli do zařízení Mio prostřednictvím aplikace MioMore Desktop.

# Jak uložit místo jako Moje místo?

1. Vyhledejte adresu, dokud se nezobrazí obrazovka Náhled.

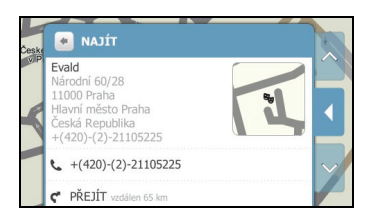

2. Klepnutím na 🔍 uložíte místo jako **Moje místo**. Na mapě se barva ikony místa změní na červenou a zobrazí se datum/čas vytvoření.

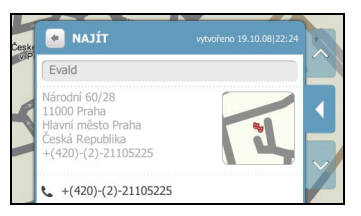

#### 3. Proveďte následující kroky:

| Chcete-li                                                               | Provedte                                                                                                    |
|-------------------------------------------------------------------------|----------------------------------------------------------------------------------------------------|
| přidat nebo upravit název                                               | klepnutím v poli názvu místa se zobrazí obrazovka Klávesnice.                                                                                                    |
| mista                                                                   | Zadejte název oblíbeného místa a klepněte na tlačítko OK. Zobrazí se obrazovka Náhled.                                                                                             |
| zatelefonovat na POI                                                    | klepněte na 🌜                                                                                                    |
|                                                                         | Poznámka: Tato funkce není k dispozici u všech modelů.                                                                                                    |
| vypočítat trasu, otevřít<br>obrazovku <i>Mapa</i> a zahájit<br>navigaci | klepněte na 🦿. Zobrazí se obrazovka <i>Mapa.</i>                                                                                                    |
| přidat nebo upravit značky                                              | klepnutím v poli <b>značky</b> (nebo <b>přidat značky</b> ) se zobrazí obrazovka <i>Klávesnice</i> .                                                                               |
| mista                                                                   | Zadejte značku nebo značky pro oblíbené místo a klepněte na tlačítko <b>OK</b> . Zobrazí se<br>obrazovka <i>Náhled</i> .                                                           |
| přidat nebo upravit                                                     | klepnutím v poli <b>poznámek</b> (nebo <b>přidat poznámky</b> ) se zobrazí obrazovka <i>Klávesnice</i> .                                                                           |
| poznamky k mistu                                                        | Zadejte poznámky k oblíbenému místu a klepněte na tlačítko <b>OK</b> . Zobrazí se obrazovka<br><i>Náhled</i> .                                                                     |
| vyhledat křižovatku v<br>blízkosti                                      | klepněte na <b>Hledání křižovatek</b> . Zobrazí se obrazovka výsledků vyhledávání nebo se<br>zobrazí obrazovka <i>Klávesnice,</i> na které můžete zadat názvy křižujících se ulic. |
| prozkoumat oblast poblíž<br>místa                                       | klepněte na 🔸. Na obrazovce <i>Prozkoumat</i> se zobrazí seznam vybrané kategorie POI podle<br>vašeho umístění. (Podrobnosti viz "Jak používat mapu Prozkoumat?" na stránce 14.)   |
| odstranit oblíbené místo                                                | klepněte na 💼.                                                                                                    |

# Jak navigovat na uložené místo?

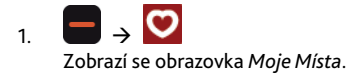

2. Klepněte na oblíbenou destinaci, na kterou chcete cestovat. Zobrazí se obrazovka Náhled.

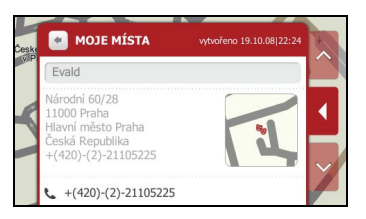

3. Klepněte na 🦿 . Zařízení Mio vypočítá trasu z vašeho aktuálního místa. Zobrazí se obrazovka Mapa.

## Jak navigovat domů?

Pokud jste dosud nenastavili žádnou domovskou adresu, při prvním pokusu o navigování domů budete vyzváni, abyste vyhledali adresu pomocí průvodce pro zadávání adres.

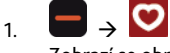

Zobrazí se obrazovka Moje Místa.

2. Klepněte na Domov. Zobrazí se obrazovka Náhled.

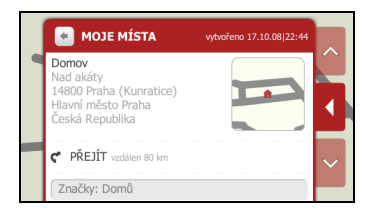

3. Klepněte na 🦿 . Zařízení Mio vypočítá trasu z vašeho aktuálního místa. Zobrazí se obrazovka Mapa.

### Jak upravit název místa na obrazovce Moje místa?

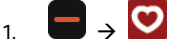

Zobrazí se obrazovka Moje Místa.

2. Vyberte místo, které chcete upravit. Zobrazí se obrazovka Náhled.

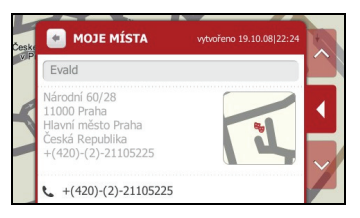

3. Klepnutím v poli názvu místa se zobrazí obrazovka *Klávesnice*. Po upravení názvu klepněte na OK. Zobrazí se obrazovka *Náhled*.

## Jak odstranit uložené místo?

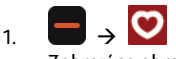

Zobrazí se obrazovka Moje Místa.

- 2. Vyberte místo, které chcete odstranit. Zobrazí se obrazovka Náhled.
- 3. Klepněte na Odstranit. Místo bude odstraněno. Zobrazí se obrazovka Moje Místa.

## Jak navigovat na NavPix™?

Poznámka: Obrázky NaxPix<sup>™</sup> mohou být rovněž označovány jako geokódované obrázky.

NavPix™ je fotografie nebo obrázek určitého místa, který obsahuje souřadnice GPS, na které lze navigovat.

Vzorky obrázků **NavPix™** mohou být předem nainstalovány v zařízení Mio. Obrázky **NavPix™** můžete vyhledávat online a stahovat z webových stránek služby Flickr™ nebo **NavPix™**.

Aby bylo možné navigovat na cíl **NavPix™**, musí být při pořízení snímku k dispozici zaměření GPS nebo musí být přidány souřadnice GPS. Další informace o importování **NavPix™** do zařízení Mio viz *Příručka k aplikaci* MioMore Desktop.

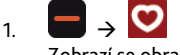

Zobrazí se obrazovka Moje Místa.

2. Klepnutím na NavPix zobrazíte obrazovku NavPix.

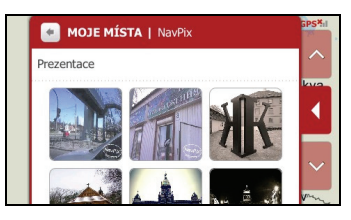

3. Klepněte na **NavPix<sup>™</sup>**, na který chcete navigovat. Zobrazí se obrazovka *Podrobnosti NavPix*.

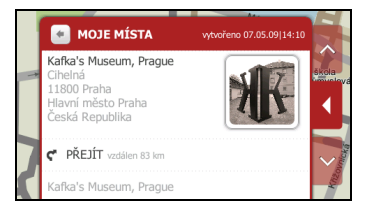

4. Proveďte následující kroky:

| Chcete-li                                                            | Proveďte                                                                                                    |
|----------------------------------------------------------------------|----------------------------------------------------------------------------------------------------|
| vypočítat trasu, otevřít obrazovku<br><i>Mapa</i> a zahájit navigaci | klepněte na  Cobrazí se obrazovka <i>Mapa.</i>                                                                                                    |
| vyhledat podobné POI                                                 | klepněte na Najít podobná místa. Zobrazí se obrazovka výsledků vyhledávání.                                                                                                    |
| prozkoumat oblast poblíž místa<br>NavPix™                            | klepněte na 🕂. Na obrazovce <i>Prozkoumat</i> se zobrazí seznam vybrané<br>kategorie POI podle vašeho umístění. (Podrobnosti viz "Jak používat mapu<br>Prozkoumat?" na stránce 14.) |
| odstranit <b>NavPix™</b> z obrazovky Moje<br>místa                   | klepněte na 볩 a po vyzvání klepněte na <b>Ano</b> . Zobrazí se obrazovka <i>NavPix</i> .                                                                                            |

| Chcete-li                             | Proveďte                                                                                                    |
|---------------------------------------|----------------------------------------------------------------------------------------------------|
| zobrazit místo <b>Na∨Pix™</b> na mapě | klepněte na připojovací tlačítko nebo klepnutím na okraj nabídky v režimu<br>Slide Touch™ připojte nabídku. |

### Jak zobrazit NavPix™ na celou obrazovku?

 Na obrazovce Podrobnosti NavPix klepněte na miniaturu NavPix™. NavPix™ se zobrazí na celou obrazovku.

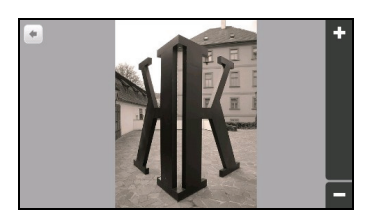

### 2. Proveďte následující kroky:

| Chcete-li                                 | Proveďte       |
|-------------------------------------------|----------------|
| přiblížit NavPix™                         | klepněte na 🚹  |
| oddálit <b>NavPix™</b>                    | klepněte na 🗖. |
| vrátit se na obrazovku Podrobnosti NavPix | klepněte na 🔄  |

### Jak zobrazit NavPix<sup>™</sup> v prezentaci?

- 1. Na obrazovce *NavPix* klepněte na **Prezentace**.
- 2. NavPix<sup>™</sup> se zobrazí v prezentaci.

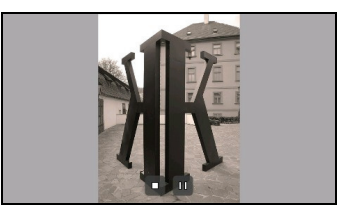

3. Proveďte následující kroky:

| Chcete-li                     | Proveďte                                                                                                   |
|-------------------------------|----------------------------------------------------------------------------------------------------|
| pozastavit/spustit prezentaci | klepnutím na 🛄 pozastavíte prezentaci.<br>klepnutím na 🎴 spustíte prezentaci.                              |
| zastavit prezentaci           | klepněte na 🖪. Zobrazí se obrazovka NavPix.                                                                |
| změnit interval prezentace    | na obrazovce <i>NavPix</i> klepněte na <b>Interval snímku</b> . Vyberte požadovaný<br>interval ze seznamu. |

### Jak odstranit NavPix™ z obrazovky Moje Místa?

- 1. Na obrazovce NavPix klepněte na NavPix. Zobrazí se obrazovka Podrobnosti NavPix.
- 2. Klepněte na 📋 a po zobrazení dotazu klepněte na Ano. Zobrazí se obrazovka NavPix.

# Jak zachytit místo nebo cestu?

### Poznámka: Funkce zachycení není k dispozici u všech modelů.

Zařízení Mio je vybaveno funkcí zachycení, která umožňuje zachycovat souřadnice GPS místa, zachycovat místo s hlasovým záznamem a zachycovat trasu a ukládat je tak, aby bylo možné později navigovat zpět.

### Jak zachytit souřadnice GPS místa?

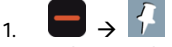

Zobrazí se obrazovka Zachycení.

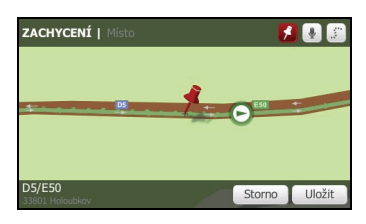

2. Klepněte na Uložit. Místo bude uloženo jako Moje místo.

### Jak zachytit místo s hlasovým záznamem?

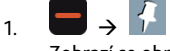

Zobrazí se obrazovka Zachycení.

| ZACHYCENÍ   Místo         |     | 🛃 🛃 🗊      |
|---------------------------|-----|------------|
|                           |     |            |
| DS                        |     | 0 +        |
|                           |     |            |
|                           |     |            |
| D5/E50<br>33801 Holoubkov | Sto | rno Uložit |

2. Klepněte na 🖳 Zobrazí se obrazovka Zvuk.

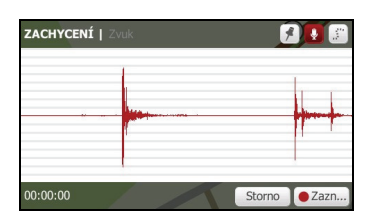

- 3. Klepnutím na Zaznamenávat spusťte záznam hlasu. Klepnutím na Stop zastavíte záznam.
- 4. Klepněte na Uložit. Místo bude uloženo jako Moje místo.

### Jak zachytit trasu?

Poznámka: Aby bylo možné zachycovat cesty, musíte nejdříve aktivovat Zachycení cesty v části 🄯 → Soukromí.

1. Na začátku cesty, kterou chcete zachytit, klepněte na Smazat.

Veškerá cesta, kterou jste urazili (i) od půlnoci, (ii) od předchozího klepnutí na tlačítko **Smazat** nebo (iii) od poslední zachycené cesty, bude odstraněna.

- 2. Vydejte se na cestu. Zařízení Mio bude zaznamenávat vaši cestu.
- 4. Klepněte na 📰. Zobrazí se obrazovka Cesta.

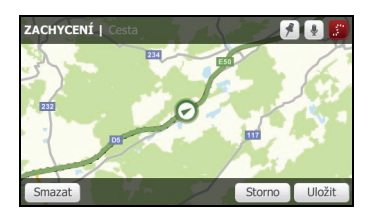

5. Klepněte na Uložit. Cesta bude uložena jako Moje místo.

### Jak navigovat na zachycené místo?

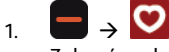

Zobrazí se obrazovka Moje Místa.

- 2. Klepněte na zachycenou destinaci, na kterou chcete cestovat. Zobrazí se obrazovka Náhled.
- 3. Klepněte na ኛ . Zařízení Mio vypočítá trasu z vašeho aktuálního místa. Zobrazí se obrazovka Mapa.

### Jak zobrazit zachycenou cestu?

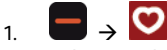

Zobrazí se obrazovka Moje Místa.

2. Klepněte na zachycenou cestu 🤾 kterou chcete zobrazit. Zobrazí se obrazovka Náhled.

### Jak sdílet zachycenou cestu?

Uloženou cestu můžete sdílet prostřednictvím aplikace MioMore Desktop. Další informace o sdílení uložené cesty viz *Příručka k aplikaci MioMore Desktop*.

# Jak vytvořit trasu s více zastávkami?

Na obrazovce *Nový průjezdní bod* můžete nastavit více zastávek nebo průjezdních bodů (body trasy) vaší trasy. Trasa bude vypočtena tak, aby procházela jednotlivými body v daném pořadí.

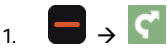

Zobrazí se obrazovka Vytvořit trasu.

|   | ۴   | PŘEJÍT   Vytvořit trasu                         |        |
|---|-----|-------------------------------------------------|--------|
|   | Od: | Zde D5/E50 33808 Cekov Pizeňský Česká Republika |        |
|   | Do: | Domov                                           |        |
| 1 |     | Moje místa                                      |        |
|   |     | Najít místo                                     | $\sim$ |
|   |     | Poslední cíle                                   | -      |

2. Klepněte na Od a nastavte místo jako výchozí bod.

Můžete nastavit místo jako výchozí bod pomocí funkcí **Domov, Moje Místa, Najít místo, Poslední cíle** nebo **Vybrat na mapě**.

Poznámka: Jestliže máte zaměření GPS, není třeba vybírat výchozí bod, nechcete-li, aby ukázka trasy nezačala jinde.

- 3. Po nastavení výchozího bodu klepněte na Do a nastavte cílové místo.
- Vaše trasa bude vypočtena a zobrazí se obrazovka Přehled. Chcete-li přidat průjezdní bod, klepnutím na
   přepněte na obrazovku Odbočení.
- 5. Klepněte na Nový průjezdní bod.

| R                   | ovr | ıě, Jste | e v cílo  | vé dest  | inaci s | Smute | 360 m |  |
|---------------------|-----|----------|-----------|----------|---------|-------|-------|--|
| Do:                 |     | Stříbro  | ) Plzeňsk | ký Česká | Republi | a     |       |  |
| Nový průjezdní bod: |     |          |           |          |         |       |       |  |
| Objet               |     |          |           |          |         |       |       |  |
| Režim               | 1:  |          |           |          |         |       | Auto  |  |
| Mapa:               |     |          |           |          |         | 2D    |       |  |

 Vyhledejte místo pomocí některé z následujících možností: Domov, Moje Místa, Najít místo, Poslední cíle nebo Vybrat na mapě.

Poznámka: Než vyberete Domov jako průjezdní bod, musíte nastavit jedno místo jako Domov.

 Po výběru místa jako průjezdního bodu bude vaše trasa přepočítána a zobrazí se obrazovka Odbočení. Nový průjezdní bod bude zobrazen na obrazovce Odbočení.

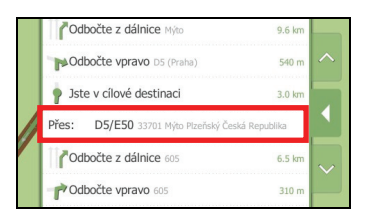

Chcete-li přidat další průjezdní bod, vraťte se na krok 5.

### Jak odstranit průjezdní bod z trasy?

Chcete-li odstranit průjezdní bod z vaší trasy, klepněte na odpojovací tlačítko nebo klepněte na připojenou

nabídku v režimu Slide Touch™ a potom klepnutím na 📄 přejděte na obrazovku Odbočení.

Klepněte na průjezdní bod, který chcete odstranit, a potom klepněte na Smazat průjezdní bod. Po odstranění průjezdního bodu bude vaše trasa přepočítána.

| PŘEJÍT   Přes                                       |        |
|-----------------------------------------------------|--------|
| D5/E50<br>33701 Mýto<br>Plzeňský<br>Česká Republika |        |
| Smazat průjezdní bod                                |        |
| Domov                                               | $\sim$ |
| Moje místa                                          |        |

# Jak přehrávat média?

Poznámka: Funkce Média není k dispozici pro všechny modely a je k dispozici pouze v některých zemích.

Funkce Média umožňuje přehrávat uložené zvukové soubory nainstalované v zařízení Mio. Zvukové soubory lze importovat do zařízení Mio prostřednictvím aplikace MioMore Desktop. (Další informace viz *Příručka k aplikaci MioMore Desktop*.)

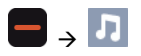

| 💽 א MÉDIA 👔               |   |
|---------------------------|---|
| Přehrát v náhodném pořadí |   |
| Umělci                    |   |
| Alba                      |   |
| Skladby                   | ~ |
| Seznamy stop              |   |

### Přehrávání zvukových souborů

Zvuková funkce podporuje pouze zvukové formáty mp3, wma, wav, aac.

Můžete přehrávat zvukové soubory, které jsou uložené v zařízení Mio, v náhodném pořadí, podle interpreta a podle alb.

### Jak přehrát zvukový soubor v zařízení Mio?

Existuje několik způsobů, jak přehrávat zvukové soubory v zařízení Mio.

1. Vyberte některou z následujících možností:

| Chcete-li                                         | Provedte                                                                         |
|---------------------------------------------------|----------------------------------------------------------------------------------|
| přehrávat zvukové soubory<br>náhodně              | klepněte na <b>Přehrát v náhodném pořadí</b> .                                   |
| třídit zvukové soubory podle<br>interpreta        | klepněte na <b>Umělci</b> a vyberte interpreta na obrazovce <i>Umělci</i> .      |
| poslouchat zvukové soubory na<br>albu             | klepněte na <b>Alba</b> a vyberte album na obrazovce <i>Alba</i> .               |
| přehrát všechny zvukové soubory                   | klepněte na <b>Skladby</b> a vyberte první píseň na obrazovce Skladby.           |
| přehrát zvukové soubory uložené v<br>seznamu stop | klepněte na <b>Seznamy stop</b> a vyberte seznam stop na obrazovce Seznamy stop. |

2. Zobrazí se obrazovka Skladby.

| MÉDIAISkladby |   |
|---------------|---|
|               |   |
|               |   |
|               | ~ |
| Book of days  |   |

### 3. Proveďte následující kroky:

| Chcete-li                              | Provedte                                                                                                    |  |
|----------------------------------------|----------------------------------------------------------------------------------------------------|--|
| přehrát zvukový soubor                 | přejděte dolů a klepněte na zvukový soubor v seznamu.                                                                                                    |  |
|                                        | MÉDIAISkladby<br>Enya<br>Shepherd Moons<br>Book of days<br>Carter and Carter and Carter a |  |
|                                        | Na ploše se zobrazí aktuální stav, mimo jiné stav přehrát/pozastavit/zastavit,<br>uplynulý/celkový čas, úroveň hlasitosti a mediální informace o aktuální písni.<br>(Dostupnost mediálních informací, například názvu alba, jména interpreta a názvu<br>písně závisí na jednotlivých souborech.)                                                                                                    |  |
| poslouchat předchozí zvukový<br>soubor | klepněte na 🦛.                                                                                                    |  |
| přeskočit aktuální zvukový soubor      | klepněte na 🕨.                                                                                                    |  |
| pozastavit zvukový soubor              | klepněte na 🔟. Klepnutím na 🕟 spustíte přehrávání zvukového souboru.                                                                                                    |  |
| upravit hlasitost                      | klepněte na klepněte na klepněte na klepněte na klepněte na klepněte na klepněte na klepněte na klepněte na klepněte na klepněte na klepněte na klepněte na klepněte na klepněte na klepněte na klepněte na klepněte na klepněte na klepněte na klepněte na klepněte na klepněte na klepněte na                                                                                                    |  |
| ztlumit zvuk                           | klepněte na 🔍.                                                                                                    |  |
| zrušit ztlumení zvuku                  | klepněte na 🔍                                                                                                    |  |
| provést nastavení přehrávání           | <ul> <li>klepnutím na tlačítko v části Přehrát zobrazíte všechny možnosti:</li> <li>Výběrem Náhodné budou zvukové soubory přehrávány náhodně.</li> <li>výběrem V pořadí budou zvukové soubory přehrávány v pořadí.</li> </ul>                                                                                                    |  |
| provést nastavení opakování            | <ul> <li>klepnutím na tlačítko v části Opakovat zobrazíte všechny možnosti:</li> <li>výběrem Opakovat vše se zopakují všechny zvukové soubory.</li> <li>výběrem Zopakovat jednou bude jednou zopakován aktuální zvukový soubor.</li> <li>výběrem Vypnuto se zvukové soubory přehrají pouze jednou.</li> </ul>                                                                                                    |  |

# Jak přijímat zvuk prostřednictvím reproduktorů ve vozidle?

Poznámka: Vysílání FM není k dispozici u všech modelů a je k dispozici pouze ve vybraných zemích.

Zařízení Mio lze nastavit tak, aby vysílalo zvuk na konkrétní frekvenci FM, kterou můžete přijímat prostřednictvím autorádia. To znamená, že můžete poslouchat hlasovou navigaci podle mapy, rádio, soubory mp3 a hlasové videosoubory jasně a hlasitě prostřednictvím reproduktorů ve vozidle.

## Jak nastavit výstupní zvukový kanál zařízení Mio prostřednictvím rádia FM ve vozidle?

Poznámka: Při prvním přístupu k funkci Výstup zvuku bude jako výchozí vybrána možnost Vnitřní reproduktor. Vyberete-li možnost Vysílač FM, bude použita frekvence FM, která byla použita naposled.

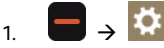

Zobrazí se obrazovka Zařízení Mio.

- 2. Klepněte na FM vysílač. Zobrazí se obrazovka Audio výstup.
- 3. Vyberte možnost FM vysílač a potom klepnutím na Nastavení nastavte frekvenci. Zobrazí se obrazovka Nastavit frekvenci.
- 4. Pokračujte klepnutím na OK v instruktážní zprávě.
- 5. Klepnutím na Nastavit frekvenci nastavte novou výstupní frekvenci zařízení Mio. Zobrazí se obrazovka Nastavit frekvenci.

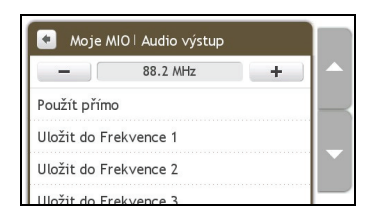

6. Klepnutím na - nebo + nastavte frekvenci.

Poznámka: Klepnutím a podržením -/+ snížíte/zvýšíte frekvenci o 1 MHz. Jednotka jemného ladění frekvence je 0,1 MHz na jednotku.

7. Klepněte na některou z možností uložení. Zobrazí se obrazovka FM s uloženou frekvencí.

Poznámka: Můžete uložit pouze čtyři frekvence FM v zařízení Mio. Klepnutím na Použít přímo bude aktuální frekvence použita přímo. Možnost Použít přímo umožňuje nastavit výstupní zvukový kanál automaticky na FM (aktuální frekvence).

8. Klepněte a vyberte frekvenci, kterou chcete použít.

Poznámka: Chcete-li odstranit uloženou frekvenci, musíte nastavit novou frekvenci a nahradit frekvenci, kterou již nepotřebujete.

# Jak postupovat při hands-free volání?

#### Poznámka: Volání hands-free není k dispozici u všech modelů.

Máte-li k dispozici mobilní telefon vybavený bezdrátovou technologií Bluetooth, můžete používat zařízení Mio jako sadu hands-free do auta nebo jako připojení k Internetu. Rovněž lze připojit monofonní/stereofonní sluchátka Bluetooth pro výstup zvuku. Modely vybavené technologií Bluetooth si mohou vyměňovat data na vzdálenost až 10 metrů (30 stop) bez nutnosti fyzického spojení.

Aby bylo možné tuto funkci používat, musíte nejdříve spárovat mobilní telefon se zařízením Mio. Před zahájením párování zkontrolujte, zda je zapnutá bezdrátová funkce Bluetooth mobilního telefonu. Při vyhledávání nebo připojování k mobilnímu telefonu/sluchátkám je funkce Bluetooth v zařízení Mio automaticky zapnuto. Pro úsporu energie je funkce Bluetooth ve výchozí konfiguraci nastavena na **Vypnuto**.

Poznámka: Některé telefony s bezdrátovou technologií Bluetooth nejsou se zařízením Mio kompatibilní.

### Jak spárovat zařízení Mio s mobilním telefonem prostřednictvím Bluetooth?

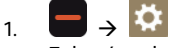

Zobrazí se obrazovka Zařízení Mio.

- 2. Klepněte na Bluetooth. Zobrazí se obrazovka Bluetooth.
- 3. Klepnutím na Bluetooth Zapnuto zapněte funkci Bluetooth a nastavte zařízení Mio do viditelného režimu.

| Moje MIO  Bluetooth           |        |
|-------------------------------|--------|
| Připojení k telefonu          | ^      |
| Připojení k náhlavní soupravě |        |
|                               | $\sim$ |
| Bluetooth Zapnuto             | J      |

- 4. Klepněte na **Připojení k telefonu**. Zobrazí se obrazovka *Telefon Bluetooth*.
- Klepněte na Hledat zařízení. Na obrazovce Vyhledávám se zobrazí seznam okolních zařízení s aktivovanou funkcí Bluetooth.
- 6. Vyberte zařízení Bluetooth ze seznamu. Zobrazí se obrazovka Připojování.

Poznámka: Budete-li vyzváni k zadání přístupového kódu nebo PIN zařízení, zadejte 1234.

7. Zobrazí se obrazovka Podrobnosti telefonu.

Při párování mobilního telefonu se zařízením Mio se mezi nimi vytvoří spojení. Na obrazovce *Připojení k telefonu* se zobrazí posledních 12 spárovaných telefonů.

### Obrazovka podrobností spárovaných telefonů

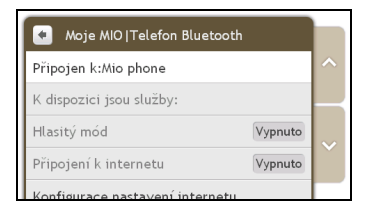

Funkce hands-free zařízení Mio může být ve stavu **Zapnuto** nebo **Vypnuto**. Když je tato funkce ve stavu **Zapnuto**, lze používat následující funkce:

- Zobrazit číslo volajícího
- Stáhnout telefonní seznam
- Přijmout nebo ignorovat příchozí volání
- Vytočit číslo prostřednictvím obrazovek Vytočit, Telefonní seznam a Historie volán

### Konfigurování internetových nastavení

Aktivované připojení k Internetu umožňuje přistupovat k aktuálním informacím prostřednictvím Internetu.

- 1. Chcete-li změnit nastavení Internetu, na obrazovce *Podrobnosti telefonu* klepněte na **Vypnuto** vedle položky internetové připojení.
- 2. Klepněte na Konfigurace nastavení internetu. Zobrazí se obrazovka Nastavení internetu.

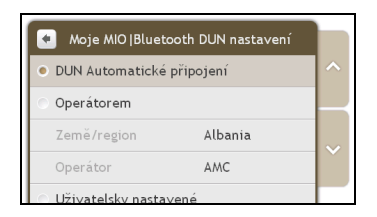

#### 3. Proveďte následující kroky:

| Chcete-li                        | Proveďte                                                                                                    |
|----------------------------------|----------------------------------------------------------------------------------------------------|
| změnit zemi/oblast               | klepněte na <b>Podle operátora</b> a potom <b>Země/oblast</b> . Zobrazí se obrazovka<br><i>Vyberte zemi</i> .                                  |
|                                  | Vyberte vaši zemi ze seznamu. Zobrazí se obrazovka Nastavení internetu.                                                                        |
| změnit operátora pro vaši oblast | klepněte na <b>Podle operátora</b> a potom na <b>Operátor</b> . Zobrazí se obrazovka Vyberte operátora.                                        |
|                                  | Vyberte vašeho operátora ze seznamu. Zobrazí se obrazovka Nastavení internetu                                                                  |
| zadat vaše internetová nastavení | klepněte na Vlastní a definujte <i>Jméno uživatele, Heslo</i> a Vytočit číslo.                                                                 |
|                                  | klepnutím na <b>Vytočit</b> se připojte. Zařízení Mio se připojí k vašemu operátorovi<br>prostřednictvím Internetu ve vašem mobilním telefonu. |

Poznámka: Když nastavení Internetu nejsou k dispozici, zobrazí se výstražná zpráva. Další informace vám poskytne váš poskytovatel služeb mobilního telefonu.

## Jak uskutečnit volání?

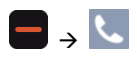

1. Na obrazovce Telefon klepněte na Vytočit. Zobrazí se obrazovka Vytočit.

| Telefon  Vytočit |       |        |
|------------------|-------|--------|
|                  |       | + ) L  |
| 1                | 2 abc | 3 def  |
| 4 ghi            | 5 jkl | 6 mno  |
| 7 pqrs           | 8 tuv | 9 wxyz |
| *                | 0 +   | #      |

#### 2. Zadejte číslo, které chcete volat.

Poznámka: Při příštím zobrazení obrazovky Vytočit se zobrazí poslední volané číslo. Číslo bude vymazáno, jakmile začnete zadávat nové číslo.

- Chcete-li Smazat poslední zadanou číslici, klepněte na \_\_\_\_\_.
- Chcete-li odstranit celé číslo, klepněte na a podržte tlačítko \_\_\_\_\_.

Poznámka: Při volání do zahraničí je třeba zadat telefonní číslo včetně směrového čísla země. V zařízení Mio je směrové číslo země odděleno od telefonního čísla znaménkem +. Při volání do zahraničí stiskněte a podržte tlačítko 0, dokud se nezobrazí znaménko +.

 Klepnutím na tlačítko uskutečníte volání. Zobrazí se obrazovka Vytáčím. Po přijetí volání se zobrazí obrazovka Probíhá hovor.

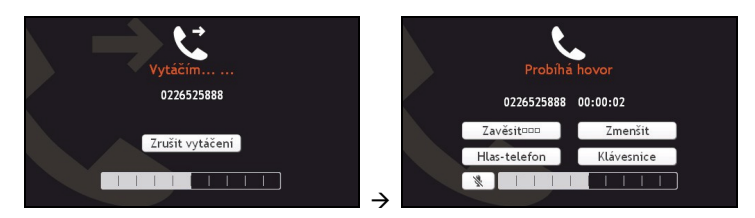

4. Proveďte následující kroky:

| Chcete-li                                                             | Proveďte                                                                                                    |
|-----------------------------------------------------------------------|----------------------------------------------------------------------------------------------------|
| zadat další čísla, například číslo linky                              | klepněte na <b>Klávesnice</b> .                                                                                                   |
| vypnout mikrofon tak, aby vás volaný neslyšel                         | klepnutím na 💐 vypněte zvuk.<br>klepnutím na 🎐 zrušte vypnutí zvuku.                                                              |
| upravit hlasitost                                                     | klepnutím na panel hlasitosti snižte nebo zvyšte hlasitost.<br>Poznámka: Nastavení hlasitosti telefonu nemění hlasitost zařízení. |
| uskutečnit nebo přijímat volání prostřednictvím<br>zařízení Mio       | klepněte na <b>Hlas-zařízení</b> .                                                                                                |
| uskutečnit nebo přijímat volání prostřednictvím<br>mobilního telefonu | klepněte na <b>Hlas-telefon</b> .                                                                                                 |
| používat obrazovku <i>Mapa</i> během volání                           | klepněte na <b>Zmenšit</b> . Chcete-li používat obrazovku <i>Probíhá hovor,</i><br>klepněte na 🔽 z hlavní nabídky.                |
| ukončit nebo zrušit volání                                            | klepněte na <b>Zavěsit</b> .                                                                                                    |

# Jak přijmout volání?

Při příjímání volání se zobrazí obrazovka Přích. volání.

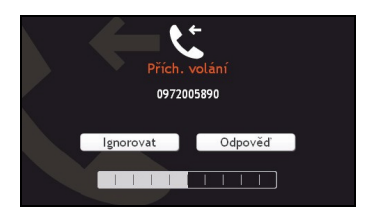

- Klepnutím na Odpověď přijmete volání nebo klepnutím na Ignorovat odmítnete volání.
- Klepnutím na panel hlasitosti snížíte nebo zvýšíte hlasitost.
- Klepnutím na Zavěsit ukončíte přijaté volání.

# Jak přidat kontakt do zařízení Mio?

Zařízení Mio využívá kontakty vytvořené ve vašem mobilním telefonu. Aby bylo možné přidat nový kontakt do zařízení Mio, musíte jej nejdříve přidat do mobilního telefonu. Další informace najdete v uživatelské příručce k mobilnímu telefonu.

Poznámka: Pokud v zařízení Mio nejsou žádné kontakty, budete vyzváni, abyste přenesli seznam vašich kontaktů z vašeho mobilního telefonu. Během přenosu se váš mobilní telefon může odpojit a znovu připojit k zařízení Mio.

1. Na obrazovce Telefon klepněte na Telefonní seznam. Zobrazí se obrazovka Telefonní seznam.

| 🔹 Telefon   Telefonní seznam |   |
|------------------------------|---|
| vyhledat (0)                 | ^ |
| Zkopírovat telefonní seznam  | ~ |

 Chcete-li synchronizovat seznam kontaktů s vaším mobilním telefonem, klepněte na Zkopírovat telefonní seznam a potom klepněte na Ano. Během přenosu se váš mobilní telefon může odpojit a znovu připojit k zařízení Mio. Jména kontaktů se zobrazí v abecedním pořadí.

Pokud má některý kontakt více než jedno telefonní číslo, budou čísla rozdělena na více položek se stejným jménem a každá položka bude mít jiné číslo.

### Jak vyhledat kontakt v telefonním seznamu?

Jména vašich kontaktů budou v zařízení Mio zobrazena v abecedním pořadí.

- 1. Chcete-li vyhledat kontakt, klepněte na Hledat. Zobrazí se obrazovka Klávesnice.
- Zadejte jméno vašeho kontaktu a potom klepněte na OK. Zobrazí se obrazovka Výsledky telefonního seznamu.
- 3. Klepněte na kontakt v seznamu.
- 4. Klepněte na telefonní číslo, které chcete volat. Zobrazí se obrazovka Vytáčím.

### Jak uskutečnit volání kontaktní osobě?

1. Na obrazovce *Telefon* klepněte na **Telefonní seznam**. Zobrazí se obrazovka *Telefonní seznam*.

| 🔹 Telefon   Telefonní seznam |               |   |
|------------------------------|---------------|---|
| vyhledat                     | (20)          | ^ |
| Black Ted                    | 2244668800    |   |
| Jenny                        | 42522345566   |   |
| Joe                          | +886228779000 |   |
| John                         | +886920665332 |   |

2. Vyberte kontakt ze seznamu. Zobrazí se obrazovka Zobrazit.

| Jméno | Jenny       | ^ |
|-------|-------------|---|
| Domů  | 42522345566 |   |
| Domů  | 4251234567  |   |

#### 3. Proveďte následující kroky:

| Chcete-li                                                            | Proveďte                                                                          |
|----------------------------------------------------------------------|-----------------------------------------------------------------------------------|
| zavolat na mobilní telefon kontaktní osoby                           | klepněte na Mobil. Zobrazí se obrazovka Vytáčím.                                  |
| zavolat na číslo domácího telefonu<br>kontaktní osoby                | klepněte na <b>Domů</b> . Zobrazí se obrazovka <i>Vytáčím.</i>                    |
| zavolat na číslo do zaměstnání nebo na jiné<br>číslo kontaktní osoby | klepněte na Zaměstnání. Zobrazí se obrazovka Vytáčím.                             |
| odstranit kontakt z telefonního seznamu                              | klepněte na 🔟. Kontakt bude odstraněn a zobrazí se obrazovka<br>Telefonní seznam. |

### Jak zobrazit historii volání?

Na obrazovce Historie volání jsou zobrazeny seznamy Příchozí volání, Odchozí volání a Zmeškaná volání.

Na obrazovce *Historie volání* jsou zobrazeny seznamy volání uskutečněných v době, kdy bylo zařízení Mio připojeno k mobilnímu telefonu. Čísla jsou uspořádána podle času a poslední volání je uvedeno nahoře. V zařízení Mio může být uloženo až 30 čísel; omezení je 10 položek pro příchozí, odchozí a zmeškaná volání.

1. Na obrazovce *Telefon* klepněte na Historie volání. Zobrazí se obrazovka Historie volání.

| 🔹 Telefon  Historie volání               | હ        |   |
|------------------------------------------|----------|---|
| <b>60972005890</b> 02:36 28/01/2000      | 00:00:00 | ^ |
| C226525888 02:36 28/01/2000              | 00:00:12 |   |
| <b>&amp; 0972005890</b> 02:29 28/01/2000 | 00:00:00 |   |
| C226525888 02:28 28/01/2000              | 00:00:16 |   |
| <b>9972005890</b> 02:13 28/01/2000       | 00:00:00 |   |

2. Chcete-li volat některé číslo v historii volání, klepněte na kontakt v seznamu.

Klepnutím na ikonu v pravém horním rohu obrazovky *Historie volání* uspořádáte Příchozí volání, Odchozí volání a Zmeškaná volání.

| Ikona | Popis          |
|-------|----------------|
| R     | Všechna volání |

| Ikona  | Popis           |
|--------|-----------------|
| IJ     | Odchozí volání  |
| r<br>U | Příchozí volání |
| J.     | Zmeškaná volání |

# Jak vymazat historii volání?

Chcete-li odstranit všechna volání v historii volání, na obrazovce *Historie volání* klepněte na **Vyprázdnit vše** → **Ano**.

# Jak spárovat zařízení Mio s náhlavní sadou prostřednictvím Bluetooth?

1. → 🌣

Zobrazí se obrazovka Zařízení Mio.

- 2. Klepněte na Bluetooth. Zobrazí se obrazovka Bluetooth.
- 3. Klepnutím na Bluetooth Zapnuto zapněte funkci Bluetooth a nastavte zařízení Mio do viditelného režimu.

| Moje MIO  Bluetooth           |        |
|-------------------------------|--------|
| Připojení k telefonu          | ^      |
| Připojení k náhlavní soupravě |        |
|                               | $\sim$ |
| Bluetooth Zapnuto             |        |

- 4. Klepněte na Připojení k náhlavní soupravě.
- 5. Klepněte na **Hledat zařízení**. Na obrazovce *Vyhledávám* se zobrazí seznam okolních zařízení s aktivovanou funkcí Bluetooth.
- 6. Vyberte zařízení Bluetooth ze seznamu. Zobrazí se obrazovka Připojování.
- 7. Po vyzvání zadejte přístupový klíč náhlavní sady. (Informace viz příručka k náhlavní sadě.)

# Co je Cestovní průvodce?

#### Poznámka: Funkce Cestovní průvodce není k dispozici u všech modelů a je dostupná pouze ve vybraných zemích.

Cestovní průvodce je kolekce průvodců po městech, kteří obsahují podrobné mapy bodů zájmu (POI) v hlavních evropských městech. Průvodci po městech poskytují informace o ubytování, stravování, nočním životě, základní obchodní údaje, informace o nakupování, o důležitých turistických památkách a praktické informace, například banky, zdravotnická střediska, autobusové zastávky atd.

Aplikace MioMore Desktop umožňuje stahovat cestovní průvodce pro importování do zařízení Mio.

Poznámka: Informace v cestovních průvodcích poskytují třetí strany. Společnost Mio neposkytuje žádnou výslovnou ani předpokládanou záruku na přesnost dat obsažených v této databázi.

# Jak vyhledat POI ve městě, které navštěvuji pomocí cestovního průvodce?

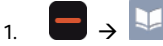

Zobrazí se obrazovka s dostupnými městy. Vyberte město ze seznamu.

Poznámka: Můžete rovněž zahájit vyhledávání podle klíčového slova klepnutím na tlačítko Hledat v dolní části. Zobrazí se obrazovka *Klávesnice*.

Tip: Můžete změnit upřednostňovaný jazyk, nicméně někteří cestovní průvodci nemusí být v požadovaném jazyce k dispozici.

#### 2. Zobrazí se obrazovka Město.

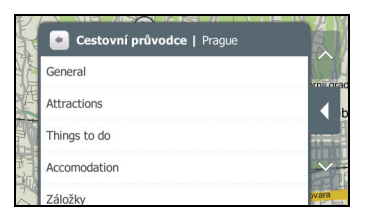

3. Vyberte kategorii POI ze seznamu. Zobrazí se obrazovka Kategorie POI.

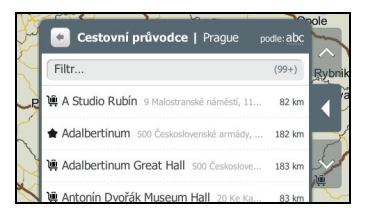

4. Vyberte POI ze seznamu. Zobrazí se obrazovka Náhled.

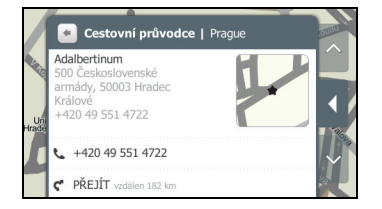

### 5. Proveďte následující kroky:

| Chcete-li                                                               | Provedte                                                                                                    |
|-------------------------------------------------------------------------|----------------------------------------------------------------------------------------------------|
| zatelefonovat na POI                                                    | klepněte na telefonní číslo.<br>Poznámka: Tato funkce není k dispozici u všech modelů.                                                                                           |
| vypočítat trasu, otevřít<br>obrazovku <i>Mapa</i> a zahájit<br>navigaci | klepněte na 🦿 . Zobrazí se obrazovka <i>Mapa</i> .                                                                                                    |
| uložit místo do záložek                                                 | klepněte na Označit toto místo. Místo bude uloženo jako záložka.                                                                                                    |
|                                                                         | Chcete-li zobrazit záložky, které jste dosud uložili, klepněte na <b>Záložky</b> na obrazovce<br><i>Město</i> .                                                                  |
|                                                                         | Poznámka: Chcete-li odstranit některé místo ze záložek, klepněte na Zrušit označení<br>tohoto místa na obrazovce Náhled.                                                         |
| uložit místo jako oblíbené                                              | klepněte na 🔍. Místo bude uloženo jako <b>Moje místo</b> . (Podrobnosti viz "Moje místo" na<br>straně 20.)                                                                       |
| prozkoumat oblast poblíž<br>místa                                       | klepněte na 🔸. Na obrazovce <i>Prozkoumat</i> se zobrazí seznam vybrané kategorie POI podle<br>vašeho umístění. (Podrobnosti viz "Jak používat mapu Prozkoumat?" na stránce 14.) |

### Jak přidávat nebo odebírat průvodce po městech v zařízení Mio?

Můžete přidávat nebo odebírat průvodce po městech v zařízení Mio prostřednictvím aplikace MioMore Desktop.

Další informace o přidávání/odebírání průvodců po městech viz Příručka k aplikaci MioMore Desktop.

# Co je služba Google Local Search?

Poznámka: Služba Gooble Local Search není k dispozici u všech modelů a je k dispozici pouze v některých zemích.

Služba Google Local Search umožňuje vyhledávat aktuální informace POI online.

Aby bylo možné službu Google Local Search používat, musíte spárovat zařízení Mio s mobilním telefonem. Není-li zařízení Mio spárováno s mobilním telefonem, zobrazí se obrazovka *Bluetooth*.

# Jak vyhledat POI pomocí služby Google Local Search?

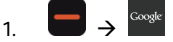

Zobrazí se obrazovka Podmínky. Klepněte na Souhlasit.

2. Zobrazí se obrazovka Google Local Search.

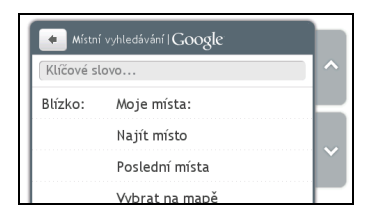

- 3. Klepněte na Souhlasit na obrazovce smlouvy.
- 4. Klepněte a zadejte klíčové slovo pro hledání a potom klepněte na OK.
- 5. Proveďte následující kroky:

| Chcete-li                                                               | Proveďte                                                                            |
|-------------------------------------------------------------------------|-------------------------------------------------------------------------------------|
| vyhledat informace o POI v okolí<br>místa uloženého v <b>Moje Místa</b> | klepněte na <b>Moje Místa</b> a vyberte místo ze seznamu.                           |
| vyhledat informace o POI v<br>blízkosti nového místa                    | klepněte na <b>Najít místo</b> a vyhledejte místo pomocí obrazovky NAJÍT.           |
| vyhledat informace o POI v<br>blízkosti posledního místa                | klepněte na <b>Poslední cíle</b> a vyberte místo ze seznamu.                        |
| vyhledat informace o POI v<br>blízkosti místa na mapě                   | klepněte na <b>Vybrat na mapě</b> . Vyberte místo na mapě a klepněte na <b>OK</b> . |

6. Klepněte na Hledat.

| Místní vyhledávání   Goo   | gle       |  |
|----------------------------|-----------|--|
| PARK                       |           |  |
| Blízko: Navodnyts'kyi Kyiv | / Ukraina |  |
| Poháněno <b>Google</b>     | P Hledat  |  |

7. Zobrazí se obrazovka výsledků vyhledávání. Můžete vybrat konkrétní kategorii POI pro zobrazení.

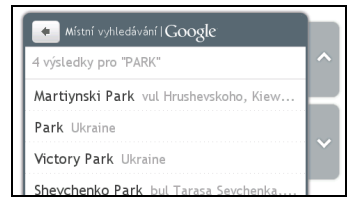

8. Vyberte POI ze seznamu. Zobrazí se obrazovka Náhled.

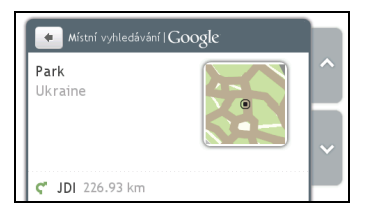

#### 9. Proveďte následující kroky:

| Chcete-li                                                            | Proveďte                                                                                                    |
|----------------------------------------------------------------------|----------------------------------------------------------------------------------------------------|
| zatelefonovat na POI                                                 | klepněte na telefonní číslo.<br><mark>Poznámka:</mark> Tato funkce není k dispozici u všech modelů.                                                                                 |
| vypočítat trasu, otevřít obrazovku<br><i>Mapa</i> a zahájit navigaci | klepněte na ኛ. Zobrazí se obrazovka <i>Mapa</i> .                                                                                                    |
| uložit místo jako oblíbené                                           | klepněte na 💟. Místo bude uloženo jako <b>Moje místo</b> . (Podrobnosti viz "Moje<br>místo" na straně 20.)                                                                          |
| prozkoumat oblast poblíž místa                                       | klepněte na +. Na obrazovce <i>Prozkoumat</i> se zobrazí seznam vybrané kategorie<br>POI podle vašeho umístění. (Podrobnosti viz "Jak používat mapu Prozkoumat?" na<br>stránce 14.) |

# Co je MioMore?

#### Poznámka: Služba MioMore není k dispozici u všech modelů a je k dispozici pouze v některých zemích.

Služba MioMore umožňuje vyhledávat aktuální informace o POI a získávat aktuální informace o počasí při cestování (k dispozici pouze u modelů Mio, které podporují funkci Bluetooth).

Aby bylo možné používat služby MioMore, musíte spárovat zařízení Mio s mobilním telefonem. Není-li zařízení Mio spárováno s mobilním telefonem, zobrazí se obrazovka *Bluetooth*.

Poznámka: Dostupné služby vyhledávání se mohou lišit v závislosti na zemi, ve které navigujete. V závislosti na vybrané službě můžete vyhledávat POI podle názvu nebo podle kategorie.

# Jak provést místní vyhledávání?

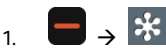

Zobrazí se obrazovka Podmínky. Klepněte na Souhlasit.

2. Zobrazí se obrazovka MioMore.

| 🔸 \star MioMor   | e                                |   |
|------------------|----------------------------------|---|
| Q. MÍSTNÍ VYHL   | EDÁVÁNÍ                          | ^ |
| SOS Asistence Ro | adside                           |   |
| * Počasí         |                                  |   |
| Varianta         | Před aktualizací se vždy dotázat |   |

- 3. Klepněte na Místní hledání.
- 4. Klepněte na Souhlasit na obrazovce smlouvy. Zobrazí se obrazovka Místní hledání.
- 5. Klepněte a zadejte klíčové slovo pro hledání a potom klepněte na OK.
- 6. Proveďte následující kroky:

| Chcete-li                           | Proveďte                                                                                      |
|-------------------------------------|-----------------------------------------------------------------------------------------------|
| Vyhledat informace o okolním POI    | klepněte na <b>Zde</b> .<br>Poznámka: Tato možnost se zobrazí pouze, pokud máte zaměření GPS. |
| vyhledat informace o POI v okolí    | klepněte na <b>Moje Místa</b> (nebo <b>Zde → Moje Místa)</b> , máte-li zaměření GPS) a        |
| místa uloženého v <b>Moje Místa</b> | potom vyberte místo ze seznamu.                                                               |
| vyhledat informace o POI v          | klepněte na <b>Najít místo</b> (nebo <b>Zde → Najít místo</b> , máte-li zaměření GPS) a       |
| blízkosti nového místa              | vyhledejte místo pomocí obrazovky <i>Najít.</i>                                               |
| vyhledat informace o POI v          | klepněte na <b>Poslední cíle</b> (nebo <b>Zde → Poslední cíle</b> , máte-li zaměření GPS) a   |
| blízkosti posledního místa          | potom vyberte místo ze seznamu.                                                               |
| vyhledat informace o POI v          | klepněte na <b>Vybrat na mapě</b> (nebo <b>Zde → Poslední cíle</b> , máte-li zaměření GPS).   |
| blízkosti místa na mapě             | Vyberte místo na mapě a klepněte na <b>OK</b> .                                               |

7. Klepněte na Hledat.

| Ol.cz      |                                 |
|------------|---------------------------------|
|            |                                 |
| most 11000 |                                 |
|            |                                 |
| 🔎 Hledat   |                                 |
|            | DI.cz<br>most 11000<br>Ø Hledat |

8. Zobrazí se obrazovka výsledků vyhledávání. Můžete vybrat konkrétní kategorii POI pro zobrazení.

| Místní vyhledávání I POI.cz         |   |
|-------------------------------------|---|
| 3 výsledky pro "PUB"                | ^ |
| THE SHERLOCK'S PUB Bartolomějská 11 |   |
| ATMOSPHERE Smetanovo nábř. 14/327,  |   |
| KYVADLO - RESTAURANT - PUB V Jámě   |   |
| Seznamy poskytnuty službou POLcz    |   |

9. Vyberte POI ze seznamu. Zobrazí se obrazovka Náhled.

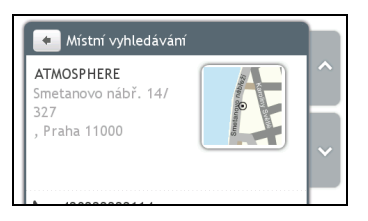

10. Proveďte následující kroky:

| Chcete-li                                                            | Proveďte                                                                                                    |
|----------------------------------------------------------------------|----------------------------------------------------------------------------------------------------|
| zatelefonovat na POI                                                 | klepněte na telefonní číslo.<br>Poznámka: Tato funkce není k dispozici u všech modelů.                                                                                              |
| vypočítat trasu, otevřít obrazovku<br><i>Mapa</i> a zahájit navigaci | klepněte na 🦿. Zobrazí se obrazovka <i>Mapa</i> .                                                                                                    |
| uložit místo jako oblíbené                                           | klepněte na ♡. Místo bude uloženo jako <b>Moje místo</b> . (Podrobnosti viz "Moje<br>místo" na straně 20.)                                                                          |
| prozkoumat oblast poblíž místa                                       | klepněte na +. Na obrazovce <i>Prozkoumat</i> se zobrazí seznam vybrané kategorie<br>POI podle vašeho umístění. (Podrobnosti viz "Jak používat mapu Prozkoumat?" na<br>stránce 14.) |

## Jak vyhledat silniční asistenční službu?

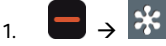

Zobrazí se obrazovka MioMore.

- 2. Klepněte na Asistence Roadside.
- 3. Při prvním použití této funkce budete vyzváni, abyste nastavili vaši domovskou základnu. Pokračujte klepnutím na Ano.
- 4. Vyberte domovskou základnu ze seznamu.

5. Zobrazí se obrazovka Podrobnosti asistence.

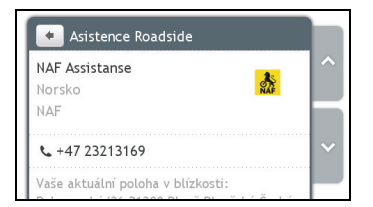

6. Proveďte následující kroky:

| Chcete-li                           | Provedte                                                                 |
|-------------------------------------|--------------------------------------------------------------------------|
| zatelefonovat na asistenční centrum | klepněte na 🌜.<br>Poznámka: Tato funkce není k dispozici u všech modelů. |
| změnit region pro nové vyhledávání  | klepněte na <b>Domovská základna</b> a potom vyberte požadovaný region.  |
| změnit asistenční centrum           | klepněte na Klub a potom vyberte požadované centrum.                     |

## Jak najít informace o počasí?

# 1. 📕 → 诸

Zobrazí se obrazovka MioMore.

- 2. Klepněte na Počasí.
- 3. Klepněte na Souhlasit na obrazovce smlouvy.
- 4. Po vyzvání ke stažení nejaktuálnějších dat vyberte okamžitou aktualizaci nebo použití předchozích dat.
- 5. Zobrazí se obrazovka *Počasí*. Klepněte na **Přidat město**.

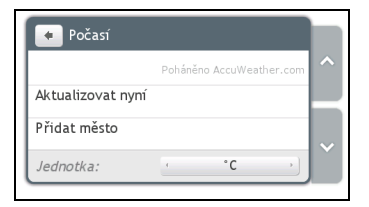

 Podle zobrazených pokynů vyberte požadovaný region, zemi a město. Po výběru města služba MioMore začne aktualizovat informace o počasí a zobrazí je na obrazovce.

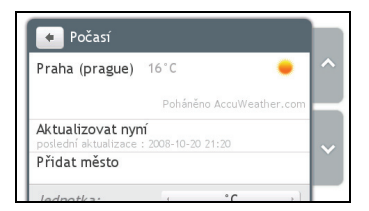

Poznámka: Klepnutím můžete měnit jednotky teploty mezi °C a °F.

# Jak stáhnout aktualizace služby MioMore?

Můžete definovat způsob stahování aktualizací služby MioMore.

Na obrazovce *MioMore* klepněte na **Varianta** a vyberte, zda chcete být vyzváni před aktualizací a povolte nebo zakažte automatickou aktualizaci.

# Jak přijímat aktuální dopravní informace prostřednictvím TMC?

Poznámka: Dopravní informace nejsou k dispozici u všech modelů a jsou k dispozici pouze ve vybraných zemích.

Zařízení Mio může přijímat aktuální dopravní informace pro všechny hlavní cesty a dálnice, což umožňuje eliminovat možná zpoždění na trase. Zprávy o událostech a dopravní ikony se zobrazují tak, jak nastanou.

## Jak zařízení Mio přijímá signály dopravní informace?

V závislosti na modelu může zařízení Mio přijímat aktuální dopravní informace prostřednictvím zabudovaného přijímače TMC nebo prostřednictvím sady dopravního příslušenství Mio. Sadu dopravního příslušenství je třeba zakoupit samostatně.

Kanál TMC (Traffic Message Channel) vysílá informace o dopravě a počasí v reálném čase prostřednictvím systému FM RDS (Radio Data System). Rozhlasové stanice FM vysílají data TMC v několikaminutovém cyklu a na přijímače TMC mohou být vysílány stovky událostí.

## Jak se dozvím, že došlo k dopravní události?

Při cestování oblastí, ve které můžete přijímat dopravní aktualizace, zařízení Mio dekóduje tyto události a zobrazí je na obrazovce. Zpráva se zobrazí s názvem silnice a typem události, ke které došlo.

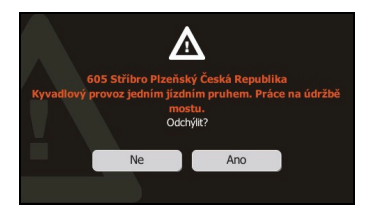

Často bude doporučena objížďka. Výběrem **Ne** bude událost ignorována nebo výběrem **Ano** bude trasa přepočítána.

### Jak zobrazit seznam všech událostí na trase?

Zařízení Mio vytvoří seznam událostí, které jsou zobrazeny na obrazovce Seznam událostí, v pořadí, v jakém jsou přijaty.

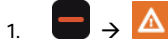

Zobrazí se obrazovka Seznam událostí.

 Zobrazí se seznam všech dopravních událostí v určené oblasti. Události lze třídit podle času aktualizace nebo abecedně.

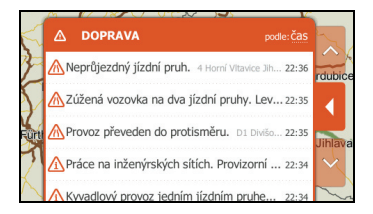

### 3. Proveďte následující kroky:

| Chcete-li Proveďte                                   |                                                                                                    |
|------------------------------------------------------|----------------------------------------------------------------------------------------------------|
| zobrazit podrobnosti události                        | klepněte na událost. Zobrazí se obrazovka Podrobnosti události.                                                                             |
| změnit upřednostňovaného<br>poskytovatele služby TMC | klepněte na <b>Služba</b> a vyberte upřednostňovanou službu ze seznamu.                                                                     |
| zobrazit dopravní události na mapě                   | Klepněte na připojovací tlačítko nebo klepnutím na okraj nabídky v režimu Slide<br>Touch™ připojte nabídku. Zobrazí se mapa <i>Provoz</i> . |

## Jak zobrazit mapu Provoz?

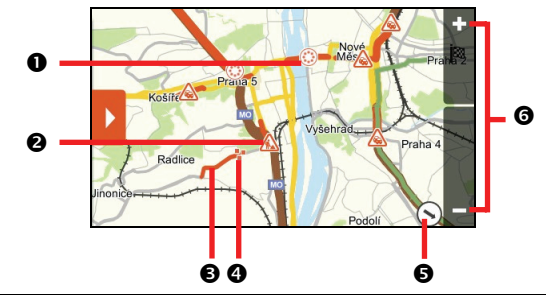

|   | Položka                                                                      | Popis                                                                                                    |  |
|---|------------------------------------------------------------------------------|----------------------------------------------------------------------------------------------------|--|
| 0 |                                                                              | Klepnutím přiblížíte skupinu událostí, která obsahuje více událostí blízko u sebe.                                                                                               |  |
| 0 | Ikona události                                                               | ti Zobrazí ikonu, která označuje typ události. Klepnutím zobrazíte přehled události; dalším klepnutím zobrazíte podrobnosti.                                                     |  |
| € | Postižená trasa                                                              | Když se událost týká konkrétní vzdálenosti, postižená část cesty bude zvýrazněna.                                                                                                |  |
| 4 | ¥                                                                            | Skupina událostí na stejném místě.                                                                                                    |  |
|   |                                                                              | Klepnutím zobrazíte počet událostí; dalším stisknutím zobrazíte seznam událostí.                                                                                                 |  |
| Ø | ) Směr vaší aktuální polohy. Klepnutím vrátíte mapu na vaši aktuální polohu. |                                                                                                    |  |
| 6 | + -                                                                          | Chcete-li zobrazení přiblížit nebo oddálit, klepněte a podržte tlačítko 🗖 nebo 🗗. Přiblížením nebo oddálením se zvětší nebo zmenší oblast obsažená na ploše mapy <i>Provoz</i> . |  |

Poznámka: Přílišným oddálením se sníží počet zobrazených dopravních událostí na nulu a tím nebudou nalezeny žádné výsledky.

## Jak zobrazit podrobnosti dopravní události?

Existují dva způsoby, jak zobrazit podrobnosti události přijaté zařízením Mio.

Klepněte na některou událost na obrazovce Seznam událostí nebo klepněte dvakrát na ikonu události na mapě Provoz. Zobrazí se obrazovka Podrobnosti události.

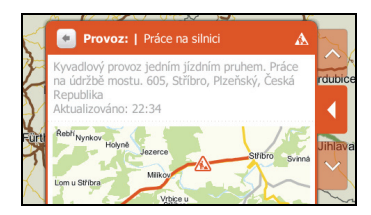

Na obrazovce Podrobnosti události se zobrazí typ události, popis, místo, čas aktualizace události a snímek mapy postižené části cesty.

## Jak eliminovat událost na trase?

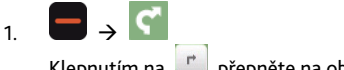

Klepnutím na 📄 přepněte na obrazovku Odbočení.

2. Dojde-li na vaší trase k dopravní události, bude postižená část trasy označená ikonou události.

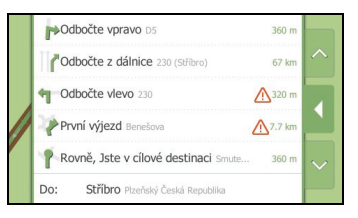

- 3. Klepněte na část, které se chcete vyhnout.
- 4. Na obrazovce Odbočka podrobně klepněte na Vynechat tuto odbočku. Trasa bude přepočítána.

# Režim Chůze

#### Poznámka: Režim Chůze není k dispozici u všech modelů.

Režim Chůze umožňuje navigovat na cíl pomocí silnic a cest, které jsou vhodné pro chodce, včetně nesjízdných částí.

Poznámka: V režimu Chůze nebudete navigováni po silnicích pro motorová vozidla a jejich přípojkách. Pokud je váš cíl vzdálen více než 10 kilometrů (6,3 mil), zobrazí se výstražná zpráva, že cíl je pro chůzi daleko.

Poznámka: Některé vlastnosti režimu chůze nejsou k dispozici u všech modelů, nicméně samotná funkce je k dispozici.

Poznámka: Navigace po cestách a nesjízdných úsecích, která vyžaduje mapy měst 2D, nejsou k dispozici u všech modelů.

### Jak lze nastavit režim navigace na chůzi?

- 1. Naplánujte trasu na obrazovce Najít nebo Prozkoumat.
- 2. Klepněte na Režim.
- 3. Vyberte Chůze. Vaše trasa bude vypočtena a zobrazí se obrazovka Mapa.

# Co lze přizpůsobit?

K dispozici jsou různé možnosti přizpůsobení pro rozšíření vašeho prožitku z navigace.

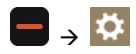

### Hlasitost

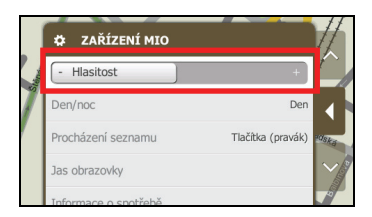

### Proveďte následující kroky:

| Chcete-li                    | Proveďte                                                                                                    |
|------------------------------|----------------------------------------------------------------------------------------------------|
| zvýšit nebo snížit hlasitost | klepnutím na posuvník <b>Hlasitost</b> doprava zvýšíte hlasitost.<br>klepnutím na posuvník <b>Hlasitost</b> doleva snížíte hlasitost. |

Provedené předvolby budou automaticky uloženy.

## Den/Noc

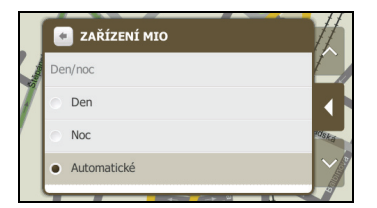

#### Proveďte následující kroky:

| Chcete-li                                                      | Proveďte                                                                       |
|----------------------------------------------------------------|--------------------------------------------------------------------------------|
| zlepšit kontrast obrazovky ve světlém nebo tmavém<br>prostředí | vyberte možnost <b>Den</b> nebo <b>Noc</b> a ručně upravte kontrast obrazovky. |
| nastavit automatickou úpravu kontrastu obrazovky               | vyberte možnost Automatické.                                                   |

Provedené předvolby budou automaticky uloženy.

## Procházení seznamu

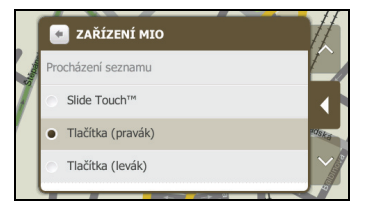

Proveďte následující kroky:

| Chcete-li                                                                       | Provedte                                                                |
|---------------------------------------------------------------------------------|-------------------------------------------------------------------------|
| aktivovat rozhraní Slide Touch™ a<br>nepoužívat šipky pro navigaci na obrazovce | vyberte možnost <b>Slide Touch™</b> .                                   |
| deaktivovat rozhraní Slide Touch™                                               | vyberte možnost <b>Tlačítka (pravák)</b> nebo <b>Tlačítka (levák)</b> . |

Provedené předvolby budou automaticky uloženy.

# Jas obrazovky

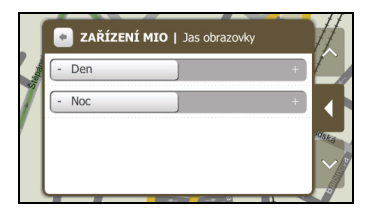

#### Proveďte následující kroky:

| Chcete-li            | Provedte                                                                                                    |  |
|----------------------|----------------------------------------------------------------------------------------------------|--|
| změnit jas obrazovky | klepnutím na posuvník doprava zvýšíte jak obrazovky.<br>klepnutím na posuvník doleva snížíte jas obrazovky.                       |  |
|                      | Varování: Když je nastavena vysoká úroveň Jas obrazovky, zařízení Mio se může zahřívat; pokud možno používejte nižší úroveň jasu. |  |

Provedené předvolby budou automaticky uloženy.

### Informace o spotřebě

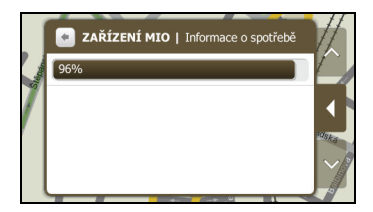

Panel stavu baterie ukazuje procenta energie zbývající v baterii zařízení Mio.

Pokyny pro nabíjení baterie viz Příručka k hardwaru.

# Spořič displeje

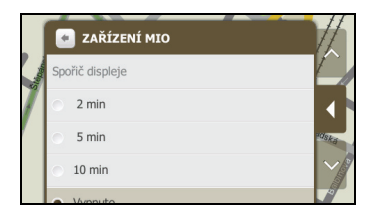

Proveďte následující kroky:

| Chcete-li                                           | Provedte                                                                                                    |  |
|-----------------------------------------------------|----------------------------------------------------------------------------------------------------|--|
| aktivovat funkci spořiče displeje zařízení Mio      | klepněte na <b>Spořič displeje</b> . Po 2/5/10 minutách nečinnosti zařízení Mio se na obrazovce zobrazí spořič. |  |
|                                                     | <b>Poznámka:</b> Spořič displeje se zobrazí pouze, když je zařízení Mio připojeno ke zdroji napájení.           |  |
| deaktivovat funkci spořiče displeje zařízení<br>Mio | klepněte na <b>Spořič displeje</b> a vyberte <b>Vypnuto</b> .                                                   |  |

Provedené předvolby budou automaticky uloženy.

## Bluetooth

Poznámka: Funkce Bluetooth není k dispozici u všech modelů.

Funkce Bluetooth umožňuje spárovat a vybrat mobilní telefon nebo náhlavní sadu se zařízením Mio.

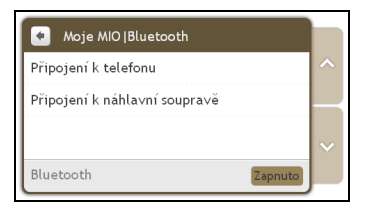

Proveďte následující kroky:

| Chcete-li                                                       | Provedte                                                                                                    |
|-----------------------------------------------------------------|----------------------------------------------------------------------------------------------------|
| aktivovat/deaktivovat funkci <i>Bluetooth</i> v<br>zařízení Mio | klepněte na <b>Zapnuto</b> nebo <b>Vypnuto</b> na obrazovce <i>Bluetooth</i> .                                                                                                    |
| ponechat zařízení Mio ve viditelném režimu                      | klepněte na Zapnuto nebo Vypnuto na obrazovce Bluetooth.                                                                                                    |
| připojit k mobilnímu telefonu Bluetooth                         | klepněte na <b>Připojení k telefonu</b> a potom vyberte telefon v seznamu. Klepnutím<br>na <b>Hledat zařízení</b> vyhledejte nový mobilní telefon s funkcí Bluetooth.                  |
| připojit k náhlavní sadě <i>Bluetooth</i>                       | klepněte na <b>Připojení k náhlavní soupravě</b> a potom vyberte náhlavní sadu v<br>seznamu. Klepnutím na <b>Hledat zařízení</b> vyhledejte novou náhlavní sadu s<br>funkcí Bluetooth. |

Provedené předvolby budou automaticky uloženy.

# Vysílač FM

Poznámka: Funkce Vysílač FM není k dispozici u všech modelů.

Ve výchozí konfiguraci používá zařízení pro zvukový výstup vnitřní reproduktory. Chcete-li přenášet zvukový výstup do reproduktorů ve vozidle, můžete rovněž použít zabudovaný vysílač FM zařízení Mio.

| Moje MIO   Audio vý            | stup      |   |
|--------------------------------|-----------|---|
| Vnitřní reproduktor            |           |   |
| <ul> <li>FM vysílač</li> </ul> | Nastavení |   |
|                                |           | - |
|                                |           |   |
Proveďte následující kroky:

| Chcete-li                                                    | Proveďte                                                                                                    |
|--------------------------------------------------------------|----------------------------------------------------------------------------------------------------|
| přijímat výstup zvuku prostřednictvím<br>zařízení Mio        | Vyberte možnost <b>Vnitřní reproduktor</b> .                                                                                                    |
| přijímat výstup zvuku prostřednictvím<br>rádia FM ve vozidle | Vyberte <b>FM vysílač</b> a potom vyberte vaši frekvenci FM. Další informace viz "Jak<br>přijímat zvuk prostřednictvím reproduktorů ve vozidle?" na stránce 30. |

Provedené předvolby budou automaticky uloženy.

### Soukromí

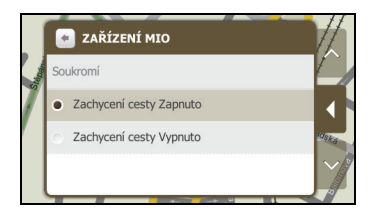

Proveďte následující kroky:

| Chcete-li        | Proveďte                                                  |
|------------------|-----------------------------------------------------------|
| zaznamenat cestu | nastavte položku Zachycení cesty na Zapnuto nebo Vypnuto. |

Provedené předvolby budou automaticky uloženy.

### Jazyk

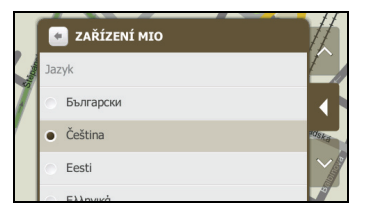

### Proveďte následující kroky:

| Chcete-li              | Provedte                                                                      |
|------------------------|-------------------------------------------------------------------------------|
| změnit zobrazený jazyk | klepněte na požadovaný jazyk v seznamu.                                       |
|                        | Poznámka: Hlasové schéma se rovněž změní na výchozí schéma pro vybraný jazyk. |

Provedené předvolby budou automaticky uloženy.

# Jednotky

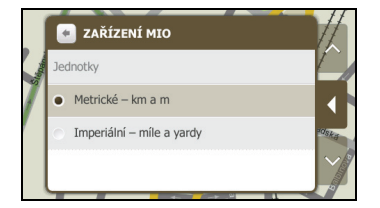

Proveďte následující kroky:

| Chcete-li                   | Provedte                                                           |
|-----------------------------|--------------------------------------------------------------------|
| změnit jednotky vzdálenosti | vyberte požadovaný typ jednotek vzdálenosti na obrazovce Jednotky. |

Provedené předvolby budou automaticky uloženy.

# Časová zóna

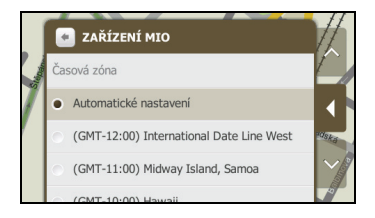

Proveďte následující kroky:

| Chcete-li               | Provedte                                    |
|-------------------------|---------------------------------------------|
| změnit časovou zónu Mio | vyberte požadovanou časovou zónu v seznamu. |

Provedené předvolby budou automaticky uloženy.

# Zvuk dotyku

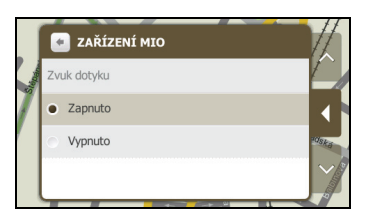

Volba Zvuk dotyku umožňuje slyšet tón při dotyku obrazovky.

Proveďte následující kroky:

| Chcete-li                       | Provedte                                                                                                  |
|---------------------------------|----------------------------------------------------------------------------------------------------|
| slyšet tón při dotyku obrazovky | výběrem možnosti zapněte zvuk <b>Zapnuto</b> nebo výběrem možnosti <b>Vypnuto</b> vypněte zvuk<br>dotyku. |

Provedené předvolby budou automaticky uloženy.

# Obnovit předvolené

Volba Obnovit předvolené umožňuje obnovit výchozí nastavení výrobce.

Proveďte následující kroky:

| Chcete-li                         | Proveďte                                                                     |
|-----------------------------------|------------------------------------------------------------------------------|
| obnovit výchozí nastavení výrobce | Klepněte na Obnovit předvolené.                                              |
|                                   | Poznámka: Tato volba neodstraní poslední místa nebo uložené cíle Moje Místa. |

Provedené předvolby budou automaticky uloženy.

### Informace

Klepnutím na položku Informace se zobrazí informace o autorských právech a ochranných známkách.

# Kategorie bodů zájmu

| Ikona | Popis                 | Ikona       | Popis                | Ikona | Popis              |
|-------|-----------------------|-------------|----------------------|-------|--------------------|
| ł     | Letiště               | €           | Banka/Bankomat       | 0:    | Autobusové nádraží |
| •     | Tábořiště             | 1           | Parkoviště           | ₩     | Vzdělání           |
| ۲     | Zábava                | <b>4</b> 1j | Přívoz/Přístaviště   | ¥     | Historické budovy  |
| +     | Nemocnice             | I           | Hotel                | Ę     | Stanice metra      |
| 1     | Muzeum                | Ρ           | Parkoviště           | ٦)    | Čerpací stanice    |
| 1     | Místo                 | T           | Hospoda              | ¥     | Odpočívadlo        |
| ۳P    | Restaurace            |             | Nákupy               | ۲     | Sportovní centrum  |
|       | Úřad                  | -           | Chrám                | ₽     | Divadlo            |
| *     | Turistická zajímavost | i           | Turistické informace | •     | Centrum města      |
|       | Vlakové nádraží       | )Ŵ          | Návštěva města       | 8     | Zoo                |

### Značkové body zájmu

Na některých mapách jsou k dispozici značkové body zájmu. Patří mezi ně dobře známé restaurace, poskytovatelé ubytování, turistické zajímavosti, čerpací stanice atd. Ikona obvykle zobrazuje logo společnosti.

### Kategorie Moje místa

| Ikona | Popis                     | Ikona | Popis           | Ikona | Popis           |
|-------|---------------------------|-------|-----------------|-------|-----------------|
| •     | Domov                     | 0     | Obrázek         | +     | Zachycená místa |
| 4     | Záznamy zachyceného zvuku |       | Zachycená cesta |       |                 |

# Dopravní a další události TMC

Každá událost TMC je zařazena do jedné z devíti kategorií. Po přijetí události se zobrazí jedna z následujících ikon:

| Událost   | Typ zprávy       | Popis události                                                                                                    |
|-----------|------------------|----------------------------------------------------------------------------------------------------|
| 0         | Uzavřeno         | Část cesty je uzavřena a průjezd není povolen.                                                                                                    |
| 4         | Nebezpečí        | Na trase je nebezpečná situace; například osoby na cestě.                                                                                               |
|           | Fronta           | Jakákoli událost, která způsobí zpoždění na trase.                                                                                                    |
|           | Počasí           | Počasí, které negativně ovlivňuje trasu; například led na silnici.                                                                                      |
|           | Varování         | Situace na trase, o které byste měli vědět; nicméně není natolik vážná, aby byla považována za<br>nebezpečnou; například na trase došlo k menší nehodě. |
| <u>Bi</u> | Předpověď        | Očekávaná událost na trase.                                                                                                    |
|           | Omezení          | Na trase je omezený průjezd; například uzavřený jízdní pruh na dálnici.                                                                                 |
|           | Práce na silnici | Na trase se provádí práce na silnici.                                                                                                    |
|           | Informace        | Všechny ostatní události.                                                                                                    |

# Dodatky

### Další informace

### Uživatelské příručky

Nejaktuálnější uživatelské příručky jsou k dispozici ke stažení z našich webových stránek: www.mio.com

### Zaregistrujte zařízení Mio v klubu MioClub

Máte-li vadný výrobek nebo chcete hovořit se členem týmu technické podpory, zaregistrujte vaše zařízení Mio na MioClub pro získání telefonních čísel technické podpory pro vaši oblast.

### Omezení rychlosti

Produkty Mio jsou určeny jako pomůcky pro bezpečnější řízení vozidel. Společnosti Mio není lhostejné překračování přikázané rychlosti ani žádné jiné přestupky proti místním dopravním pravidlům. Vždy jste povinni používat vozidlo v rozsahu rychlosti uvedené na dopravních značkách a řídit obezřetně. Společnost Mio nenese ŽÁDNOU odpovědnost za pokuty nebo bodovou penalizaci na vrub vašeho řidičského oprávnění, které byly uděleny za překročení přikázané rychlosti při používání tohoto zařízení. Společnost Mio neposkytuje žádnou výslovnou ani předpokládanou záruku na přesnost dat obsažených v této databázi. V případě, že vám bude udělena pokuta nebo jiná sankce za překročení přikázané rychlosti nebo porušení jiného ustanovení dopravních pravidel nebo stanete-li se účastníkem dopravní nehody, společnost Mio nenese odpovědnost za žádné škody jakéhokoli typu. V některých zemích mohou být datové informace o omezení rychlosti v rozporu s místními zákony a/nebo vyhláškami. Jste povinni zajistit, že používáte tato data v souladu s místními zákony a/nebo vyhláškami. Používání je na vaše vlastní nebezpečí.

### Body zájmu (POI) s informacemi o měření rychlosti

Produkty Mio jsou určeny jako pomůcky pro bezpečnější řízení vozidel. Můžete přijímat zprávy s upozorněním na umístění radarů, což vám umožňuje sledovat vaši rychlost v těchto oblastech. Společnost Mio nezaručuje, že jsou všechny typy dat a umístění radarů k dispozici, protože mohou být odstraněny, přemístěny nebo mohou být nainstalovány nové. Společnosti Mio není lhostejné překračování přikázané rychlosti ani žádné jiné přestupky proti místním dopravním pravidlům. Vždy jste povinni používat vozidlo v rozsahu rychlosti uvedené na dopravních značkách a řídit obezřetně. Společnost Mio nenese ŽÁDNOU odpovědnost za pokuty nebo bodovou penalizaci na vrub vašeho řidičského oprávnění, které byly uděleny za překročení přikázané rychlosti při používání tohoto zařízení. Společnost Mio neposkytuje žádnou výslovnou ani předpokládanou záruku na přesnost dat obsažených v této databázi. V případě, že vám bude udělena pokuta nebo jiná sankce za překročení přikázané rychlosti nebo porušení jiného ustanovení dopravních pravidel nebo stanete-li se účastníkem dopravní nehody, společnost Mio nenese odpovědnost za žádné škody jakéhokoli typu. V některých zemích mohou být datové informace o bezpečnostních kamerách nebo radarech v rozporu s místními zákony a/nebo vyhláškami. Jste povinni zajistit, že používáte tato data v souladu s místními zákony a/nebo vyhláškami. Používání je na vaše vlastní nebezpečí.

### Právní omezení

Společnost Mio se řídí zásadou trvalého vývoje. Společnost Mio si vyhrazuje právo provádět změny a vylepšení všech výrobků popisovaných v tomto dokumentu bez předchozího upozornění. Společnost Mio nezaručuje, že je tento dokument bez chyb. Kopie obrazovek a ostatní zobrazení v této příručce se mohou lišit od konkrétních obrazovek a zobrazení vytvořených konkrétním výrobkem. Všechny takové rozdíly jsou drobné a konkrétní výrobek bude poskytovat popisovanou funkci tak, jak je uvedeno v této uživatelské příručce, ve všech materiálních ohledech.

### Autorská práva

© 2009 MiTAC International Corporation. Mio je registrovaná ochranná známka nebo ochranná známka společnosti MiTAC International Corporation a je používána společností Mio Technology Limited na základě licence. Všechna práva vyhrazena.

Tento software obsahuje proprietární informace společnosti MiTAC International Corporation; tento software je poskytován na základě licenční smlouvy obsahující omezení používání a šíření a je rovněž chráněn autorskými zákony. Zpětná analýza tohoto softwaru je zakázána.

Žádná část této publikace nesmí být kopírována, přenášena, přepisována nebo ukládána do paměťového zařízení v žádné formě ani žádnými prostředky, elektronicky, mechanicky, fotokopírováním, záznamem nebo jinak bez předchozího písemného svolení společnosti Mio.

Back-On-Track, Drive-Away, Slide Touch, MioMore Desktop, Mio Spirit, Navman Spirit a Turn-by-Turn jsou registrované ochranné známky nebo ochranné známky společnosti MiTAC International Corporation a jsou používány společností Mio Technology Limited na základě licence. Všechna práva vyhrazena.

Microsoft, Windows, Windows Vista a Internet Explorer jsou registrované ochranné známky nebo ochranné známky společnosti Microsoft Corporation v USA a dalších zemích. Všechna práva vyhrazena.

Travel Book Data wcities.com © 2009

microSD a logo microSD jsou ochranné známky společnosti SD Card Association.

Slovoznak Bluetooth a loga jsou vlastnictvím společnosti Bluetooth SIG, Inc. a veškeré používání těchto značek společností Mio Technology Limited je licencováno.

GOOGLE a Google Earth jsou ochranné známky společnosti Google Inc.

Všechny ostatní ochranné známky a registrace jsou vlastnictvím příslušných vlastníků.

Revize: R01 (07/2009)

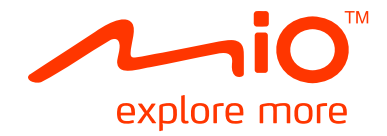

# Řada Moov S

# Příručka k aplikaci MioMore Desktop

# Obsah

| Vítejte                                                                     | 4               |
|-----------------------------------------------------------------------------|-----------------|
| -<br>Důležité informace pro používání této příručky                         | 4               |
| Co ie MioMore Desktop?                                                      | 5               |
| lak nainstalovat MioMore Desktop do počítače?                               | 5               |
| Nabídka MioMore Desktop                                                     | 6               |
| Obecné předvolby                                                            | 6               |
| Mio Online                                                                  | 7               |
| Jak používat obrazovku s mapou?                                             | 8               |
| Moje mapy                                                                   | 9               |
| Jak stahovat a instalovat aktualizace map?                                  | 9               |
| Jak instalovat mapy do zařízení Mio?                                        | 9               |
| Jak odebírat mapy ze zařízení Mio?                                          | 9               |
| Radary                                                                      | 11              |
| lak zakousit odběr clužby?                                                  |                 |
| Jak zakoupit odber služby?                                                  |                 |
| Jak uktivovat odber stažby:                                                 | 11              |
| Jak vytvořit vlastní body měření rychlosti prostřednictvím MioMore Desktop? |                 |
| Jaké jsou další možnosti panelu Radary?                                     |                 |
| Prozkoumat                                                                  | 12              |
|                                                                             |                 |
| Jak filtrovat POI na mape:                                                  | 13              |
| Jak upravit nazev POI nebo poznalniky na panetu Prozkoumat?                 |                 |
| Jak hamportovat i or do zanzem Prio:                                        |                 |
|                                                                             | 15              |
|                                                                             |                 |
| Jak Napidnoval Lidsu:                                                       |                 |
| Jak hamportovat trasu do zanzem mos                                         |                 |
| lak odstranit trasu?                                                        |                 |
| Nait                                                                        | 17              |
|                                                                             |                 |
| jak najit umisteni?                                                         | 17              |
| Oblíbená místa                                                              |                 |
| Jak upravit podrobnosti umístění na panelu Oblíbená místa?                  |                 |
| Jak sdílet umístění z panelu Oblíbená místa?                                |                 |
| Jak přehrát soubor se zvukovým záznamem?                                    |                 |
| Jak přenést <b>NavPix™</b> do Oblíbená místa?                               |                 |
| Jak odebrat umístění z panelu Oblíbená místa?                               | 19              |
| Moje Mio                                                                    | 20              |
| Přehled                                                                     | 20              |
| Aktualizace zařízení                                                        | 20              |
| Zálohovat/obnovit                                                           | 21              |
| Jak zálohovat zařízení Mio?                                                 |                 |
| Jak obnovit zarizeni Mio ze zalohy?                                         | 21              |
| Jak odstranit zalonu?                                                       | 21<br>21        |
| Nová instalace                                                              |                 |
| i to tu ili statuce                                                         | ····· <i>LL</i> |

| Hudba                                                                  | 23 |
|------------------------------------------------------------------------|----|
| Jak importovat mediální soubor do knihovny MioMore Desktop?            | 23 |
| Jak importovat složku do knihovny MioMore Desktop?                     | 23 |
| Jak přenést hudební soubor z aplikace MioMore Desktop do zařízení Mio? | 24 |
| Jak odstranit hudební soubor ze seznamu stop aplikace MioMore Desktop? | 24 |
| Jak odstranit hudební soubor ze seznamu stop v zařízení Mio?           | 24 |
| Jaké jsou další možnosti panelu Hudba?                                 | 24 |
| Travel Books (Cestovní průvodci)                                       | 26 |
| lak přidávat nebo odebírat cestovní průvodce v zařízení Mio?           | 26 |
| Jak zobrazit cestovního průvodce?                                      | 26 |
| Dodatky                                                                | 28 |
| Další informace                                                        | 28 |
| Uživatelské příručky                                                   | 28 |
| Zaregistrujte zařízení Mio v klubu MioClub                             | 28 |
| Omezení rychlosti                                                      | 28 |
| Body zájmu (POI) s infomracemi o měření rychlosti                      | 28 |
| Právní omezení                                                         | 28 |
| Autorská práva                                                         | 29 |

# Vítejte

Děkujeme vám za zakoupení tohoto softwaru MioMore Desktop. Před prvním použitím MioMore Desktop si tuto příručku pozorně přečtěte. Tuto příručku uschovejte na bezpečném místě a používejte ji jako primární referenci.

### Důležité informace pro používání této příručky

Je důležité seznámit se s termíny a typografickými konvencemi používanými v této příručce.

#### Formátování

Následující formátování v textu označuje zvláštní informace:

| Konvence | Typ informací                                                                                            |
|----------|----------------------------------------------------------------------------------------------------|
| Tučné    | Součásti zařízení Mio nebo položky zobrazení na obrazovce, včetně tlačítek, nadpisů, názvů polí a voleb. |
| Kurzíva  | Označuje název obrazovky.                                                                                |

#### Termíny

Následující termíny používané v této příručce označují akce uživatele.

| Termín   | Popis                                                               |
|----------|---------------------------------------------------------------------|
| Klepnout | Levým tlačítkem myši klepněte na tlačítko nebo plochu na obrazovce. |
| Vybrat   | Klepněte na položku v seznamu nebo klepněte na příkaz v nabídce.    |

# Co je MioMore Desktop?

Sada nástrojů MioMore Desktop umožňuje přístup k mnoha dalším funkcím a informacím o produktu prostřednictvím počítače.

MioMore Desktop umožňuje:

- získávat aktualizace softwaru
- spravovat mapy
- spravovat body s měřením rychlosti
- předem plánovat a ukládat trasy
- přenášet NavPix™ do zařízení Mio
- přenášet mediální soubory do zařízení Mio
- stahovat a aktualizovat cestovní průvodce v zařízení Mio
- vyhledávat speciální nabídky na webových stránkách Mio

Poznámka: Některé funkce vyžadují připojení k Internetu.

Poznámka: Jako součást instalace softwaru MioMore Desktop bude do počítače nainstalována aplikace Microsoft .NET 2.0, 3.0 a 3.5.

# Jak nainstalovat MioMore Desktop do počítače?

UPOZORNĚNÍ: Než začnete, ověřte, zda váš počítač splňuje minimální systémové požadavky pro MioMore Desktop, zejména:

- Před instalací MioMore Desktop zkontrolujte, zda je v počítači nainstalován Internet Explorer 6 nebo vyšší, i když to není váš výchozí prohlížeč.
- Před instalací MioMore Desktop musí uživatelé operačního systému Windows XP ověřit, zda je nainstalována aktualizace Windows XP Service Pack 2 nebo vyšší.
- Když je zařízení Mio zapnuté a připojené k počítači, je rozpoznáno jako externí velkokapacitní paměťové zařízení. NEODSTRAŇUJTE žádné soubory, které jsou předinstalované v zařízení Mio. Odstranění souborů může způsobit selhání zařízení Mio.
- 1. Ukončete všechny programy v počítači.
- 2. Vložte dodaný disk DVD do jednotky DVD počítače. Spustí se průvodce instalací.
- 3. Vyberte upřednostňovaný jazyk průvodce instalací.
- 4. Klepněte na Instalace MioMore Desktop.
- 5. Podle zobrazených pokynů nainstalujte MioMore Desktop. Po dokončení instalace klepněte na tlačítko **Dokončit**.
- 6. Spusťte MioMore Desktop klepnutím na zástupce MioMore Desktop 2.
- Po spuštění MioMore Desktop se zobrazí obrazovka Moje Mio přehled (podrobnosti "Moje Mio" na straně 19). Nyní můžete začít používat MioMore Desktop.

### Nabídka MioMore Desktop

Poznámka: Některé funkce nejsou k dispozici u všech modelů. Celkový počet tlačítek zobrazených na levé straně okna se liší podle modelu. Když zařízení Mio není připojeno, některé funkce nejsou k dispozici.

Poznámka: Před přenášením jakýchkoli dat do a ze zařízení Mio zkontrolujte, zda je zařízení Mio připojeno k počítači prostřednictvím kabelu USB.

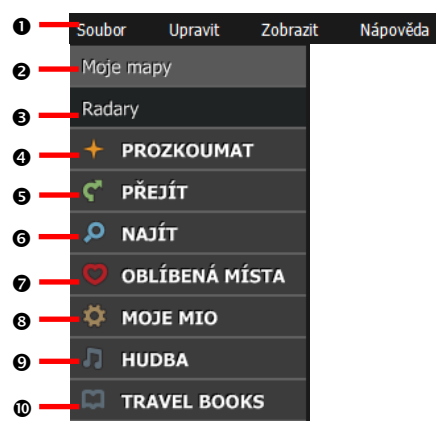

|   | Položka                             | Popis                                                                                                    |
|---|-------------------------------------|----------------------------------------------------------------------------------------------------|
| 0 | Panel nabídek                       | Umožňuje přístup k základním funkcím MioMore Desktop.                                                                                                    |
| 0 | Moje mapy                           | Umožňuje instalovat a spravovat mapy.                                                                                                    |
| € | Radary                              | Umožňuje importovat a spravovat informace o radarech.                                                                                                    |
| 4 | PROZKOUMAT                          | Umožňuje prozkoumat požadovanou oblast a vyhledávat body zájmu (POI).                                                                                                    |
| Ø | PŘEJÍT                              | Umožňuje předem naplánovat a uložit vaše trasy do zařízení Mio.                                                                                                    |
| 6 | NAJÍT                               | Umožňuje vyhledávat místa podle klíčového slova, adresy nebo PSČ.                                                                                                    |
| 0 | OBLÍBENÁ MÍSTA                      | Umožňuje zobrazit a upravovat všechna místa včetně adres, POI, <b>NavPix™</b> a dalších,<br>které byly přidány pomocí MioMore Desktop a uloženy v zařízení Mio.              |
| 8 | MOJE MIO                            | Aplikace, které umožňují přenášet data do a ze zařízení Mio, včetně: <b>Přehled, Aktualizace</b><br>zařízení, Zálohovat/obnovit, Aktivace a Reinstallation (Nová instalace). |
| Ø | HUDBA                               | Umožňuje přenášet mediální soubory z počítače do zařízení Mio.                                                                                                    |
| 0 | TRAVEL BOOKS<br>(CESTOVNÍ PRŮVODCI) | Umožňuje nainstalovat a spravovat cestovní průvodce pro vybrané země.                                                                                                    |

#### Obecné předvolby

Na panelu nabídek v okně MioMore Desktop klepněte na **Upravit** → **Předvolby**.

#### NEBO

MioMore Desktop  $\rightarrow$  MOJE MIO  $\rightarrow$  Přehled  $\rightarrow$  Předvolby

Použijte jeden z následujících postupů:

| Chcete-li                                      | Proveďte                                                                                                    |  |  |
|------------------------------------------------|----------------------------------------------------------------------------------------------------|--|--|
| změnit předvolby zařízení                      | <ul> <li>klepněte na kartu Device (Zařízení) a změňte následující předvolby pro zařízení Mio:</li> <li>Název zařízení (zobrazený v MioMore Desktop)</li> <li>Jazyk</li> <li>Hlas</li> <li>Klepnutím na tlačítko Uložit uložte provedené změny.</li> </ul> |  |  |
| změnit předvolby jazyka pro MioMore<br>Desktop | klepněte na kartu <b>Desktop</b> a vyberte požadovanou možnost v části <b>Desktop</b><br>Language (Jazyk programu Desktop).                                                                                                    |  |  |
| udržovat MioMore Desktop v<br>aktuálním stavu  | klepněte na kartu <b>Desktop</b> a potom zaškrtněte políčko <b>Check for updates</b><br>automatically (Automaticky vyhledávat aktualizace).                                                                                                    |  |  |
|                                                | Když vyberete tuto možnost, při každém přístupu k MioMore Desktop budou staženy<br>nejnovější aktualizace a opravy (jsou-li k dispozici) ze serveru Mio a použity ve vašem<br>zařízení Mio.                                                               |  |  |
|                                                | Klepnutím na tlačítko <b>Uložit</b> uložte provedené změny.                                                                                                    |  |  |
|                                                | <b>Poznámka:</b> Aktualizování softwaru se liší od inovování softwaru. Chcete-li inovovat<br>MioMore Desktop, musíte nejdříve zakoupit novou verzi MioMore Desktop od<br>prodejce a potom ji nainstalovat do zařízení Mio.                                |  |  |
| určit místo v paměti pro přidání dat           | klepněte na kartu Desktop a vyberte požadovanou možnost v části Storage (Paměť).                                                                                                    |  |  |
|                                                | Klepnutím na tlačítko Uložit uložte provedené změny.                                                                                                    |  |  |
| určit výchozí složky pro vaše data             | klepněte na kartu <b>Desktop</b> , určete výchozí složku pro každý typ dat a potom<br>klepněte na <b>Change (Změnit)</b> .                                                                                                    |  |  |
|                                                | Klepnutím na tlačítko <b>Uložit</b> uložte provedené změny.                                                                                                    |  |  |

#### Mio Online

Poznámka: Zajistěte, aby byl počítač připojen k Internetu.

Klepnutím na tlačítko **Mio Online** vpravo nahoře se spustí výchozí webový prohlížeč a zobrazí se oficiální webové stránky společnosti.

# Jak používat obrazovku s mapou?

Při používání aplikací MioMore Desktop včetně Radary, PROZKOUMAT, PŘEJÍT, NAJÍT, OBLÍBENÁ MÍSTA a TRAVEL BOOKS (CESTOVNÍ PRŮVODCI) uvidíte obrazovku s mapou zobrazenou jako níže.

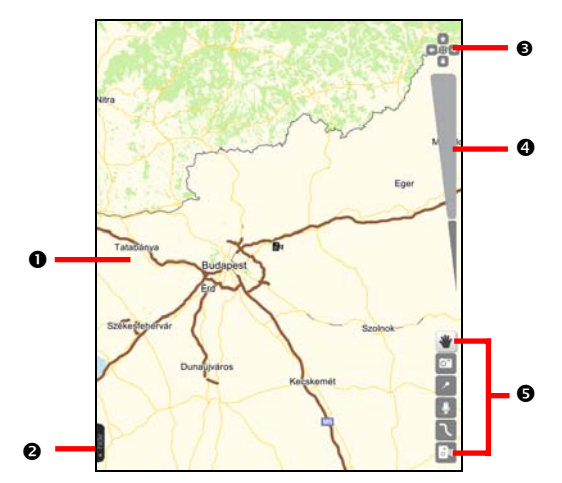

|   | Položka                  | Popis                                                                                                    |  |  |
|---|--------------------------|----------------------------------------------------------------------------------------------------|--|--|
| 0 | Мара                     | <ul> <li>Klepnutím na libovolné místo na mapě se zobrazí následující možnosti:</li> <li>Přiblížit, Oddálit</li> <li>Umístit střed mapy sem</li> <li>Prozkoumat tuto oblast (podrobnosti viz "Prozkoumat" na straně 13.)</li> <li>Nastavit jako výchozí bod, Nastavit jako cílový bod (podrobnosti viz "Přejít" na straně 15.)</li> <li>Vytvořit nové místo, Vytvořit nové místo s obrázkem, Vytvořit nové místo se zvukem (podrobnosti viz "Oblíbená Místa" na straně 18.)</li> </ul> |  |  |
| 0 | Skrýt/zobrazit           | Klepnutím skryjete nebo zobrazíte prostřední panel.                                                                                                    |  |  |
| € | Přecentrování<br>a pohyb | Klepnutím na 😳 přecentrujete mapu.<br>Klepnutím na ♠/♠/♣/♠ se může pohybovat po mapě nahoru/vpravo/dolů/vlevo.                                                                                                    |  |  |
| 4 | Lupa                     | Klepnutím na horní část obraz přiblížíte; klepnutím na dolní část obraz oddálíte.                                                                                                    |  |  |
| 6 | Rychlé<br>nástroje       | Tlačítka pro rychlý přístup k následujícím akcím:                                                                                                    |  |  |

# Moje mapy

**Moje mapy** umožňuje instalovat nové mapy, aktualizovat stávající mapy, odebírat mapy ze zařízení Mio a kupovat nové mapy.

MioMore Desktop → Moje mapy

| Moje mapy      | -                                 | velicet reselueri  |                                                        |                      |
|----------------|-----------------------------------|--------------------|--------------------------------------------------------|----------------------|
| Radary         | 30Landmarks                       | Liste Download     | MAPS LIBRARY                                           |                      |
| + PROZKOUMAT   | 3DLandmärks                       | CTITIE Operation   | To purchase are or same of them, price by Maps button. | Buy Maps             |
| C PŘEJÍT       | 3DLandmarks                       | 1146 27            | Same o                                                 | where it             |
| P NAJÍT        | 3DLandmarks                       |                    | Albania MRNW TA 2009.02                                | 15.5.7070 05.10      |
| OBLÍBENÁ MÍSTA | 3DLandmarks                       | ALL HE CONTRACT    | Austria MRNW TA 2009.02                                | 15.5.200 1.0190      |
| O MOJE MIO     | 3DLandmarks                       | James Colourisat   | Belarus MRNW TA 2009.02                                | 13.5.2009 (14+40)    |
|                | 3DLandmarks                       | 38.100 Cowrood     | Belgium and Luxembourg MRNW TA 2009.02                 | 11.1.2000 . 1,00 100 |
| TRAVEL BOOKS   | 3DLandmarks                       | 1100 2             | Bosnia and Herzegovina MR 2009.04                      | 25.3.209 2.14.99     |
| - TRAFEE DOORS | 30 Landmarks T                    | and the second     | Bosnia and Herzegovina TA 2009.02                      | 13.5.3000 17214      |
|                | 20 Landmarks<br>302 adversaries T | Line Comme         | Bulgaria MM 2009.03                                    | 25.5.2009 11.98      |
|                | 20 Landmarks<br>300 and enactor   | John Common        | Bulgaria MRNW TA 2009.02                               | 23.3.2009            |
|                | 20 Landmarine                     | 8.47 HD Downlast   | Bulgaria TA 2009.02                                    | 11.1.70(9 - 4.11+9   |
|                | 30Landmarks                       | Sales Contra       | Croatia MR 2009.04                                     | 21.5.399 12.98       |
|                | 3DLandmarks                       | LUHE Download      | Croatia TA 2009.02                                     | 15.5.2070 5.51+48    |
|                | 30Landmärks<br>30 Landmärks       | In the Countral    | Crech Republic MRNW TA 2009.02                         | 15.5.200 L27.90      |
|                | 3DLandmarks                       | Lizitii ( Downiani | Denmark MRNW TA 2009.02                                | 13.3.2009 1.01149    |
|                | 3DLandmarks                       | 4.010 (Domina      | Estonia MRNW TA 2009.02                                | 13.3.2001. 344.00    |
|                | 3DLandmarks                       | 17 HI Comita       | Finland MRNW TA 2009.02                                | 11.1.200 4,4110      |
|                | Albania TA 200.                   | THE CONTRACT       | France MRNW TA 2009.02                                 | 13.5.209             |
|                | Austria TA 200                    |                    | Full Austria TA 2009.02                                | 23.3.2020 45.998     |
|                | Ballana 73 300                    |                    | Full Belgium and Luxembourg TA 2009.02                 | 23.5.2009 . 35.940   |

|   | Položka                           | Popis                                                                                                    |
|---|-----------------------------------|----------------------------------------------------------------------------------------------------|
| • | Moje mapy                         | Seznam map uložených v počítači a v zařízení Mio. Mapy můžete třídit podle názvu, velikosti nebo paměti.                                                                                                    |
| 0 | Maps Library<br>(Knihovna<br>map) | Seznam map, které lze zakoupit na webových stránkách s elektronickým obchodem Mio. Mapy můžete<br>třídit podle názvu, data nebo velikosti.<br>Chcete-li zakoupit mapy, klepněte na <b>Buy Maps (Zakoupit mapy)</b> . Otevře se výchozí webový prohlížeč a<br>zobrazí webové stránky s elektronickým obchodem Mio. |

### Jak stahovat a instalovat aktualizace map?

Společnost Mio vám bude pravidelně nabízet bezplatné aktualizace map. Pokud je k dispozici bezplatná aktualizace mapy a zařízení Mio je připojeno k vašemu počítači, můžete nainstalovat nová mapová data do zařízení Mio.

- Značka O na panelu Moje mapy ukazuje, že je k dispozici aktualizace mapy. Klepněte na vedle mapy, kterou chcete stáhnout.
- 2. Potvrďte klepnutím na tlačítko Ano.
- 3. Po dokončení stahování nainstalujte aktualizaci do zařízení Mio stisknutím tlačítka Nainstalovat.

Poznámka: Můžete rovněž stáhnout a nainstalovat aktualizaci mapy v části *MOJE MIO → Aktualizace zařízení.* (Podrobnosti viz "Moje Mio" na stránce 19.)

### Jak instalovat mapy do zařízení Mio?

- 1. Na panelu Moje mapy zaškrtněte políčko "na zařízení" vedle mapy, kterou chcete instalovat.
- 2. Zobrazí se okno průběhu instalace. Mapa je nainstalována v zařízení Mio.

### Jak odebírat mapy ze zařízení Mio?

Na panelu *Moje mapy* zrušte zaškrtnutí políčka **"na zařízení"** vedle mapy, kterou chcete odebrat. Mapa je odebrána ze zařízení Mio.

Poznámka: Při odebírání map ze zařízení Mio nebudou mapy odebrány z počítače. Chcete-li odstranit mapová data uložená v počítači, vyberte mapu a klepněte na 💼 dole. Potvrďte klepnutím na tlačítko Ano.

Poznámka: Můžete změnit umístění, ve kterém budou uloženy stažené mapy a aktualizace map. Podrobnosti viz "Obecné předvolby" na straně 6.

# Radary

#### Poznámka: Informace z o měření rychlosti jsou k dispozici pouze pro vybrané země.

Toto zařízení Mio obsahuje předinstalované informace o měrení rychlosti. Odběr nejaktuálnějších informací o měření rychlosti můžete zakoupit na webových stránkách elektronického obchodu Mio a nainstalovat do zařízení Mio prostřednictvím MioMore Desktop.

#### MioMore Desktop → Radary

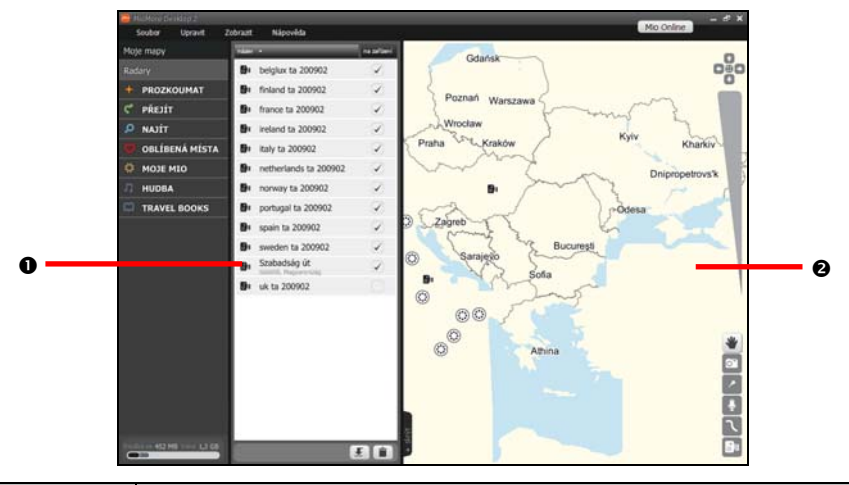

|   | Položka          | Popis                                                                                                    |
|---|------------------|----------------------------------------------------------------------------------------------------|
| 0 | Radary           | Seznam bodů měření rychlosti uložených v počítači a v zařízení Mio. Umístění můžete třídit podle<br>názvu nebo uložení. |
| 0 | Plocha zobrazení | Zobrazuje body měření rychlosti na mapě.                                                                                |

### Jak zakoupit odběr služby?

Klepnutím na tlačítko **Mio Online** vpravo nahoře se spustí výchozí webový prohlížeč a zobrazí se oficiální webové stránky společnosti. Podle pokynů na webových stránkách zakupte odběr této služby.

Po zakoupení odběru služby vám bude e-mailem zaslán produktový klíč. Tento klíč budete potřebovat k aktivaci vašeho odběru služby.

### Jak aktivovat odběr služby?

#### $MioMore Desktop \rightarrow MOJE MIO \rightarrow Aktivace$

Zadejte produktový klíč a klepněte na tlačítko Activate (Aktivovat). Podle zobrazených pokynů aktivujte váš odběr služby.

### Jak importovat vlastní body měření rychlosti do zařízení Mio?

Pomocí specifických nástrojů si můžete sami vytvořit soubory s informacemi o měření rychlosti. MioMore Desktop umožňuje importovat tyto vlastní soubory do zařízení Mio.

1. Použijte jeden z následujících postupů:

- V dolní části panelu Radary klepněte na tlačítko
- Klepněte pravým tlačítkem myši na panelu *Radary* a vyberte příkaz Importovat radar.
- Na panelu nabídek klepněte na Soubor → Importovat → Radary.
- 2. Vyhledejte a vyberte soubor, který chcete přenést.
- 3. Klepněte na tlačítko Otevřít. Vybraný soubor bude naimportován a zobrazen v seznamu na panelu Radary.
- 4. Chcete-li přenést body měření rychlosti do zařízení Mio, zaškrtněte políčko "na zařízení".

Tip: Chcete-li přenést položku do zařízení Mio, můžete rovněž klepnout pravým tlačítkem na položku a vybrat příkaz Zobrazit v zařízení; výběrem příkazu Vložit vše do zařízení přenesete najednou více vybraných položek.

# Jak vytvořit vlastní body měření rychlosti prostřednictvím MioMore Desktop?

Můžete vytvořit vlastní umístění body měření rychlosti pomocí obrazovky s mapou.

- 1. Použijte jeden z následujících postupů:
  - Klepněte pravým tlačítkem myši na panelu Radary a vyberte příkaz Vytvořit radar.
  - Na panelu nabídek klepněte na Soubor → Nový → Radar.
  - V oblasti zobrazení klepněte na <sup>Bu</sup>.
- 2. Klepněte na místo, na které chcete přidat body měření rychlosti.
- 3. Umístění bude uloženo jako body měření rychlosti a uvedeno v seznamu na panelu *Radary*.
- 4. Chcete-li přenést body měření rychlosti do zařízení Mio, zaškrtněte políčko "na zařízení".

Tip: Chcete-li přenést položku do zařízení Mio, můžete rovněž klepnout pravým tlačítkem na položku a vybrat příkaz Zobrazit v zařízení; výběrem příkazu Vložit vše do zařízení přenesete najednou více vybraných položek.

# Jaké jsou další možnosti panelu Radary?

| Chcete-li                                                 | Provedte                                                                                                    |
|-----------------------------------------------------------|----------------------------------------------------------------------------------------------------|
| odebrat radar ze zařízení Mio                             | zrušte zaškrtnutí políčka <b>"na zařízení"</b> nebo klepněte pravým tlačítkem na položce a<br>vyberte příkaz <b>Skrýt v zařízení</b> .                                                                                                    |
| odstranit radar z aplikace MioMore<br>Desktop             | na panelu <i>Radary</i> vyberte položku, kterou chcete odstranit, a potom použijte jeden z<br>následujících postupů:<br>• V dolní části klepněte na tlačítko<br>• Klepněte pravým tlačítkem myši a vyberte příkaz <b>Odstranit</b> .<br>• Na panelu nabídek klepněte na <b>Upravit</b> → <b>Odstranit</b> .<br>• V okně přehledu umístění vyberte příkaz <b>Odstranit</b> . |
| upravit radar                                             | výběrem radaru zobrazte okno přehledu umístění. Můžete položku přejmenovat nebo<br>upravit rychlostní limit. Provedené změny budou automaticky uloženy.                                                                                                    |
| sdílet radar                                              | výběrem radaru zobrazte okno přehledu umístění. Výběrem příkazu <b>Sdílet</b> se otevře<br>e-mailová zpráva připravená pro odeslání příjemci. Příjemce obdrží soubor s umístěním<br>jako přílohu tohoto e-mailu.                                                                                                    |
| nastavit radar jako výchozí nebo<br>cílový bod vaší trasy | výběrem radaru zobrazte okno přehledu umístění. Vyberte příkaz <b>Nastavit jako<br/>výchozí bod</b> nebo <b>Nastavit jako cílový bod</b> a zobrazí se obrazovka <i>Přejít</i> . (Podrobnosti<br>viz "Přejít" na straně 15.)                                                                                                    |

# Prozkoumat

Panel Prozkoumat umožňuje vyhledávat body zájmu (POI) v oblasti.

 $MioMore Desktop \rightarrow PROZKOUMAT$ 

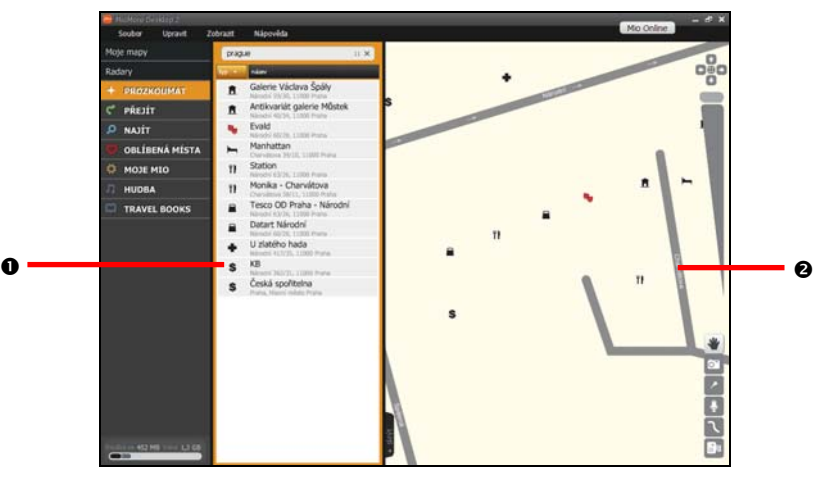

|   | Položka          | Popis                                                                                                    |
|---|------------------|----------------------------------------------------------------------------------------------------|
| 0 | POI              | Seznam POI v okolí vybrané oblasti. POI můžete třídit podle typu nebo názvu.<br>Poznámka: POI uložený jako Oblíbená místa je zobrazen červeně. |
| 0 | Plocha zobrazení | Zobrazuje vybrané POI na mapě.                                                                                                    |

# Jak filtrovat POI na mapě?

Na panelu POI jsou vždy zobrazeny okolní POI všech kategorií. POI můžete třídit podle typu nebo názvu.

Chcete-li filtrovat POI podle klíčového slova, zadejte klíčové slovo nebo slova do pole Filtr. Během zadávání se zobrazí rozevírací seznam s návrhy.

Chcete-li vymazat klíčové slovo, klepněte na 🔀.

### Jak upravit název POI nebo poznámky na panelu Prozkoumat?

Poznámka: Lze provádět pouze úpravy POI, kter byl uložen jako Oblíbená místa.

- 1. Výběrem POI zobrazte okno přehledu umístění.
- 2. Výběrem Přidat do Oblíbených míst uložte POI jako Oblíbená místa. Barva ikony POI se změní na červenou.
- 3. Použijte jeden z následujících postupů:

| Chcete-li          | Provedte                                                                                                    |
|--------------------|----------------------------------------------------------------------------------------------------|
| upravit název POI  | klepněte na pole s názvem. Zadejte nový název nebo upravte stávající název. Název POI<br>se změní v aplikaci MioMore Desktop a zároveň v zařízení Mio.       |
| upravit značky POI | klepněte na pole se značkou. Zadejte novou značku nebo upravte stávající značky.<br>Značky POI se změní v aplikaci MioMore Desktop a zároveň v zařízení Mio. |

| Chcete-li            | Provedte                                                                                                    |
|----------------------|----------------------------------------------------------------------------------------------------|
| upravit poznámky POI | klepněte na pole s poznámkami. Zadejte nové poznámky nebo upravte stávající<br>poznámky. Poznámky POI se změní v aplikaci MioMore Desktop a zároveň v zařízení Mio. |

### Jak naimportovat POI do zařízení Mio?

Poznámka: Lze přenášet pouze POI, které bylo uloženo jako Oblíbená místa.

- 1. Výběrem POI zobrazte okno přehledu umístění.
- Výběrem Přidat do Oblíbených míst uložte POI jako Oblíbená místa. Barva ikony POI se změní na červenou.

Tip: Můžete rovněž klepnout pravým tlačítkem myši na POI a vybrat příkaz Přidat do Oblíbených míst.

3. V okně přehledu umístění vyberte příkaz Zobrazit v zařízení. POI je nainstalováno do zařízení Mio.

### Jaké jsou další možnosti panelu Prozkoumat?

| Chcete-li                                               | Provedte                                                                                                    |
|---------------------------------------------------------|----------------------------------------------------------------------------------------------------|
| sdílet POI                                              | výběrem POI zobrazte okno přehledu umístění. Vyberte příkaz <b>Sdílet</b> . Otevře se<br>e-mailová zpráva připravená pro odeslání příjemci. Příjemce obdrží soubor s umístěním<br>jako přílohu tohoto e-mailu.           |
| nastavit POI jako výchozí nebo<br>cílový bod vaší trasy | výběrem POI zobrazte okno přehledu umístění. Vyberte příkaz <b>Nastavit jako výchozí<br/>bod</b> nebo <b>Nastavit jako cílový bod</b> . Zobrazí se obrazovka <i>Přejít</i> . (Podrobnosti viz<br>"Přejít" na straně 15.) |

# Přejít

Na panelu Přejít můžete předem naplánovat a importovat vaše trasy do zařízení Mio.

MioMore Desktop → PŘEJÍT

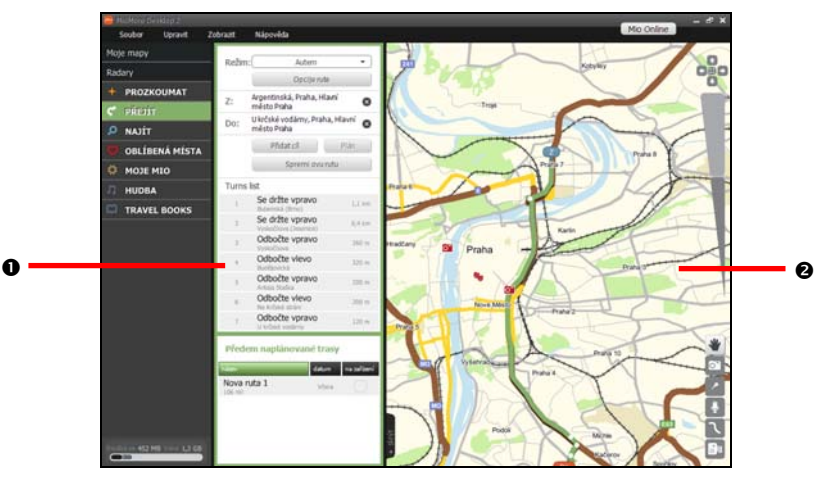

|   | Položka             | Popis                                                                                                    |
|---|---------------------|----------------------------------------------------------------------------------------------------|
| 0 | Plánovač trasy      | Naplánujte trasu zadáním výchozího a cílového bodu. V části <i>Předem naplánované tras</i> y se zobrazí<br>seznam naplánovaných tras. |
| 0 | Plocha<br>zobrazení | Zobrazuje trasu na mapě.<br>Tip: Výchozí a cílový bod můžete rovněž nastavit klepnutím pravým tlačítkem na mapě.                      |

# Jak naplánovat trasu?

- Klepnutím na tlačítko PŘEJÍT nebo na položku Soubor → Nový → Routes (Trasy) na panelu nabídek otevřete obrazovku Přejít.
- 2. Na panelu Plánovač trasy nastavte výchozí a cílový bod.

Umístění můžete vyhledat podle klíčového slova ( , , adresy ( , ), nebo PSČ ( , 23). Zadejte požadovaný obsah a klepnutím na tlačítko **Enter (Potvrdit)** nebo spusťte vyhledávání. Pravděpodobně bude třeba zúžit výsledky vyhledávání výběrem ze seznamu kategorií.

Tip: Výchozí a cílový bod můžete rovněž nastavit klepnutím pravým tlačítkem na mapě.

- Chcete-li přidat další bod trasy, klepněte na tlačítko Přidat cíl.
- Chcete-li resetovat nebo odstranit bod trasy, klepněte na <sup>8</sup>
- Chcete-li změnit pořadí bodů trasy, jednoduše přetáhněte bod trasy nahoru nebo dolů.
- 3. Klepněte na **Režim** a vyberte režim cestování: *Autem* nebo *Pěšky*.
- 4. Klepnutím na Route options (Možnosti trasy) vyberte následující preference:

Type of route (Typ trasy)

Nejrychlejší (nejrychlejší při navigování), Nejkratší (s nejkratší fyzickou délkou), Optimální (s nejmenším počtem zatáček a zvýhodňující dálnice na vhodných místech) nebo Economical (Úsporná) (s nejmenším počtem zastávek, zatáček a zastavěných oblastí, která šetří palivo)

Avoidance (Eliminace)
 Umožňuje eliminovat Highways (Dálnice), Toll Roads (Silnice s mýtem) nebo Ferries (Trajekty) na trase.

Poznámka: Nastavení položek Režim a Route (Trasa) se budou vztahovat pouze na trasu, kterou právě upravujete.

- 5. Klepnutím na Plán vypočítáte vaší trasu. Trasa bude zobrazena na mapě.
- 6. Klepněte na tlačítko Save this route (Uložit tuto trasu). Trasa bude uložena v části *Předem naplánované trasy.*

### Jak naimportovat trasu do zařízení Mio?

V části *Předem naplánované trasy* zaškrtněte políčko **"na zařízení**" vedle trasy nebo klepněte pravým tlačítkem myši na trase a vyberte příkaz **Zobrazit v zařízení**. Trasa bude naimportována do zařízení Mio.

### Jak upravit podrobnosti trasy?

- 1. V části Předem naplánované trasy vyberte trasu, kterou chcete upravit.
- 2. Použijte jeden z následujících postupů:

| Chcete-li                                 | Provedte                                                                                                    |  |
|-------------------------------------------|----------------------------------------------------------------------------------------------------|--|
| změnit body trasy nebo<br>předvolby trasy | klepněte na tlačítko <b>Edit Route (Úpravy trasy)</b> . Postupujte podle kroků 2 až 5 v části "Jak<br>naplánovat trasu?"                                                                                           |  |
| eliminovat<br>naplánovanou zatáčku        | klepněte na tlačítko <b>Edit Route (Úpravy trasy)</b> . V části <i>Turns list (Seznam zatáček)</i> vyberte a<br>zobrazte zatáčku na mapě a potom vyberte příkaz <b>Avoid this turn (Eliminovat tuto zatáčku)</b> . |  |
| přejmenovat trasu                         | klepnutím na tlačítko <b>Details (Podrobnosti)</b> zobrazte okno přehledu. Do pole s názvem<br>zadejte nový název. Provedené změny budou automaticky uloženy.                                                      |  |

# Jak odstranit trasu?

Chcete-li odebrat uloženou trasu ze zařízení Mio, jednoduše zrušte zaškrtnutí políčka "na zařízení".

Chcete-li odebrat uloženou trasu z aplikace MioMore Desktop, použijte jeden z následujících postupů:

- V části Předem naplánované trasy klepněte pravým tlačítkem na trasu a vyberte příkaz Odstranit.
- V části Předem naplánované trasy vyberte trasu. Výběrem příkazu Details (Podrobnosti) zobrazte okno přehledu a potom vyberte příkaz Odstranit.
- Klepněte pravým tlačítkem myši na trasu na ploše zobrazení a vyberte příkaz Odstranit.

# Najít

Panel Najít umožňuje vyhledat umístění podle klíčového slova, adresy nebo PSČ.

MioMore Desktop → NAJÍT

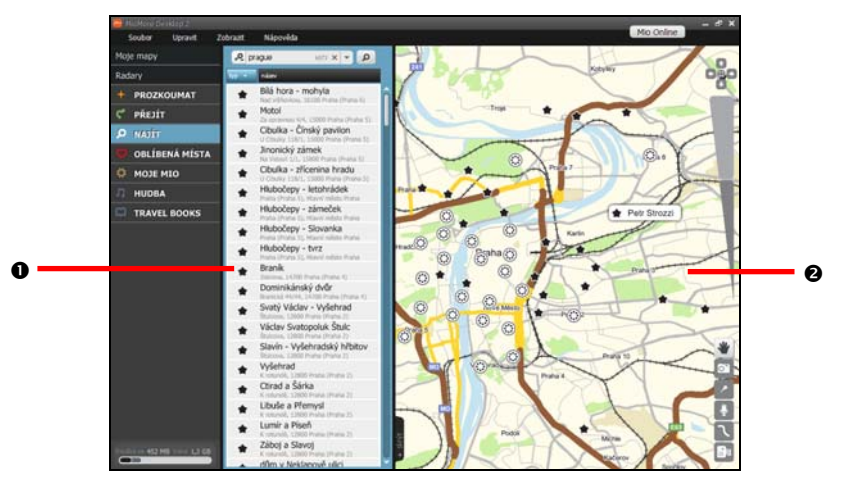

|   | Položka          | Popis                                                                                                    |
|---|------------------|----------------------------------------------------------------------------------------------------|
| 0 | Najít            | Umožňuje vyhledat umístění podle klíčového slova, adresy nebo PSČ. Výsledky vyhledávání se<br>zobrazí níže. Výsledky můžete třídit podle typu nebo názvu. |
| 0 | Plocha zobrazení | Zobrazuje vybrané umístění na mapě.                                                                                                    |

# Jak najít umístění?

Umístění můžete vyhledat podle klíčového slova (🔑), adresy (🔁) nebo PSČ (🖽).

- 1. Na panelu *Najít* vyberte kritéria vyhledávání a zadejte požadovaný obsah.
- Klepnutím na tlačítko Enter (Potvrdit) nebo P spusťte vyhledávání. Pravděpodobně bude třeba zúžit výsledky vyhledávání výběrem ze seznamu kategorií.

Chcete-li vymazat klíčové slovo, klepněte na 🔀.

3. Zobrazí se výsledky vyhledávání. Výběrem některé položky se zobrazí její podrobnosti na mapě.

Vybrané umístění můžete rovněž nastavit jako bod trasy, sdílet se známými, prozkoumat okolní oblast, uložit do **Oblíbená místa** a další.

# Oblíbená místa

Panel Oblíbená místa umožňuje prohlížet všechna místa, která jste uložili do zařízení Mio.

Panel Oblíbená místa obsahuje uložené adresy, zachycené trasy a zvuk, zajímavá místa (POI), **NavPix™** a další umístění. Tato místa můžete vybírat, upravovat a odstraňovat.

#### MioMore Desktop → OBLÍBENÁ MÍSTA

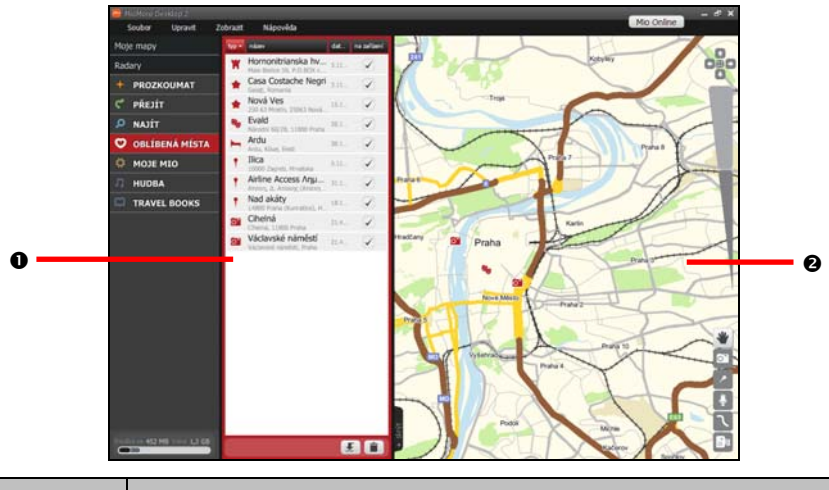

|   | Položka          | Popis                                                                                                    |
|---|------------------|----------------------------------------------------------------------------------------------------|
| 0 | Oblíbená místa   | Seznam položek <b>Oblíbená místa</b> uložených v počítači a v zařízení Mio. Tyto položky lze třídit podle<br>typu, názvu, data nebo uložení. |
| 0 | Plocha zobrazení | Zobrazuje vybrané umístění na mapě.                                                                                                    |

### Jak upravit podrobnosti umístění na panelu Oblíbená místa?

- 1. Výběrem požadované položky Oblíbená místa zobrazte okno přehledu umístění.
- 2. Použijte jeden z následujících postupů:

| Chcete-li                    | Provedte                                                                                                    |
|------------------------------|----------------------------------------------------------------------------------------------------|
| upravit název umístění       | klepněte na pole s názvem. Zadejte nový název nebo upravte stávající název. Název umístění<br>se změní v aplikaci MioMore Desktop a zároveň v zařízení Mio.                |
| upravit značky umístění      | klepněte na pole se značkou. Zadejte novou značku nebo upravte stávající značky. Značky<br>umístění se změní v aplikaci MioMore Desktop a zároveň v zařízení Mio.          |
| upravit poznámky<br>umístění | klepněte na pole s poznámkami. Zadejte nové poznámky nebo upravte stávající poznámky.<br>Poznámky k umístění se změní v aplikaci MioMore Desktop a zároveň v zařízení Mio. |

# Jak sdílet umístění z panelu Oblíbená místa?

- 1. Výběrem požadované položky *Oblíbená místa* zobrazte okno přehledu umístění.
- 2. Vyberte příkaz Sdílet. Otevře se e-mailová zpráva připravená pro odeslání příjemci.

- 3. Příjemce obdrží e-mail s odkazy, které umožní uložit obrázek nebo umístění jako položku *Oblíbená místa* v aplikaci MioMore Desktop.
  - Pokud má umístění formát NavPix™ (nebo formát geokódovaného obrázku), příjemce obdrží obrázek jako přílohu e-mailu.
  - Pokud má umístění formát zachycené trasy, příjemce obdrží trasu jako soubor .KMZ přiložený k e-mailu. Aby bylo možné soubor KMZ zobrazit, musí mít příjemce v počítači nainstalovanou aplikaci Google Earth.
  - Pokud má umístění formát záznamu hlasu, příjemce obdrží hlasový záznam jako soubor .WAV přiložený k e-mailu.

### Jak přehrát soubor se zvukovým záznamem?

- 1. Na panelu *Oblíbená místa* vyberte záznam hlasu, který si chcete poslechnout. Na mapě se zobrazí okno přehledu.
- Klepněte na Play Sound (Přehrát zvuk) nebo klepněte pravým tlačítkem myši na Play Soubor se záznamem zvuku se přehraje.

### Jak přenést NavPix™ do Oblíbená místa?

Můžete přenést **NavPix™**, nebo-li tzv. geokódovaný obrázek, do zařízení Mio a navigovat na místo, na kterém byl obrázek pořízen.

- 1. Použijte jeden z následujících postupů:
  - V dolní části panelu Oblíbená místa klepněte na tlačítko
  - Klepněte pravým tlačítkem myši na panelu Oblíbená místa a vyberte příkaz Import places (Importovat místa).
  - Na panelu nabídek klepněte na Soubor → Importovat → Místa.
- 2. Vyhledejte a vyberte obrázek **NavPix™**, který chcete přenést.
- 3. Klepněte na tlačítko **Otevřít**. Vybraný soubor bude naimportován a zobrazen v seznamu na panelu *Oblíbená místa*.
- 4. Chcete-li přenést soubor do zařízení Mio, zaškrtněte políčko "na zařízení".

Poznámka: Importovaný obrázek NavPix<sup>™</sup> je uložen jako Oblíbená místa v zařízení Mio.

### Jak odebrat umístění z panelu Oblíbená místa?

- 1. Na panelu Oblíbená místa vyberte umístění, které chcete odstranit.
- 2. Použijte jeden z následujících postupů:
  - V dolní části klepněte na tlačítko
  - Klepněte pravým tlačítkem myši a vyberte příkaz Odebrat z Oblíbených míst.
  - Na panelu nabídek klepněte na Upravit → Odstranit.
  - V okně přehledu umístění vyberte příkaz Odstranit.
- 3. Klepnutím na tlačítko Ano odstraníte umístění. Umístění bude odstraněno z panelu Oblíbená místa.

Tip: Chcete-li odebrat umístění z panelu Oblíbená místa v zařízení Mio, jednoduše zrušte zaškrtnutí políčka "na zařízení" nebo vyberte příkaz Skrýt v zařízení v okně přehledu umístění.

# Moje Mio

# Přehled

 $MioMore Desktop \rightarrow MOJE MIO \rightarrow Prehled$ 

Poznámka: Obrazovka Přehled je rovněž výchozí úvodní stránkou při spuštění aplikace MioMore Desktop.

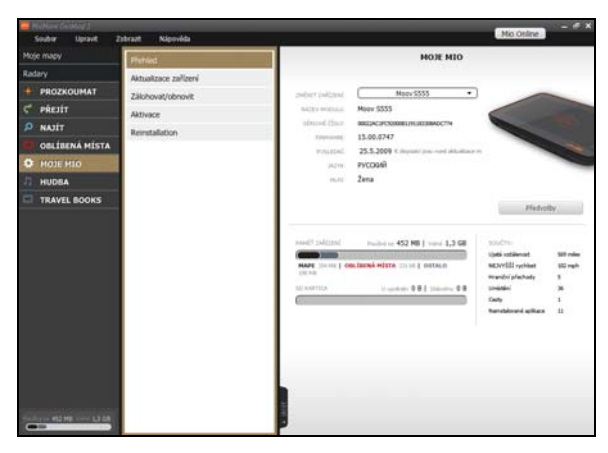

Když je zařízení Mio připojeno k počítači, na obrazovce *Přehled* budou zobrazeny základní informace o zařízení Mio, včetně názvu modelu, údajů o mapách, nastavení zařízení, konfiguraci paměti (zařízení Mio a paměťové karty) a přehledu ujeté vzdálenosti.

Chcete-li změnit preference zařízení Mio a aplikace MioMore Desktop, klepněte na tlačítko **Předvolby**. (Podrobnosti viz "Obecné předvolby" na straně 6.)

### Aktualizace zařízení

MioMore Desktop → MOJE MIO → Aktualizace zařízení

| atav         | Pfehied              | Aktualizace zařízení                 |                  |
|--------------|----------------------|--------------------------------------|------------------|
| BROTHOUMAT   | Aktualizace zařízení |                                      |                  |
| nietir       | Zälohovat/obnovit    | Exercise and Herrisonnias MR 2009.04 | Later Stiller    |
|              | Aktivace             | Bulgaria MM 2009.03                  | 11 mm            |
|              | Reinstallation       | Croatia MR 2009.04                   | stee Stiller     |
| HOLE HIG     |                      | Greece Giniusmap 2009.03             | an States        |
| - NUMBER     |                      | Montenegro CT 2009.03                | aria Ekhas       |
| HUUBA        |                      | Poland EM 2009.03                    | s -sStitutes     |
| TRAVEL BOOKS |                      | Romania SC 2009.03                   | = Stahren        |
|              |                      | Serbia CT 2009.03                    | LINE LINES       |
|              |                      | Slovenia MO 2009.03                  | 11 PE            |
|              |                      | Ukraine CB 2009.03                   | areaStables      |
|              |                      |                                      |                  |
|              |                      | Zkontrolovst aktualizace             | Aktualizovat vše |

Na obrazovce Aktualizace zařízení je zobrazen seznam dostupných aktualizací map a softwaru MioMore Desktop. Klepnutím na tlačítko **Zkontrolovat aktualizace** můžete tento seznam aktualizovat. Chcete-li zahájit aktualizaci, klepněte na tlačítko **Stáhnout**. Po dokončení stahování nainstalujte aktualizaci mapy nebo softwaru do zařízení Mio stisknutím tlačítka **Použít**.

Chcete-li zaktualizovat všechny položky v seznamu, klepněte na tlačítko Aktualizovat vše.

### Zálohovat/obnovit

Můžete ukládat zálohy dat ze zařízení Mio a později je podle potřeby obnovit.

 $MioMore Desktop \rightarrow MOJE MIO \rightarrow Zálohovat/obnovit$ 

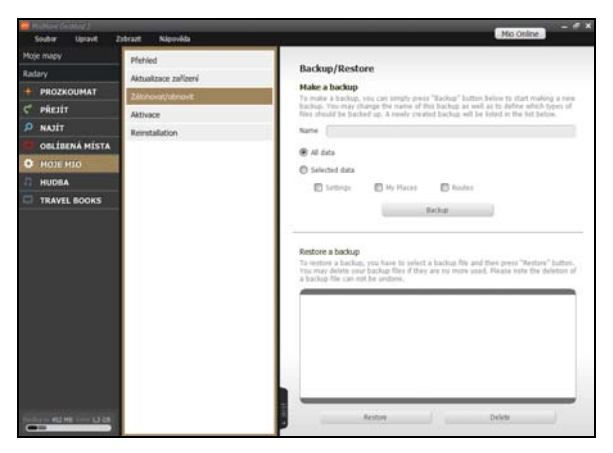

#### Jak zálohovat zařízení Mio?

- 1. Podle potřeby zadejte název zálohy.
- 2. Vyberte data, která chcete zálohovat.
- 3. Klepněte na tlačítko Backup (Zálohovat). Záloha bude uložena v počítači a uvedena v seznamu níže.

Poznámka: Zvukové soubory a videosoubory nebudou zálohovány.

#### Jak obnovit zařízení Mio ze zálohy?

- 1. Vyberte v seznamu zálohu, kterou chcete obnovit.
- Klepněte na tlačítko Restore (Obnovit) a potom klepněte na tlačítko Ano. Záloha bude obnovena v zařízení Mio.

#### Jak odstranit zálohu?

- 1. Vyberte v seznamu zálohu, kterou chcete odstranit.
- 2. Klepněte na tlačítko Odstranit a potom klepněte na tlačítko Ano. Záloha bude odstraněna.

### Aktivace

Můžete instalovat mapy z disku DVD, který byl dodán se zařízením Mio, nebo z disku zakoupeného samostatně na paměťovou kartu nebo do vnitřní paměti zařízení Mio. Nicméně pro aktivaci map na disku DVD, který byl dodán se zařízením Mio, bude pravděpodobně třeba zakoupit mapový produktový klíč.

#### $MioMore Desktop \rightarrow MOJE MIO \rightarrow Aktivace$

Zadejte produktový klíč a klepněte na tlačítko **Activate (Aktivovat)**. Dokončete operaci podle zobrazených pokynů.

Poznámka: Klepnutím na tlačítko Need a Product Key (Potřebuji produktový klíč) se ve výchozím webovém prohlížeči zobrazí weboví stránky elektronického obchodu společnosti Mio.

### Nová instalace

MioMore Desktop  $\rightarrow$  MOJE MIO  $\rightarrow$  Reinstallation (Nová instalace)

Pokud ztratíte váš licenční klíč, klepnutím na tlačítko **Recover License Key (Obnovit licenční klíč)** znovu získáte licenční klíč ze serveru.

Chcete-li znovu nainstalovat software Spirit do zařízení Mio, klepněte na tlačítko **Reinstall Software (Znovu** nainstalovat software). Dokončete operaci podle zobrazených pokynů.

# Hudba

Panel Hudba umožňuje importovat hudební soubory (.wav, .mp3, .wma) a videosoubory do zařízení Mio.  $MioMore Desktop \rightarrow HUDBA$ 

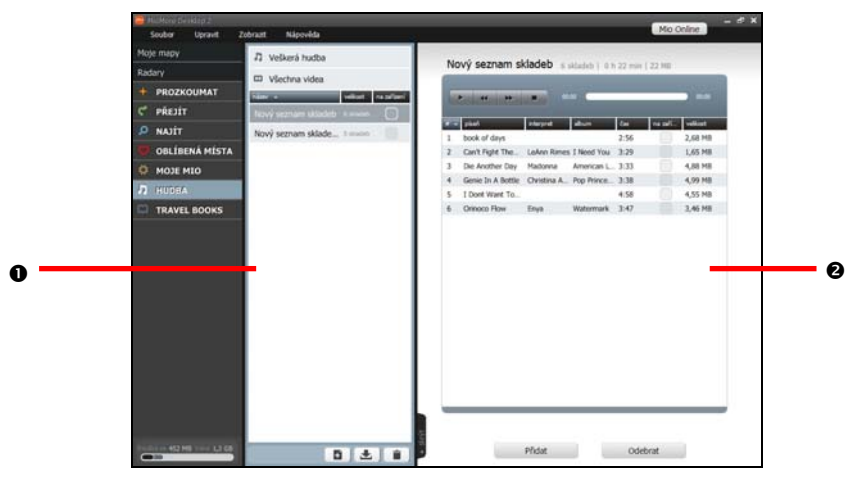

|   | Položka          | Popis                                                                                                    |
|---|------------------|----------------------------------------------------------------------------------------------------|
| 0 | Složky           | Seznam složek obsahujících seznamy stop uložených v počítači a v zařízení Mio. Klepnutím na<br>požadovanou položku se její obsah zobrazí na ploše zobrazení.<br>Klepnutím na tlačítko <b>Veškerá hudba/Všechna videa</b> zobrazíte všechny hudební<br>soubory/videosoubory v knihovně MioMore Desktop. |
| 0 | Plocha zobrazení | Zobrazuje hudební soubory nebo videosoubory ve vybrané složce.                                                                                                    |

### Jak importovat mediální soubor do knihovny MioMore Desktop?

- 1. V dolní části plochy zobrazení klepněte na tlačítko Přidat. Zobrazí se dialogové okno Otevřít.
- Vyhledejte a vyberte mediální soubor, který chcete přenést. Chcete-li vybrat více souborů, přetáhněte je myší nebo stiskněte a podržte klávesy Ctrl/Shift.
- 3. Klepněte na tlačítko Otevřít. Vybrané médium bude naimportováno a lze jej zobrazit na ploše zobrazení.

### Jak importovat složku do knihovny MioMore Desktop?

Poznámka: Tato funkce je určena pouze hudební soubory. Chcete-li importovat videosoubory, viz předchozí část.

- 1. Použijte jeden z následujících postupů:
  - V dolní části panelu Složky klepněte na tlačítko <sup>1</sup>
  - Klepněte pravým tlačítkem myši na panelu *Složky* a vyberte položku **Importovat hudební soubory**.
  - Na panelu nabídek klepněte na Soubor → Importovat → Hudební soubory.
- 2. Vyhledejte a vyberte složku, kterou chcete přenést.
- 3. Klepněte na tlačítko Otevřít. Vybraná složka bude naimportována a lze ji zobrazit na ploše zobrazení.

Poznámka: Při každém importu složky je na panelu *Složky* vytvořen nový seznam stop. Chcete-li importovat složku do stávajícího seznamu stop, nejdříve vyberte seznam stop.

### Jak přenést hudební soubor z aplikace MioMore Desktop do zařízení Mio?

- 1. Na ploše zobrazení vyberte hudební soubor.
- 2. Zaškrtněte políčko "na zařízení". Vybraný hudební soubor bude přenesen do zařízení Mio.

Tip: Chcete-li přenést soubor do zařízení Mio, můžete rovněž klepnout pravým tlačítkem myši a vybrat příkaz Zobrazit v zařízení.

### Jak odstranit hudební soubor ze seznamu stop aplikace MioMore Desktop?

- 1. Na panelu *Složky* vyberte seznam stop, jehož obsah chcete zobrazit na ploše zobrazení.
- Vyberte soubor, který chcete odstranit. Chcete-li vybrat více souborů, stiskněte a podržte klávesy Ctrl/Shift.
- 3. Použijte jeden z následujících postupů:
  - V dolní části klepněte na tlačítko Odebrat.
  - Klepněte pravým tlačítkem myši a vyberte příkaz Odstranit.
  - Na panelu nabídek klepněte na Upravit → Odstranit
- 4. Vybraný soubor bude odstraněn ze seznamu stop.

Poznámka: Odstraněním hudebních souborů se seznamu stop nebudou odstraněny soubory z knihovny aplikace MioMore Desktop.

### Jak odstranit hudební soubor ze seznamu stop v zařízení Mio?

- 1. Na panelu *Složky* vyberte seznam stop, jehož obsah chcete zobrazit na ploše zobrazení.
- Vyberte hudební soubor, který chcete odstranit, a zrušte zaškrtnutí políčka "na zařízení". Vybraný hudební soubor bude odstraněn ze seznamu stop.
- 3. Opakováním tohoto postupu odeberte další hudební soubory ze seznamu stop.

Poznámka: Odstraněním hudebních souborů se seznamu stop nebudou odstraněny hudební soubory ze zařízení Mio.

### Jaké jsou další možnosti panelu Hudba?

| Chcete-li                                         | Proveďte                                                                                                    |
|---------------------------------------------------|----------------------------------------------------------------------------------------------------|
| importovat seznam stop do aplikace<br>Mio Desktop | na panelu nabídek klepněte na <b>Soubor → Importovat → Seznamy skladeb</b> .                                                                                                    |
| vytvořit nový prázdný seznam stop                 | na panelu <i>Složky</i> proveďte jeden z následujících postupů: <ul> <li>V dolní části klepněte na tlačítko</li> <li>Klepněte pravým tlačítkem a vyberte příkaz Vytvořit nový seznam skladeb.</li> </ul>                                                 |
| přidat hudební soubor do dalšího<br>seznamu stop  | vyberte soubor a potom jej přetáhněte do dalšího seznamu stop.<br>Tip: Rovněž můžete klepnout pravým tlačítkem myši na soubor, vybrat příkaz Add<br>to playlist (Přidat do seznamu stop) a potom vybrat seznam stop, do kterého<br>chcete soubor přidat. |
| přenést seznam stop do zařízení Mio               | na panelu <i>Složky</i> zaškrtněte políčko <b>"na zařízení"</b> vedle seznamu stop, který chcete<br>přenést.                                                                                                    |

| Chcete-li                                               | Proveďte                                                                                                    |
|---------------------------------------------------------|----------------------------------------------------------------------------------------------------|
| odstranit seznam stop z knihovny<br>MioMore Desktop     | na panelu <i>Složky</i> vyberte seznam stop, který chcete odstranit, a potom použijte<br>jeden z následujících postupů:                                                                                |
|                                                         | <ul> <li>V dolní části klepněte na tlačítko</li> </ul>                                                                                                    |
|                                                         | <ul> <li>Klepněte pravým tlačítkem myši a vyberte příkaz Odstranit.</li> </ul>                                                                                                    |
|                                                         | Na panelu nabídek klepněte na <b>Upravit → Odstranit</b> .                                                                                                    |
| odstranit mediální soubor z knihovny<br>MioMore Desktop | výběrem položky <b>Veškerá hudba</b> nebo <b>Všechna videa</b> zobrazte úplný seznam<br>mediálních souborů. Vyberte soubor, který chcete odstranit, a potom použijte<br>jeden z následujících souborů: |
|                                                         | <ul> <li>V dolní části klepněte na tlačítko Odebrat.</li> </ul>                                                                                                    |
|                                                         | <ul> <li>Klepněte pravým tlačítkem myši a vyberte příkaz Odstranit.</li> </ul>                                                                                                    |
|                                                         | Na panelu nabídek klepněte na <b>Upravit → Odstranit</b> .                                                                                                    |
| přejmenovat mediální soubor nebo<br>seznam stop         | klepněte pravým tlačítkem na soubor a výběrem příkazu <b>Rename (Přejmenovat)</b><br>nebo <b>Rename playlist (Přejmenovat seznam)</b> upravte název.                                                   |
| přehrát mediální soubor                                 | na ploše zobrazení poklepejte na soubor, jehož náhled chcete zobrazit.                                                                                                    |
|                                                         | Tip: Rovněž můžete vybrat soubor, klepnout pravým tlačítkem myši a vybrat příkaz<br>Play (Přehrát).                                                                                                    |
|                                                         | Použijte ovládací prvky přehrávání v horní části:                                                                                                    |
|                                                         | <ul> <li>/ III přehrát/pozastavit přehrávání</li> <li>/ Přehrát předchozí/další soubor v seznamu</li> <li>zastavit přehrávání</li> </ul>                                                               |

# Travel Books (Cestovní průvodci)

#### Poznámka: Funkce Travel Books (Cestovní průvodci) není k dispozici u všech modelů a je dostupná pouze ve vybraných zemích.

Travel Books (Cestovní průvodci) je kolekce průvodců po městech, kteří obsahují podrobné mapy zajímavých míst (POI) v hlavních evropských městech. Průvodci po městech poskytují informace o ubytování, stravování, nočním životě, základní obchodní údaje, informace o nakupování, o důležitých turistických památkách a praktické informace, například banky, zdravotnická střediska, autobusové zastávky atd.

Pro stažení cestovních průvodců a jejich importování do zařízení Mio můžete použít aplikaci MioMore Desktop.

#### MioMore Desktop $\rightarrow$ Travel Books (Cestovní průvodci)

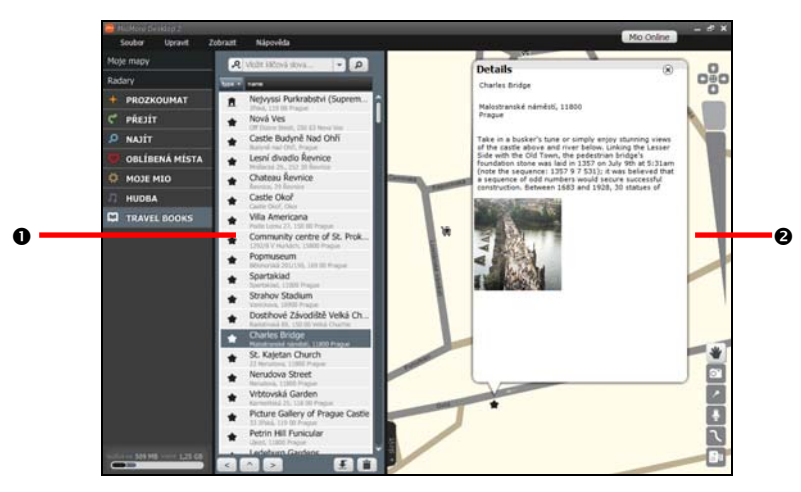

|   | Položka                             | Popis                                                                                                    |
|---|-------------------------------------|----------------------------------------------------------------------------------------------------|
| 0 | Travel Books<br>(Cestovní průvodci) | Seznam cestovních průvodců uložených v počítači a v zařízení Mio. Cestovní průvodce můžete<br>třídit podle názvu nebo uložení. |
| 0 | Plocha zobrazení                    | Zobrazuje vybrané umístění na mapě.                                                                                            |

### Jak přidávat nebo odebírat cestovní průvodce v zařízení Mio?

- 1. Na panelu *Travel Books (Cestovní průvodci)* zaškrtněte políčko **"na zařízení"** vedle cestovního průvodce, kterého chcete instalovat.
- 2. Zobrazí se okno průběhu instalace. Cestovní průvodce je nainstalován do zařízení Mio.

Chcete-li odebrat cestovního průvodce ze zařízení Mio, jednoduše zrušte zaškrtnutí políčka "na zařízení".

### Jak zobrazit cestovního průvodce?

- 1. Klepněte na požadovaného cestovního průvodce.
- 2. Vyberte kategorii.

Poznámka: Dostupné kategorie se mohou u různých cestovních průvodců lišit.

- 3. Zobrazí se seznam zajímavých míst (POI) ve vybrané kategorii.
- 4. Ve vybraném cestovním průvodci můžete vyhledat umístění podle klíčového slova, adresy nebo PSČ.

Vyberte kritérium vyhledávání a zadejte požadovaný obsah. Klepnutím na tlačítko Enter (Potvrdit) nebo spusťte vyhledávání. Pravděpodobně bude třeba zúžit výsledky vyhledávání výběrem ze seznamu kategorií.

Chcete-li vymazat klíčové slovo, klepněte na 🔀.

5. Výběrem některého zajímavého místa (POI) zobrazíte jeho podrobnosti na ploše zobrazení.

# Dodatky

### Další informace

### Uživatelské příručky

Nejaktuálnější uživatelské příručky jsou k dispozici ke stažení z našich webových stránek: www.mio.com

### Zaregistrujte zařízení Mio v klubu MioClub

Máte-li vadný výrobek nebo si chcete pohovořit se členem týmu technické podpory, zaregistrujte vaše zařízení Mio na MioClub pro získání telefonních čísel technické podpory pro vaši oblast.

### Omezení rychlosti

Produkty Mio jsou určeny jako pomůcky pro bezpečnější řízení vozidel. Společnosti Mio není lhostejné překračování přikázané rychlosti ani žádné jiné přestupky proti místním dopravním pravidlům. Vždy jste povinni používat vozidlo v rozsahu rychlosti uvedené na dopravních značkách a řídit obezřetně. Společnost Mio nenese ŽÁDNOU odpovědnost za pokuty nebo bodovou penalizaci na vrub vašeho řidičského oprávnění, které byly uděleny za překročení přikázané rychlosti při používání tohoto zařízení. Společnost Mio neposkytuje žádnou výslovnou ani předpokládanou záruku na přesnost dat obsažených v této databázi. V případě, že vám bude udělena pokuta nebo jiná sankce za překročení přikázané rychlosti nebo proušení jiného ustanovení dopravních pravidel nebo stanete-li se účastníkem dopravní nehody, společnost Mio nenese odpovědnost za žádné škody jakéhokoli typu. V některých zemích mohou být datové informace o omezení rychlosti v rozporu s místními zákony a/nebo vyhláškami. Jste povinni zajistit, že používáte tato data v souladu s místními zákony a/nebo vyhláškami. Používání je na vaše vlastní nebezpečí.

### Body zájmu (POI) s infomracemi o měření rychlosti

Produkty Mio jsou určeny jako pomůcky pro bezpečnější řízení vozidel. Můžete přijímat zprávy s upozorněním na umístění bezpečnostních kamer, což vám umožňuje sledovat vaši rychlost v těchto oblastech. Společnost Mio nezaručuje, že jsou všechny typy dat a umístění radarů k dispozici, protože mohou být odstraněny, přemístěny nebo mohou být nainstalovány nové. Společnosti Mio není lhostejné překračování přikázané rychlosti ani žádné jiné přestupky proti místním dopravním pravidlům. Vždy jste povinni používat vozidlo v rozsahu rychlosti uvedené na dopravních značkách a řídit obezřetně. Společnost Mio nenese ŽÁDNOU odpovědnost za pokuty nebo bodovou penalizaci na vrub vašeho řidičského oprávnění, které byly uděleny za překročení přikázané rychlosti při používání tohoto zařízení. Společnost Mio neposkytuje žádnou výslovnou ani předpokládanou záruku na přesnost dat obsažených v této databázi. V případě, že vám bude udělena pokuta nebo jiná sankce za překročení přikázané rychlosti nebo porušení jiného ustanovení dopravních pravidel nebo stanete-li se účastníkem dopravní nehody, společnost Mio nenese odpovědnost za žádné škody jakéhokoli typu. V některých zemích mohou být datové informace o bezpečnostních kamerách nebo radarech v rozporu s místními zákony a/nebo vyhláškami. Jste povinni zajistit, že používáte tato data v souladu s místními zákony a/nebo vyhláškami. Používání nebezpečí.

#### Právní omezení

Společnost Mio se řídí zásadou trvalého vývoje. Společnost Mio si vyhrazuje právo provádět změny a vylepšení všech výrobků popisovaných v tomto dokumentu bez předchozího upozornění. Společnost Mio nezaručuje, že je tento dokument bez chyb. Kopie obrazovek a ostatní zobrazení v této příručce se mohou lišit od konkrétních obrazovek a zobrazení vytvořených konkrétním výrobkem. Všechny takové rozdíly jsou drobné a konkrétní výrobek bude poskytovat popisovanou funkci tak, jak je uvedeno v této uživatelské příručce, ve všech materiálních ohledech.

### Autorská práva

© 2009 MiTAC International Corporation. Mio je registrovaná ochranná známka nebo ochranná známka společnosti MiTAC International Corporation a je používána společností Mio Technology Limited na základě licence. Všechna práva vyhrazena.

Tento software obsahuje proprietární informace společnosti MiTAC International Corporation; tento software je poskytován na základě licenční smlouvy obsahující omezení používání a šíření a je rovněž chráněn autorskými zákony. Zpětná analýza tohoto softwaru je zakázána.

Žádná část této publikace nesmí být kopírována, přenášena, přepisována nebo ukládána do paměťového zařízení v žádné formě ani žádnými prostředky, elektronicky, mechanicky, fotokopírováním, záznamem nebo jinak bez předchozího písemného svolení společnosti Mio.

Back-On-Track, Drive-Away, Slide Touch, MioMore Desktop, Mio Spirit, Navman Spirit a Turn-by-Turn jsou registrované ochranné známky nebo ochranné známky společnosti MiTAC International Corporation a jsou používány společností Mio Technology Limited na základě licence. Všechna práva vyhrazena.

Microsoft, Windows, Windows Vista a Internet Explorer jsou registrované ochranné známky nebo ochranné známky společnosti Microsoft Corporation v USA a dalších zemích. Všechna práva vyhrazena.

Travel Book Data wcities.com © 2009

microSD a logo microSD jsou ochranné známky společnosti SD Card Association.

Slovoznak Bluetooth a loga jsou vlastnictvím společnosti Bluetooth SIG, Inc. a veškeré používání těchto značek společností Mio Technology Limited je licencováno.

GOOGLE a Google Earth jsou ochranné známky společnosti Google Inc.

Všechny ostatní ochranné známky a registrace jsou vlastnictvím příslušných vlastníků.

Revize: R00 (06/2009)